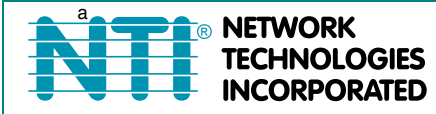

1275 Danner Dr Tel:330-562-7070 Aurora, OH 44202 Fax:330-562-1999 www.networktechinc.com

SERIMUX<sup>®</sup> Series

# SERIMUX-TERM-CS-16/8 Terminal Converter with Console Switch Installation and Operation Manual

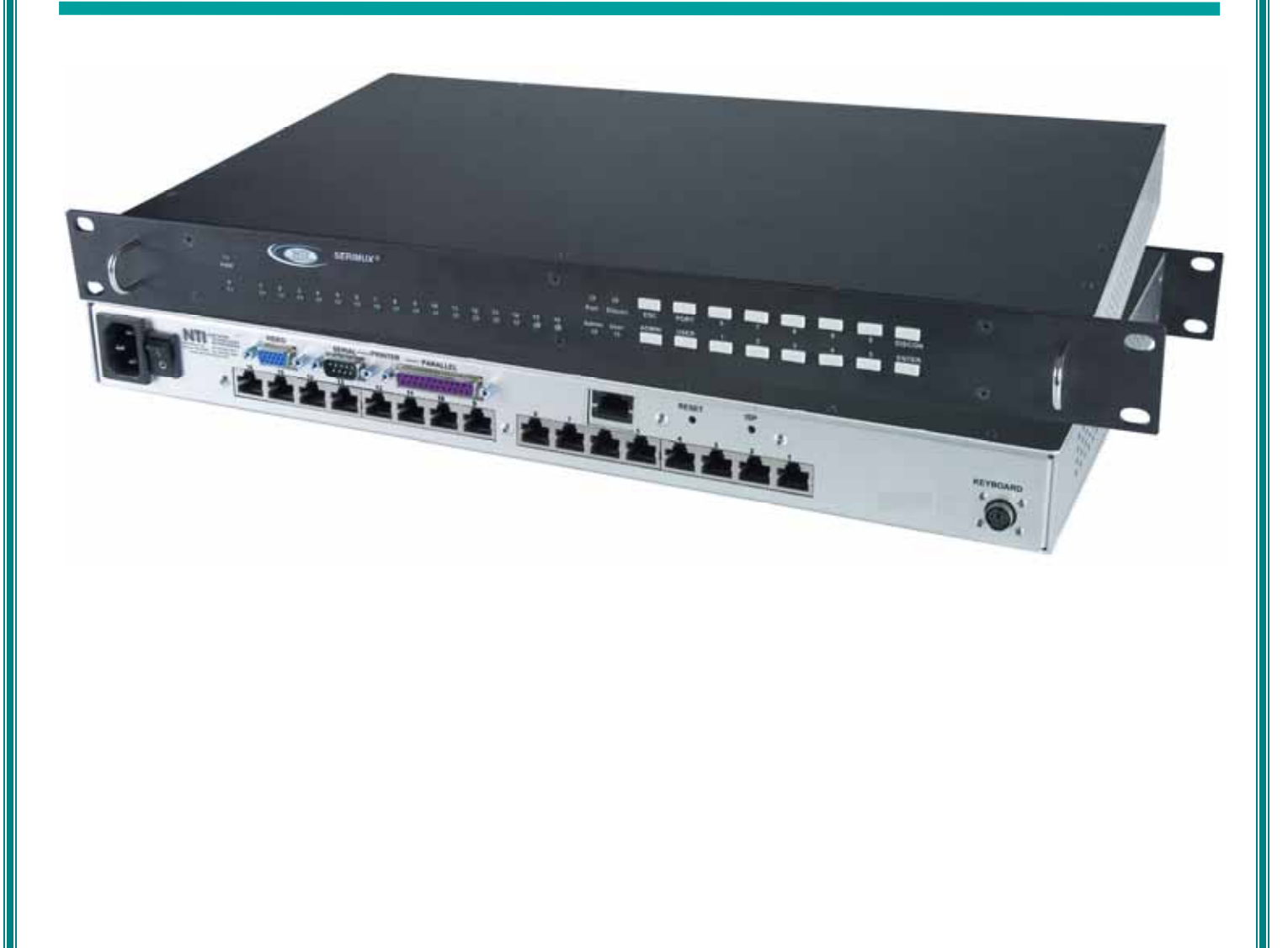

#### TRADEMARK

SERIMUX is a registered trademark of Network Technologies Inc in the U.S. and other countries.

#### COPYRIGHT

Copyright © 2003, 2008 by Network Technologies Inc. All rights reserved. No part of this publication may be reproduced, stored in a retrieval system, or transmitted, in any form or by any means, electronic, mechanical, photocopying, recording, or otherwise, without the prior written consent of Network Technologies Inc, 1275 Danner Drive, Aurora, Ohio 44202.

#### **CHANGES**

The material in this guide is for information only and is subject to change without notice. Network Technologies Inc reserves the right to make changes in the product design without reservation and without notification to its users.

# TABLE OF CONTENTS

| INTRODUCTION                                                          | 1  |
|-----------------------------------------------------------------------|----|
| Terminal Converter                                                    | 1  |
| Console Switch                                                        | 2  |
| MATERIALS                                                             | 3  |
| FEATURES AND FUNCTIONS                                                | 4  |
| 1. INSTALLATION                                                       | 5  |
| 1.1 Rack Mounting Instructions                                        | 5  |
| 1.2 TERMINAL vs. SERIMUX Cable Connections                            | 6  |
| 1.3 Connect Devices, Hosts, and Power                                 | 6  |
| 1.4 Connect the SERIMUX and TERMINAL to a Network                     | 7  |
| 1.5 Connect the Monitor and Keyboard                                  | 7  |
| 1.6 Power Up The SERIMUX-TERM-CS-16                                   | 7  |
| 2. GETTING STARTED                                                    | 8  |
| 2.1 Setup The TERMINAL                                                | 8  |
| 2.1.1 Entering TERMINAL Setup                                         | 8  |
| 2.1.2 Setup Directory                                                 | 8  |
| 2.1.3 Changing The TERMINAL Operating Parameters                      | 8  |
| F2- GenrI SETUP Menu                                                  | 9  |
| F4- Comm SETUP Menu                                                   | 9  |
| 2.1.4 Saving and Exiting Setup                                        | 9  |
| 2.2 Connect to the SERIMUX                                            | 9  |
| 3. USING THE SERIMUX CONSOLE SWITCH                                   | 11 |
| 3.1 Administrator Controls                                            | 12 |
| 3.1.1 Login as the administrator                                      | 12 |
| 3.1.2 Port List                                                       | 13 |
| 3.1.3 Port Settings                                                   | 14 |
| 3.1.3.1 Port serial settings                                          | 16 |
| 3.1.3.2 Modem settings                                                | 18 |
| 3.1.3.3 Port data buffer                                              | 19 |
| 3.1.3.4 Clear Port data buffer                                        | 19 |
| 3.1.4 User List                                                       | 20 |
| 3.1.5 User Settings                                                   | 21 |
| 3.1.5.1 Port access                                                   | 22 |
| 3.1.5.2 Copy User Settings                                            | 22 |
| 3.1.6 Advanced Settings                                               | 23 |
| 3.1.6.1 Change administrator password                                 |    |
| 3.1.6.2 Firmware                                                      | 24 |
| 3.2. User Controls                                                    | 26 |
| 3.2.1 User "Accessible host list" screen                              |    |
| 3.2.2 User main menu                                                  | 27 |
| 3.2.3 Port List screen                                                |    |
| 3.2.4 User Terse mode                                                 | 29 |
| 3.2.4.1 Terse mode commands                                           | 29 |
| 3.2.5 System Reset button                                             | 30 |
| 3.3 Firmware Upgrade                                                  | 31 |
| KEYPAD CONTROL                                                        | 33 |
| Functions of the Keypad                                               |    |
| Login the administrator                                               |    |
| Disconnect the administrator or a user with administrative privileges | 34 |
| Login a user to the administrator main menu                           |    |
| Login user to a port                                                  |    |
| Login user to a port and connect the user port to a host port         |    |
| Disconnect and logout a user                                          |    |
| Connect 2 nost ports                                                  | 35 |

| Disconnect 2 ports                                |    |
|---------------------------------------------------|----|
| Attach or detach a modem                          |    |
| Reset SERIMUX Console Switch to default settings  |    |
| 4. USING THE TERMINAL                             |    |
| 4.1 How To Setup The TERMINAL                     |    |
| 4.1.1 Entering TERMINAL Setup                     |    |
| 4.1.2 Saving and Exiting Setup                    |    |
| 4.1.3 Setup Directory                             |    |
| 4.2 Changing The TERMINAL Operating Parameters    |    |
| F1- Disp SETUP Menu                               |    |
| F2- GenrI SETUP Menu                              |    |
| F3- Keybd SETUP Menu                              |    |
| F4- Comm SETUP Menu                               |    |
| F5- Misc SETUP Menu                               |    |
| F6-Tabs SET-UP Menu                               | 40 |
| F7- FKeys SET-UP Definition Setup Menu            |    |
| F8- Ansbk SET-UP Menu                             | 41 |
| F9- Lan Setup Menu                                | 41 |
| F10- Colr1 Set-up Menu                            | 41 |
| F11- Colr2 Set-up Menu                            |    |
| 4.3 Local Keyboard Commands                       |    |
| 4.4 TERMINAL Command Guide                        |    |
| 4.4.1 Commands Supported in ASCII Personalities   |    |
| 4.4.2 Variable Values for Table 8 Commands        | 53 |
| 4.5 ANSI Command Guide                            | 57 |
| 4.5.1 VT100, VT220 and Console ANSI Command Guide | 57 |
| 4.5.2 VT52 Command Guide                          | 64 |
| 4.6 Using Printer Server via Ethernet Connection  | 65 |
| 4.6.1 Basic Setup                                 | 65 |
| 4.6.2 Setup for LPD                               |    |
| 4.6.3 LPD printing                                | 67 |
| 4.6.4 Setup for TFTP                              | 67 |
| 4.6.5 TFTP Printing                               | 67 |
| 5. HARDWARE INFORMATION                           | 68 |
| 5.1 Hardware Specifications: TERMINAL             | 68 |
| 5.2 Hardware Specifications: SERIMUX              | 68 |
| 5.3 CPU-to-RACKMUX Ethernet Crossover Cable       | 69 |
| 5.4 Serial Port Cabling                           | 69 |
| 5.5 Serial Port Pinouts                           | 69 |
| 5.6 Cable Adapters                                | 70 |
| 5.7 TERMINAL Connector Pin Assignments            | 72 |
|                                                   |    |
| WARRANTY INFORMATION                              | 74 |

# **TABLE OF FIGURES**

| Figure 1- Mount Switch in a Rack                                                      | 5    |
|---------------------------------------------------------------------------------------|------|
| Figure 2- Distinction of connections between TERMINAL and SERIMUX                     | 6    |
| Figure 3- Connect serial devices, printer, and power cord                             | 6    |
| Figure 4- Connect to a Local Area Network (LAN)                                       | 7    |
| Figure 5- Connect User's Monitor and Keyboard                                         | 7    |
| Figure 6- Fields in the Setup menu display which function keys to press for submenus  | 8    |
| Figure 7- Startup- Accessible host list                                               | . 10 |
| Figure 8- Administrator main menu                                                     | . 12 |
| Figure 9- The Port list displays the status of all ports                              | . 13 |
| Figure 10- The Port settings menu                                                     | .14  |
| Figure 11- Control Codes for in-band disconnect sequence                              | . 15 |
| Figure 12- Port serial settings menu                                                  | . 16 |
| Figure 13- Modem settings menu                                                        | .18  |
| Figure 14- Port data buffer                                                           | . 19 |
| Figure 15- User List                                                                  | .20  |
| Figure 16- User settings menu                                                         | .21  |
| Figure 17- Port access list for User 01                                               | .22  |
| Figure 18- Administrator's Advanced settings menu                                     | .23  |
| Figure 19- Firmware menu                                                              | .24  |
| Figure 20- The SERIMUX is waiting to save its firmware                                | .25  |
| Figure 21- A user with limited host port access                                       | .26  |
| Figure 22- User main menu                                                             | .27  |
| Figure 23- A limited user accessible Port list                                        | . 28 |
| Figure 24- User port in Terse mode                                                    | . 29 |
| Figure 25- Location of Restore Defaults button                                        | . 30 |
| Figure 26- Firmware upload window                                                     | .31  |
| Figure 27- Type "AT" to auto-detect baud rate                                         | .31  |
| Figure 28- Last confirmation before firmware update                                   | . 32 |
| Figure 29- File transfer in progress                                                  | .32  |
| Figure 30- Keypad and LEDs                                                            | . 33 |
| Figure 31- Fields in the Setup menu display which function keys to press for submenus | .37  |

# List of Tables

| Table 1- Main Setup Menu (F12) Exit Functions      | 9  |
|----------------------------------------------------|----|
| Table 2- Main Setup Menu (F12) Exit Functions      | 37 |
| Table 3- Programmable Keys                         | 41 |
| Table 4- Color Setup Menu                          | 42 |
| Table 5- Color Palettes                            | 43 |
| Table 6- Local Keyboard Commands in Native Mode    | 45 |
| Table 7- Commands Supported in ASCII Personalities | 46 |
| Table 8- VT52 Mode Escape Sequences                | 64 |
|                                                    |    |

### INTRODUCTION

The SERIMUX-TERM-CS-x (x=8 or 16) combines a 8 or 16 port Console Switch (SERIMUX) and a VT100/ANSI Terminal Converter (TERMINAL) in a single package controlled by a PS/2 keyboard and VGA monitor. The Console Switch uses menudriven integrated software. The SERIMUX-TERM-CS-16 can control of up to 16 serial devices including servers, switches, routers, and telecom gear. Additional control methods include front panel keypad, LAN or dial-up modem connections. It enables unlimited access to remote network management, providing optimum system performance and availability.

# **Terminal Converter**

The Terminal Converter (TERMINAL) is easy to install and configure for either of the following communication modes:

- RS232 Terminal (using an RS-232 port for serial console connection). Use this configuration of the Console Terminal with the Console Switch to control multiple servers.
- Telnet Terminal (using an RJ45 10/100 Base-T network port for Ethernet telnet console connection). The Ethernet connection can be used with any 10/100Mbps-compatible Ethernet host adapter, but is most suited for use with SUN RSC (Remote System Control) Ethernet ports, since these provide the same functionality as serial (ttya) console ports. This connection supports up to 12 telnet sessions to different servers. The state of each server session is preserved by the terminal. Terminal sessions can be switched via hot-keys. When using the Ethernet telnet connection, the Terminal Drawer can be connected to multiple servers via an Ethernet switch. However, it is advisable that the network used to connect the server consoles remains private for security reasons.

#### Note: Both RS232 serial and Ethernet telnet connections cannot be active at the same time.

The TERMINAL is a general purpose character terminal converter offering full transaction capabilities and is largely pre-configured for most applications. It was designed in conjunction with SUN Microsystems to ensure flawless compatibility with all SUN servers.

#### Features

- High-quality metal construction (ideal for most industrial and commercial settings)
- Supports RSC capabilities.
- Supports parallel and RS232 serial printers
- Printer server capability.
- Converts the RS232 port of a serial device to PS/2 keyboard and VGA ports so the device can be operated by an NTI KVM switch.
- ASCII text is displayed on the VGA monitor.
- Supports color display functions in 80 and 132 column mode.
- 1RU rackmount case is standard.
- Connects to 10BaseT Ethernet port

#### Multiple RS-232 Emulations:

- ADDS A2
- PC TERM
- PCG Alpha
- Console ANSI
- TVI910+

- TV1925
- VT52
- VT100
- VT220
- WY-50+

- WY-60
- WY-100
- WY-120
- WY-325

### **Console Switch**

The Console Switch (SERIMUX) includes a text-based menu for easy connection management for administrators. Using a terminal emulator the menu provides a quick means for user serial connection changes and device control.

The Console Switch (SERIMUX) is a serial port router that allows links (or connections) between multiple pairs of RS-232 asynchronous serial ports. The main purpose of the switch is to enable users to manage several serial devices from local or remote locations (using external modems). Devices include routers, DSU's, servers, switches or any other equipment allowing serial operation using RS232 interface. Users can work locally (using the integral TERMINAL) or from remote locations.

Each SERIMUX port has to be configured for serial communication (baud rate, parity, etc) within the specifications of the attached serial device, but the configurations of the two devices linked by the SERIMUX do not need to match. Various parameters (communication speed, hardware and/or software flow control, timeout, etc) can be selected for each SERIMUX port. Devices may be either locally connected or connected through attached modems.

Each SERIMUX port can be configured as either a host or user port. Serial hosts (such as servers, switches etc.) are connected to host ports, while serial user devices (such as a terminal or serial console) are connected to user ports.

The SERIMUX Console Switch supports two operator levels: user and administrator. Users login at user ports and connect to serial devices attached at host ports. The administrator (logged in at any user port) and users with administrative privileges can connect to serial devices attached to host ports and see and/or modify various port or user parameters.

#### Features

The SERIMUX provides secure, flexible management of servers, routers, switches, and other networked devices. Key features include:

- Eliminates the need to connect each device to an ASCII terminal or PC
- Connect up to 16 devices with different baud rates, parity, and character length.
- Provides out-of-band access to network devices (servers, routers, network switches, and any other network devices allowing console operation using RS232)
- No inadvertent "break" signals are generated to cause unintentional rebooting of SUN computers
- Two operator levels (administrator and user)
- Switching is simplified with programmable device names and menu-driven device selection
- Built-in data buffers save the most recent RS232 console output from each connected device, which simplifies troubleshooting failures
- The SERIMUX can be power cycled without halting a SUN host computer
- Gain access to servers without interrupting service to end-users; maintain optimal up-time
- · Manage server farms or data centers via serial ports and standard external modems
- Connects to console serial ports using standard CAT5/5e/6 cables and cable adapters.
  - o Maximum cable length is 100 feet.

# **MATERIALS**

Materials Supplied with the NTI SERIMUX-TERM-CS16 Terminal Converter with Console Switch:

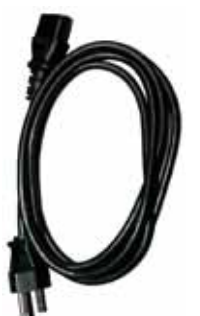

IEC Powercord (country specific)

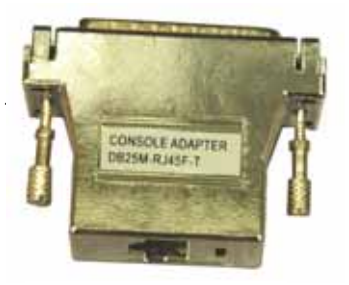

RJ45F-T – DB25M Console Adapter

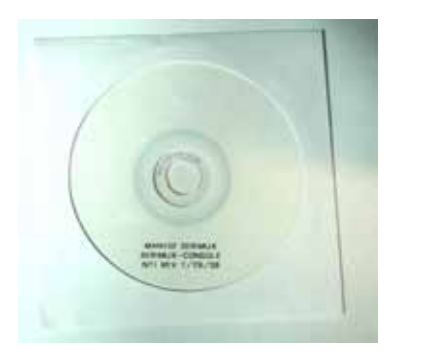

Manual CD

Materials Not Supplied, but REQUIRED:

Serial cable with at least one RJ45 male end for connection to the Console Switch from each device to be connected. See "Serial Port Pinouts" on page 69 for cable pinout.

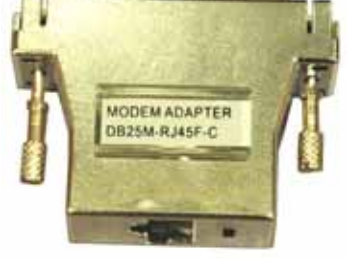

DB25M-RJ45F-C Modem Adapter

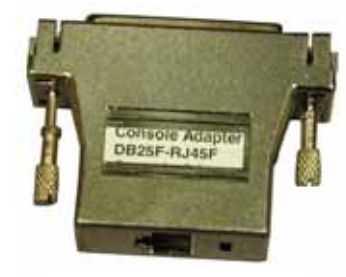

DB25F- RJ45F Console Adapter

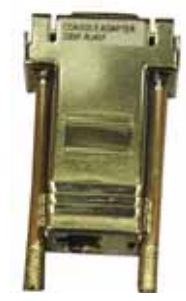

DB9F-RJ45F Serial Adapter

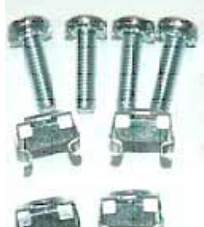

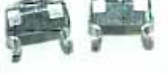

4- #10-32x3/4" screws and cage nuts

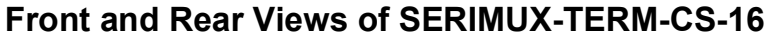

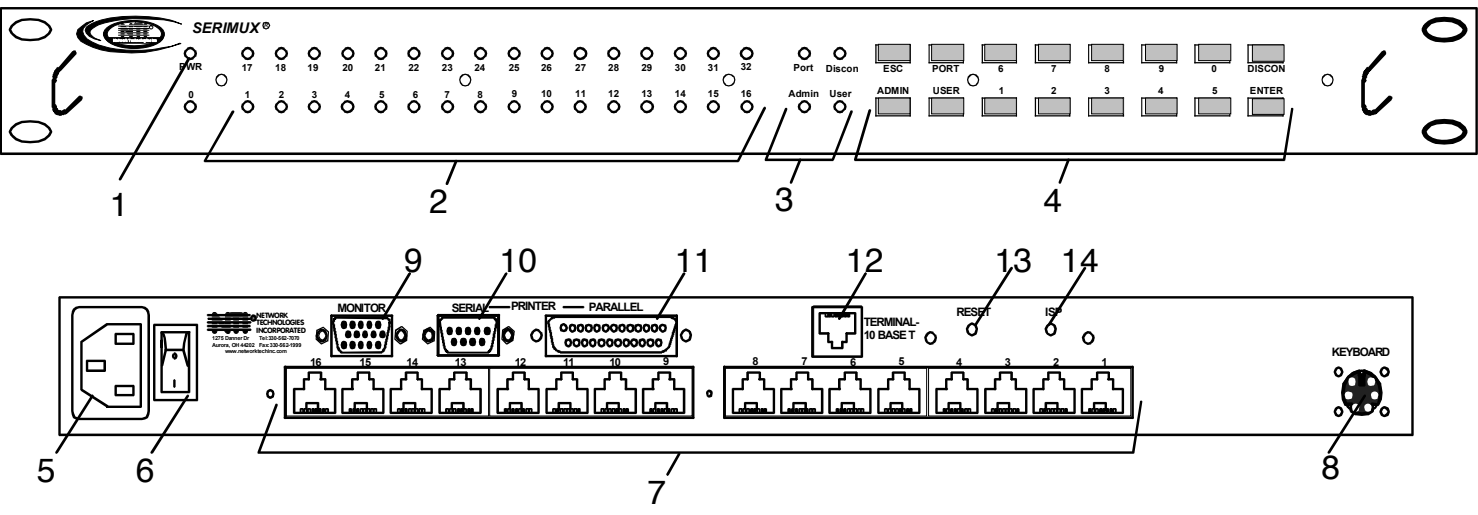

# **FEATURES AND FUNCTIONS**

- 1. Power LED- indicates operation status
  - Green=Power-On, Video Input Signal OK
  - Red = Suspend / Stand-by, or no Video Input Signal
- 2. Port LEDs- LEDs will illuminate to indicate active administrator port and data traffic; also used to indicate port or user number when entering commands from the keypad.
- 3. Command LEDs- LEDs will illuminate to indicate functions being performed
- 4. Keypad- for manual control of switch functions
- 5. Power- IEC Power Socket- for connection of AC power cord
- 6. Switch- for powering the SERIMUX On/Off
- 7. RJ45 Connectors- for attaching CAT5 cables from serial devices
- 8. Keyboard- for connecting the user keyboard
- 9. Monitor- for connecting the user monitor
- 10. Serial -Male DB9 connector- for attaching a local printer serially
- 11. Parallel- Female DB25 connector- for attaching local printer with parallel printer cable
- 12. Terminal-10/100 Base T-RJ45 Connector for 10/100 Mbps communications- for TERMINAL connection to Ethernet
- 13. System Reset- button to cycle power to the SERIMUX and TERIMINAL without powering down the SERIMUX
- 14. ISP Button- For use when restoring the firmware in the SERIMUX (factory use only)

# **1. INSTALLATION**

# **1.1 Rack Mounting Instructions**

This NTI switch was designed to be directly mounted in a rack and includes a mounting flange to make attachment easy. Install 4 cage nuts (supplied) to the rack in locations that line up with the holes (or slots) in the mounting flange on the NTI switch. Then secure the NTI switch to the rack using four #10-32 x3/4" screws (supplied). Each screw should be of sufficient length to go completely through the NTI mounting flange, rack frame and fully engage all threads in the captive nut. Be sure to tighten all mounting screws securely.

Do not block power supply vents in the NTI switch chassis (if provided). Be sure to enable adequate airflow in front of and behind the NTI switch.

Attach all cables securely to the switch and where necessary supply adequate means of strain relief for cables.

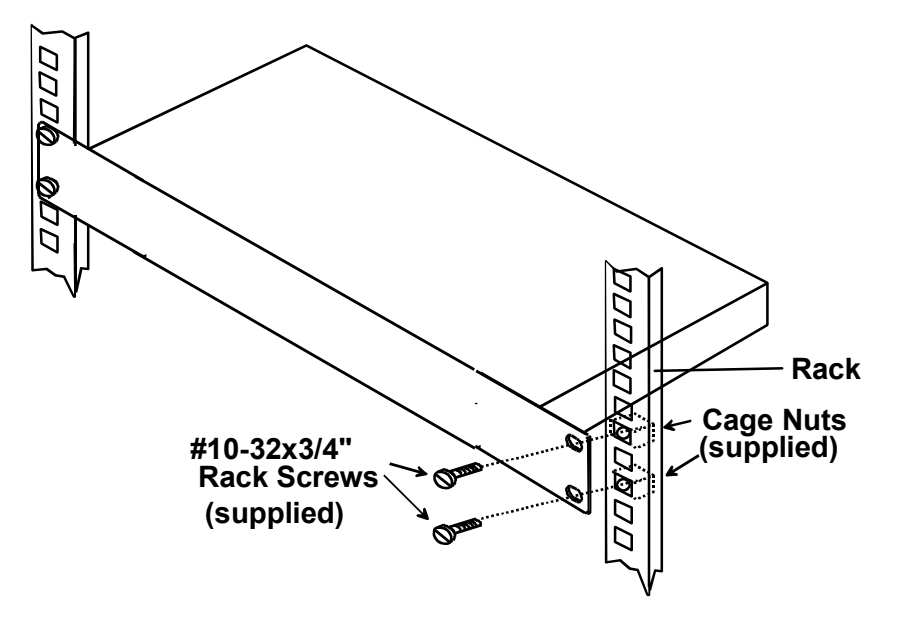

Figure 1- Mount Switch in a Rack

# **1.2 TERMINAL vs. SERIMUX Cable Connections**

The connectors on the rear of the SERIMUX-TERM-CS-16 are split between those for the TERMINAL connections, and those for the SERIMUX connections (see Figure 2).

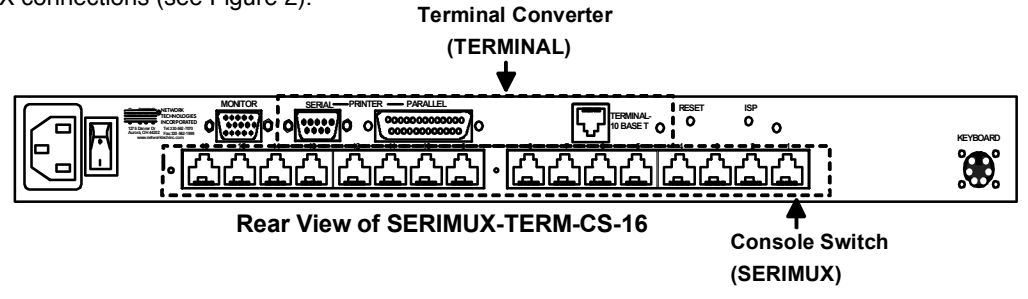

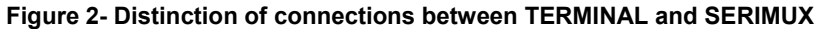

# **1.3 Connect Devices, Hosts, and Power**

1. Connect each serial device (or host) to be connected by the SERIMUX to any port labeled "1" through "16" using a DTE or DCE type serial cable. It may be necessary to add one of the cable adapters (supplied) detailed in "Cable Adapters" (page 70) between the device port on the serial device (or host) and the RJ45 connector.

Note: There are two types of serial devices, 1) data communication equipment (DCE)(i.e. modem) and 2) data terminal equipment (DTE) (i.e. CPU), each having different connector pin assignments. The cable adapters (see "Materials" on page 3) make the proper connections.

- 2. If connecting a printer, connect either a serial printer cable to the remaining male DB9 connector or a parallel printer cable to the female DB25 connector (see Figure 3).
- 3. Connect the powercord to the IEC power connector.

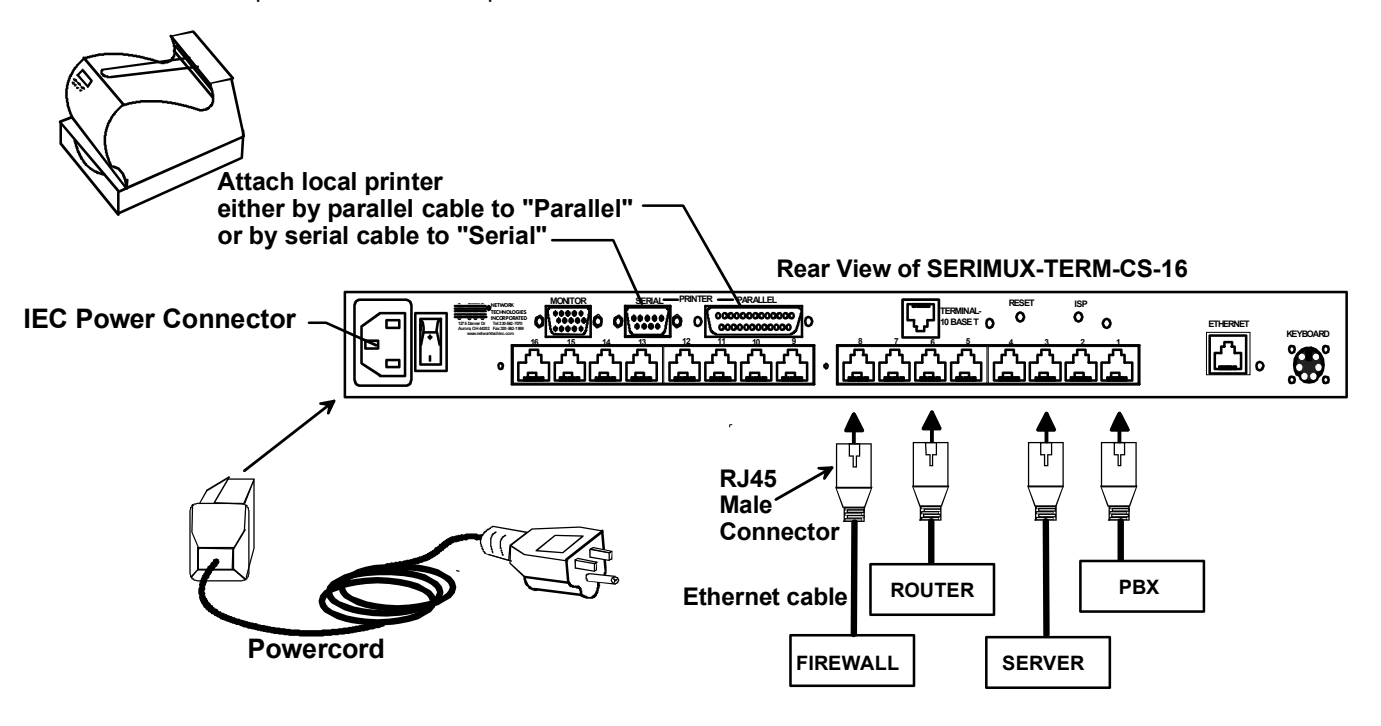

Figure 3- Connect serial devices, printer, and power cord

### **1.4 Connect the SERIMUX and TERMINAL to a Network**

To control the SERIMUX and TERMINAL through a network connected PC, connect a CAT5 Ethernet network cable to the connector marked "TERMINAL-10 BASE T". Then connect the other end of the Ethernet cable to a Local Area Network (LAN) through a 10/100 BaseT switch or hub (see Figure 4).

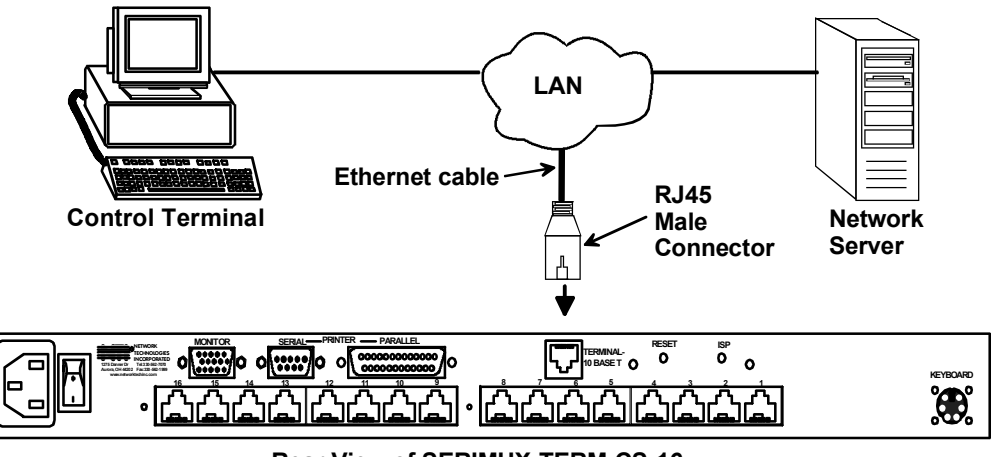

**Rear View of SERIMUX-TERM-CS-16** 

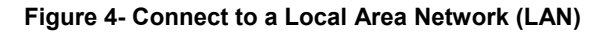

Alternatively, the TERMINAL may be directly connected to a PC using a CAT5 Crossover cable. See page 69 for specifications.

# **1.5 Connect the Monitor and Keyboard**

Connect a VGA monitor and PS/2 keyboard to the connectors marked "MONITOR" and "KEYBOARD".

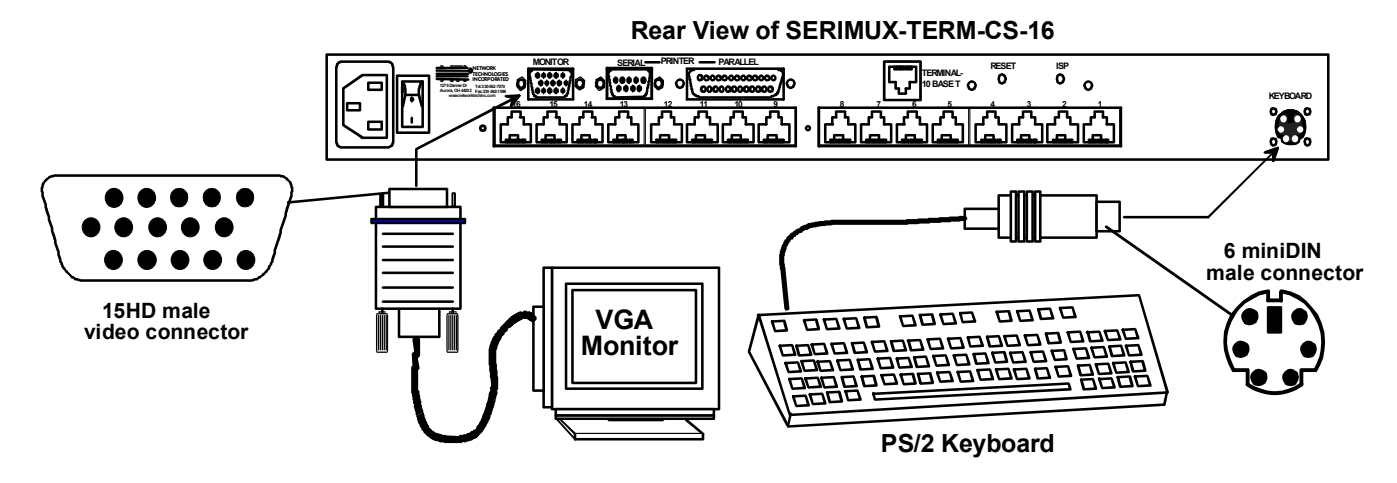

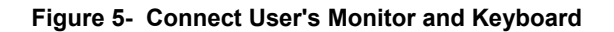

# 1.6 Power Up The SERIMUX-TERM-CS-16

- 1. Connect the powercord to a power source and power-ON the SERIMUX using the switch on the rear of the SERIMUX-TERM-CS-16.
- 2. Power-ON the connected VGA monitor.

# **2. GETTING STARTED**

#### Introduction

This chapter covers basic configuration topics. Included is information on setting up the TERMINAL to control the SERIMUX.

1. Using the instruction under "Setup The TERMINAL" below (or more detailed instruction on page 37), setup the TERMINAL to make connection to the SERIMUX. Configure the terminal as follows:

- Ethernet Mode set to OFF (F4 menu)
- Baud rate at 9600 bps (F4 menu)
- 8 bits (F4 menu)
- no parity (F4 menu)
- 1 stop bit (F4 menu)
- no flow control (F4 menu)
- ANSI or VT100 terminal mode (F2 menu).

Within the SERIMUX firmware, the "CONSOLE" port is the internal connection between the TERMINAL and the SERIMUX. For consistency, when Port 0 is mentioned within this manual, it refers to the connection made by the TERMINAL.

# 2.1 Setup The TERMINAL

To control the SERIMUX some initial settings must be configured in the TERMINAL.

### 2.1.1 Entering TERMINAL Setup

Hold down the [**ALT**] key and press the [**Esc**] key to enter Setup mode. When entering Setup, any text on the screen temporarily disappears, and the main SETUP directory appears (See Figure 6). When leaving the Setup mode, the main SETUP directory disappears, and any text that was on the screen will reappear.

### 2.1.2 Setup Directory

The fields at the bottom of the screen show the various setup menus where the terminal's operating parameters can be changed and the function key to press to immediately display any menu.

| Setup<br>(F1-F11 selects menu; Shift+ESC sets defaults) |       |       |      |      |      |       |       | (   | Save?<br>SPACE | toggles) |      |
|---------------------------------------------------------|-------|-------|------|------|------|-------|-------|-----|----------------|----------|------|
|                                                         |       |       |      |      |      |       |       |     | No             | ]        |      |
| F1                                                      | F2    | F3    | F4   | F5   | F6   | F7    | F8    | F9  | F10            | F11      | F12  |
| Disp                                                    | Genrl | Keybd | Comm | Misc | Tabs | Fkeys | Ansbk | Lan | Colr1          | Colr2    | Exit |

Figure 6- Fields in the Setup menu display which function keys to press for submenus

### 2.1.3 Changing The TERMINAL Operating Parameters

To select one of the setup menus shown, press the indicated function key.

- The screen for that menu appears with the name highlighted.
- The fields at the middle of the screen indicate the parameters that can be changed in that menu.
- The top line identifies the keys to press to highlight the parameter fields and change the settings.

The procedure is: (1) Use arrow key to highlight the parameter field to be changed. (2) Use the Spacebar to change the parameter.

Pressing [F12> always returns the user to the top menu.

The following lists only what is necessary to connect to SERIMUX. For a complete list of features, see page 37.

#### F2- Genrl SETUP Menu

Personality set to Digital Equipment VT-100 or Console ANSI

#### F4- Comm SETUP Menu

Baud Rate set to 9600

Ethernet Mode set to OFF to set the communication routing by Serial Port.

Data / Stop Bits set to send and receive 8-bits data with one stop bit

Xmt Handshake set to None

Parity set to none

### 2.1.4 Saving and Exiting Setup

The first menu seen when entering Setup serves as a directory to the other Setup menus. To exit Setup or any submenu, press [F12]. Pressing [F12] will return the display to the main Setup directory and with another press of [F12] the user will exit Setup.

The highlighted field at the right of the screen gives the user the choice of saving or not saving parameter changes into memory before returning the TERMINAL to the normal operating mode. Settings changed will effect the operating environment until the TERMINAL is powered-down. Setting changes will only be restored at power-up if they are saved before exiting Setup.

Note: If settings are not saved before exiting Setup, any new selections will be lost when the SERIMUX is powereddown.

<u>To save Setup selections</u>, depress the Spacebar to change the save field at the right side of the screen from NO to YES before exiting Setup. (Table 1 describes your options for exiting Setup.)

Press [F12] to leave Setup and return to the normal display mode.

| Option      | Function                                                                                                    |
|-------------|----------------------------------------------------------------------------------------------------|
| No          | Returns terminal to normal operating mode without saving parameters changes for power up                                              |
| Yes         | Saves all changes (operating parameter, tabs, key definition, and answerback message); returns terminal To its normal operating mode. |
| Shift + Esc | Restores all setting (operating parameters, tabs, key definitions, and answerback message) to their factory default values.           |

#### Table 1- Main Setup Menu (F12) Exit Functions

For changes to the TERMINAL settings to take effect, the RACKMUX must be power cycled. Disconnect power from the AC adapter and reconnect.

# 2.2 Connect to the SERIMUX

1. Press [Enter] on the keyboard to be recognized as the default SERIMUX user. The "Accessible host list" for "User01", logged in at "Port00" will be displayed (see Figure 7). By default, all ports are configured as Host ports and all are accessible.

*Note: If the user menu does not display, re-initialize the SERIMUX following the "Reset SERIMUX Console Switch to default settings" instructions on page 36.* 

2. To connect to an attached CPU, enter the number of the port the CPU is connected to and press [Enter].

| 🏀 serimux - HyperTerminal   |                            |                           |           | _ 🗆 × |
|-----------------------------|----------------------------|---------------------------|-----------|-------|
| File Edit View Call Transfe | er Help                    |                           |           |       |
|                             |                            |                           |           |       |
| Network Techno              | logies Inc                 |                           |           |       |
| Serial Console.             | /Switch - v.1.11           |                           |           |       |
| User: 1: Name               | : User01                   |                           |           |       |
| Port: 0; Name               | : Port00                   |                           |           |       |
|                             | t list.                    |                           |           |       |
| HCC6221016 102              | t fist.                    |                           |           |       |
| 3.Port03                    | 12.Port12                  | 20.Port20                 | 28.Port28 |       |
| 4.Port04                    | 13.Port13                  | 21.Port21                 | 29.Port29 |       |
| 5.Port05                    | 14.Port14                  | 22.Port22                 | 30.Port30 |       |
| 1.Port0/                    | 15.Port15                  | 23.Port23                 | 31.Port31 |       |
| 9 Port09                    | 17 Port10                  | 24.POPT24<br>25 Poet25    | JZ.POPTJZ |       |
| 10 Port10                   | 18 Port18                  | 26 Port26                 |           |       |
| 11.Port11                   | 19.Port19                  | 27.Port27                 |           |       |
| e or a ta ta                |                            | 1: II                     |           |       |
| Enter host por              | t index to connect to      | o host,                   |           |       |
| press tenteri               | for user menu, lesci       | to logout_                |           |       |
|                             |                            |                           |           |       |
|                             |                            |                           |           |       |
|                             |                            |                           |           |       |
|                             |                            |                           |           |       |
|                             |                            |                           | 4         | *     |
| Connected 0:24:49 Auto      | o detect 9600 8-N-1 SCROLL | CAPS NUM Capture Print ed | 0         | /     |

Figure 7- Startup- Accessible host list

# **3. USING THE SERIMUX CONSOLE SWITCH**

The SERIMUX-TERM-CS-16 is controlled using

- Terminal Control- using a connected keyboard, VGA Monitor and the built-in TERMINAL
  - Serial Control- from a "dumb" terminal- locally-connected
    - through an external modem from a remote location
  - Keypad Control (reduced set of commands)

#### **Terminal Control**

The TERMINAL built-in to the SERIMUX-TERM-CS-16 can quickly provide access to the Console Switch (see page 8).

#### Serial Control

The SERIMUX Console Switch can be easily configured using serial communications from either a locally-connected "dumb" terminal or from a terminal remotely connected through a modem. Using a keyboard-controlled menu, the user can modify various parameters and options for each port. The administrator menu can be accessed by the administrator for full feature control, or the user menu, by any user, for more restricted control of port connections.

#### Keypad Control

The keypad has direct control over basic SERIMUX functions. The keypad can be used to make changes to port connections regardless of any menu control taking place. Command LEDs on the front panel of the SERIMUX Console Switch indicate the status of the switch and what function is being performed. For more on Keypad Control, see page 33.

#### Note: The keypad will only work after first entering the assigned PIN number. See page 33 for more info.

#### The default keypad PIN number is 9999.

The SERIMUX can be easily configured using the TERMINAL with a keyboard-controlled menu to modify various parameters and options for each port to be connected to a device. The administrator menu can be accessed by the administrator for full feature control, or the user menu, by any user, for more restricted control of port connections.

The SERIMUX supports 2 operator levels, administrator and user, each with separate password protection for security. • The administrator logs in using an administrator password (see next page for login procedure)

# administrator name : [root] (all lowercase letters) administrator password : [nti] (all lowercase letters)

· Users login using a password set by the administrator

#### FYI: Users may be granted administrative access rights by the administrator.

The administrator and any user with administrative rights is able to:

- view / modify port parameters;
- · view / modify user parameters and user access rights to ports;
- disconnect ports, logout users etc.
- connect to host ports

The administrator name cannot be changed.

To change the administrator password, see page 23.

# 3.1 Administrator Controls

### 3.1.1 Login as the administrator

- 1. The TERMINAL must first be configured (and is typically delivered preconfigured) as described on page 8 under "Getting Started".
- Press [Enter] on the keyboard, wait three (3) seconds, and the port will open to the "Accessible host list" for "User01", logged in at "Port00".
- 3. Press [ Esc] to logout, and [Y] to confirm. A message will be displayed "Disconnecting user now"
- 4. Press [**Spacebar**] or [ **Enter**]. A prompt requesting a Username will appear.
- 5. Enter **[root**] (all lowercase letters) and press [**Enter**]. A prompt for a password will appear.
- 6. Enter **[nti]** (all lowercase letters) and press [**Enter**]. The "Administrator main menu" will appear for user ROOT on port 1.

# Note: This will only enter the administrator mode if the administrator password has not yet been changed from "nti". FYI: If SERIMUX is not at initial power-ON, omit steps 2 and 3 above to login.

| Serimux - HyperTerminal       File Edt View Call Transfer Help       State       State                                                                                 |  |
|----------------------------------------------------------------------------------------------------|--|
| Network Technologies Inc<br>Serial Console/Switch - v.1.11                                                                                                    |  |
| User: ROOT<br>Port: 0; Name: Port00                                                                                                    |  |
| Administrator main menu                                                                                                    |  |
| 1.Port list<br>2.Port settings<br>3.Port disconnect<br>4.Port Connect<br>5.User list<br>6.User settings<br>7.User disconnect/logout<br>8.Advanced settings<br>0.Logout |  |
| Connected 0:33:13 Auto detect 115200 6-N-1 SCROLL CAPS NUM Capture Print echo                                                                                          |  |

#### Figure 8- Administrator main menu

FYI: The Administrator main menu will also appear if a user with administrative privileges presses [4] from the User main menu.

From the Administrator main menu, the following options are possible:

| Function               | Description                                                                | Keystroke      |
|------------------------|----------------------------------------------------------------------------|----------------|
| Port List              | Display the port list                                                      | [1]            |
| Port settings          | View or modify any port settings                                           | [2]            |
| Port disconnect        | Disconnect any port and logout the user logged in or connected to the port | [3] + [port #] |
| Port Connect           | Connect to any port.                                                       | [4] + [port #] |
| User list              | Display the user list                                                      | [5]            |
| User settings          | View or modify user settings                                               | [6]            |
| User disconnect/logout | Disconnect and logout any user connected to a port                         | [7]            |
| Advanced settings      | View or modify advanced administrative settings (pg 17)                    | [8]            |
| Return to user menu    | Leave the administrative menu and return to the User main menu (only       | [9]            |
|                        | listed when a user with administrative rights is logged in)                |                |
| Logout                 | Logout from SERIMUX                                                        | [0]            |

### 3.1.2 Port List

From the Administrator main menu, press [1] to display the Port List.

| ort list |               |                 |      |              |          |        |                          |         |
|----------|---------------|-----------------|------|--------------|----------|--------|--------------------------|---------|
| Port     | Log           | Con             | U/H  | Mdm          | BaudRate | Serial | l Flow Xon/Xoff Discon [ | )scTime |
| 0.Port00 | 1002          | Adm             | Usrl |              | 9600     | 8N1    | INonelCtr1+0/SICtr1+81   | 15 min  |
| 1.Port01 | -             | _               | Hst  | 3 — 8        | 9600     | 8N1    | None Ctr1+0/SCtr1+X      | Never   |
| 2.Port02 |               | b = 4           | Hst  | b = 2        | 9600     | 8N1    | None Ctr1+0/S Ctr1+X     | Never   |
| 3.Port03 | - A - A       | § – §           | Hst  | § – §        | 9600     | 8N1    | None Ctrl+0/S Ctrl+X     | Never   |
| 4.Port04 |               | 8 <b>-</b> 8    | Hsti | 1 - 1        | 9600     | 8N1    | None Ctr1+0/SCtr1+X      | Never   |
| 5.Port05 | 9 - 9         | 8 – S           | Hsti | 3 <u> </u>   | 9600     | 8N1    | None Ctr1+0/SCtr1+X      | Never   |
| 6.Port06 |               | S = S           | Hsti | S = 3        | 9600     | 8N1    | None Ctr1+0/SCtr1+X      | Never   |
| 7.Port07 | - A - A       | § – §           | Hstl | § – §        | 9600     | 8N1    | None Ctr1+0/SCtr1+X      | Never   |
| 8.Port08 |               | 2 – S           | Hsti | 1 - 1        | 9600     | 8N1    | None Ctr1+0/SCtr1+X      | Never   |
| 9.Port09 | 92 - S        | 8 – S           | Hsti | 월 <b>—</b> 홍 | 9600     | 8N1    | None Ctr1+0/SCtr1+X      | Never   |
| 0.Port10 |               | N = 4           | Hst  | b = 2        | 9600     | 8N1    | None Ctr1+0/SCtr1+8      | Never   |
| 1.Port11 | - di - d      | § – §           | Hstl | § – §        | 9600     | 8N1    | None Ctr1+0/SCtr1+X      | Never   |
| 2.Port12 |               | $\beta = \beta$ | Hst  | 1 = 1        | 9600     | 8N1    | None Ctr1+0/SICtr1+8     | Never   |
| 3.Port13 | 92 <u>-</u> 9 | 2 - 9           | Hst  | 9 – 8        | 9600     | 8N1    | None Ctr1+0/SICtr1+X     | Never   |
| 4 Port14 |               | b = 2           | Hst  | b = 3        | 9600     | 8N1    | None Ctr1+0/SICtr1+X     | Never   |
| 5.Port15 | - i - i       | b = b           | Hstl | § – §        | 9600     | 8N1    | None Ctr1+0/SICtr1+X     | Never   |
|          | ((a)) = (a)   | g = g           | Hati | 3 <u>-</u> 8 | 0600     | 9N1    | Nono Ctrl+0/SICtrl+V     | Nouar   |

Figure 9- The Port list displays the status of all ports

The Port list displays the following information:

| Column Heading | Description                                                                       |
|----------------|-----------------------------------------------------------------------------------|
| Port           | Port number and name                                                              |
| Log            | Index number of the user logged in at the port                                    |
| Con            | The number of another port (Pxx) connected to that port . If the administrator is |
|                | logged in, "Adm" will be displayed                                                |
| U/H            | Port type- User or Host                                                           |
| Mdm            | Modem connection status: Y if modem is connected, - if not                        |
| BaudRate       | Port transmitter and receiver speed                                               |
| Serial         | Character size, parity, and stop bit number                                       |
| Flow           | Flow control method- hard (RTS/CTS), soft (Xon/Xoff), both, or none               |
| Xon/Xoff       | Special characters used as soft flow control sequence                             |
| Discon         | In-band disconnect sequence (1 character, 3 character, or none)                   |
| DscTime        | Remaining time until self-disconnection due to port receiver inactivity (see      |
|                | below)                                                                            |

#### FYI: RE: DscTime (Disconnect Time)

The value shown in the Port list is derived from various sources depending on the type of connection active at the time.

- If a user is logged into a port as just a user, the time shown will be the remaining time based on the user's timeout setting.

- If a user is logged in with administrative privileges and performing administrative tasks, the time will be based on the administrator's timeout setting, not based on the user's timeout setting.

- If two ports are connected to each other, and one port has a lower timeout setting than the other, the lower setting will be shown in the DscTime column and control the connection.

- Press [N] to display port information for ports greater than 16, and then [P] to see the previous page.
- Press [**R**] to refresh the information displayed
- Press [Esc] or [Spacebar] to return to the Administrator main menu

### 3.1.3 Port Settings

From the Administrator main menu, press [2]-[x]-[Enter]] where x is the number of the port to display the port settings for.

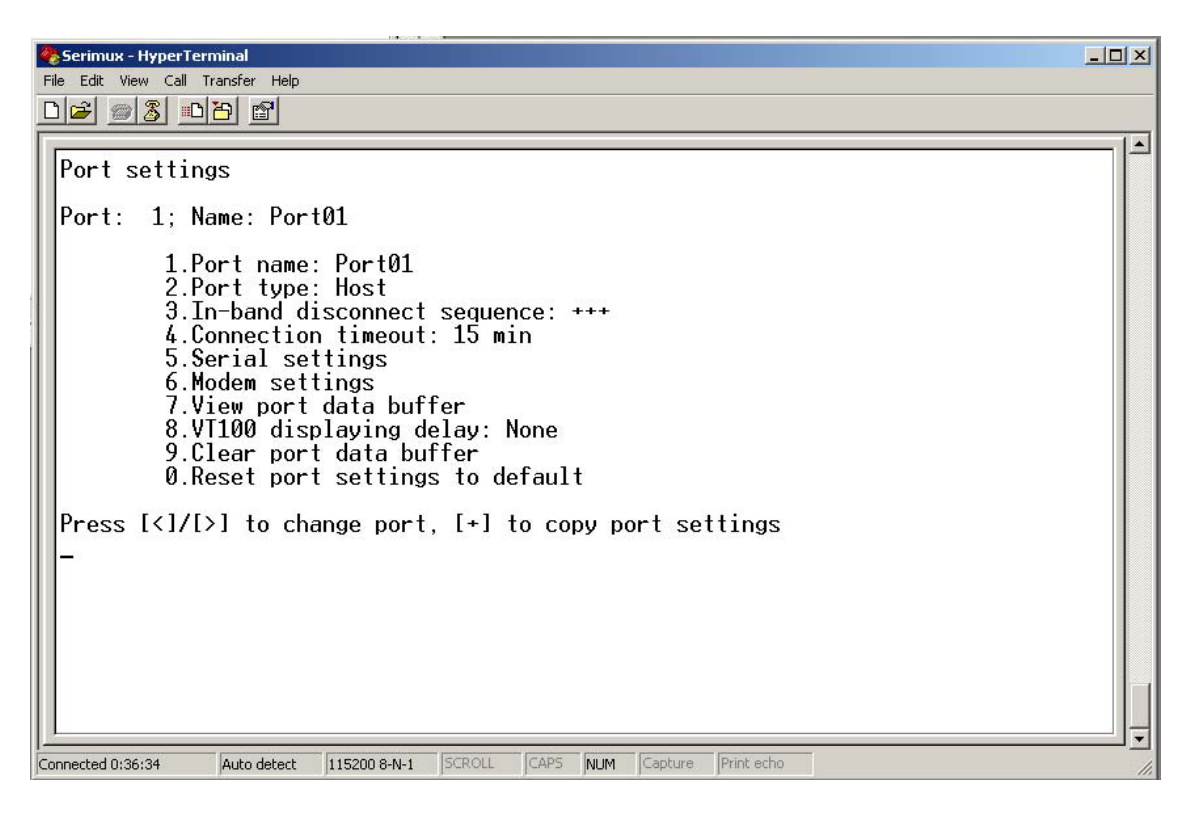

Figure 10- The Port settings menu

| Setting             | Description                         | Value                                                          |
|---------------------|-------------------------------------|----------------------------------------------------------------|
| Port name           | Change the port name                | Max. 15 characters                                             |
| Port type           | Host or User                        | H or U                                                         |
| In-band disconnect  | Select characters to use for in-    | 1 + code for 1-character sequence (see Fig. 6 below)           |
| sequence            | band disconnect sequence            | 3 + desired characters for 3-character sequence                |
|                     |                                     | 0- for no disconnect sequence                                  |
|                     |                                     | T- display Control code list                                   |
| Connection          | Time left before connection will be | 0-90 minutes. If 0 is selected, the connection will            |
| Timeout             | broken due to receiver inactivity   | never timeout.                                                 |
| Serial settings     | Display serial settings menu        | N/a                                                            |
| Modem settings      | Display modem settings menu         | N/a                                                            |
| View port data      | View the last 508 characters        | N/a                                                            |
| buffer              | received and transmitted to/from    |                                                                |
|                     | the port                            |                                                                |
| Clear port data     | Clear the data buffer for the       | N/a                                                            |
| buffer              | selected port                       |                                                                |
| VT100 displaying    | Modify the displaying extra delay   | 0 = None,1 = normal, 2 = double, or 3 = triple                 |
| delay               |                                     | "None" value can be used if the display is faster (i.e. with a |
|                     |                                     | terminal emulator, like HyperTerminal, running on a PC); the   |
|                     |                                     | other values are useful if real terminals or slower serial     |
|                     |                                     | devices are used as user/administrator consoles.               |
| Reset Port settings | Restores factory default port       | A confirmation "Y" will be required                            |
| to default          | settings                            |                                                                |

From the Port settings menu, the configuration of each port can be viewed and changed.

When [3] is pressed to change the in-band disconnect sequence, the choices provided are 0, 1, 3, or T. Pressing a [T] will bring up a Control code list containing key sequences used for 1-character sequences, and the ASCII codes associated with each. (See Fig. 10) To set a 1-character sequence, press [1], then the code from the table associated with the desired sequence.

Note: If the 3-character disconnect sequence is enabled, the string: [CR][LF]<3-char sequence>[CR][LF] has to be received to break the connection (7 characters). The [CR] and [LF] ASCII characters stand for 13 and 10 decimal codes (ASCII Carriage Return and Line Feed) respectively.

FYI: If the 1-character sequence is serimux - HyperTerminal selected, the connected device will not receive the disconnect character. If the 3-character sequence is Port: 1; Name: Port01 selected, it will be sent to the connected device, prior to breaking Control code list Code Name Code Name t [Code] Name 1 [Code] Nane CON Ctrl-X 00 NI Ctrl+@ 08 BS Ctrl+H 16 IN F Ctrl+P 24 25 26 27 28 29 30 01 02 09 10 SOH. Ctrl+A HT 17 18 SUB Ctr1 ٠Y Ctrl+I DC1 Ctrl +0STX. Ctr1+B Ctrl+J DC2 Ctr1+R Ctrl ESC FS GS RS 03 04 05 DC3 Ctrl+S Ctrl+I Ctrl+1 Ctrl+\ Ctrl+K Ctrl+L ETX. Ctrl+C 11 12 13 14 15 VT. 19 20 21 22 23 FF. CR. SO. EOT, Ctrl+D Ctrl+E Ctrl+F Ctrl+M Ctrl+N Ctrl+1 Ctrl+ ACK NAK Ctr1+U 06 SYN Ctr1 SI. Ctrl 07 IBEL . Ctrl Current disconnect sequence: [Ctrl+X] (024) New sequence length [0,1,3] \_ Connected 7:15:44 Auto detect 9600 8-N-1 CAPS NUM

Figure 11- Control Codes for in-band disconnect sequence

the connection.

- When selecting each new port setting values, press [Esc] or [Spacebar] to cancel, or press [Enter] to save.
- Press [>] (greater than symbol) to display the current settings for the next port.
- Press [<] (less than symbol) to display the current settings for the previous port
- Press [Esc] or [Spacebar] to return to the "Administrator main menu"

#### 3.1.3.1 Port serial settings

From the "Port settings" menu, press [5] to display the "Port serial settings" menu. Using this menu, the administrator can adjust the serial settings of each port, or copy the current port serial settings and paste them to another port or to all ports.

| Serinus - HyperTerminal                                                                                                    |          |
|----------------------------------------------------------------------------------------------------|----------|
| File Edit View Call Transfer Help                                                                                                    |          |
|                                                                                                    |          |
| Port serial settings                                                                                                    | <u>.</u> |
| Port: 3; Name: Port03<br>1.Baud rate: 9600<br>2.Data bits: 8<br>3.Stop bits: 1<br>4.Parity: None<br>5.Flow control: None<br>6.Kon/Xoff: [Ctrl+Q] (017) / [Ctrl+S] (019)<br>7.DIR on disconnect: High (Active)<br>8.Inter-character delay: No<br>9.Break receive allowed: No<br>9.Break receive allowed: No<br>8.Iransmitted break extra-duration: No break<br>Press [<]/[>] to change port, [+] to copy serial settings |          |
|                                                                                                    | 1        |
| Connected 3128:13 Auto detect 9600.6.N-1 ROACH CAPS NUM CARLIE PRECEDU                                                                                                    | - 1      |

Figure 12- Port serial settings menu

#### 3.1.3.1.1 Baud rate

Any baud rate (serial speed) between 50 bps - 128Kbps can be selected, (except for port 0, between 300 bps - 115.2 Kbps). To modify the port serial speed (baud rate);

- press [1],
- enter the new value or press [T] for a table listing standard baud rates supported,
- and press [Enter]. A confirmation will be required for non-standard baud rate values.

#### 3.1.3.1.2 Data bit

The data bit number can be 5, 6, 7, 8, (except for port 0: 7 or 8). To modify the data bit number;

- press [2],
- then the bit number: 5, 6, 7, 8

#### 3.1.3.1.3 Stop Bit

The stop bit number can be 1, 2, or 1.5, (except for port 0: 1 or 2 stop bits). To modify the stop bit number;

press [3],

- then [1] or [2] or [A] to select 1, 2, or 1.5 stop bits respectively.

Note: When Data bit is 5/6 the stop bit can be 1 or 1.5, otherwise it can be 1 or 2

#### 3.1.3.1.4 Parity

Parity is set by pressing [4], then [N] for none, [E] for even, or [O] for odd.

#### 3.1.3.1.5 Flow Control

The flow control (hand shaking) can be hardware (RTS/CTS or out-band), software (Xon/Xoff or in-band), both or none. To select the flow control;

- press [5],
- then [H] or [S] or [B] or [N] respectively.

Note: If "N" for "none" is selected, data may be lost when sending large (greater than 1000 byte) data packets.

Note: If a modem is attached to the port, and hardware and/or software flow control is used, the appropriate command may be added to the modem initialization string:

| Flow control                         | Command 1 | Command 2 |
|--------------------------------------|-----------|-----------|
| None                                 | -         | -         |
| RTS/CTS (hardware)                   | &K3       | \Q3       |
| Xon/Xoff (software)                  | &K4       | \Q1       |
| Both                                 | &K6       |           |
| disable flow control (not necessary) | &K0       | \Q0       |

Consult your modem user manual or the modem AT command manual to find the suitable command.

#### 3.1.3.1.6 Xon or Xoff Characters

Any non-printable character (ASCII codes between 0 and 31) can be used as flow control Xon or Xoff character. The software flow control is transparent, so the special character is not passed to the connected device. If the Xon and Xoff characters are equal, a toggle mode is automatically used in the software flow control: whenever the special flow control character is received, the current state of flow control is toggled.

To change the Xon or Xoff character;

- press [6],
- then [0] for Xoff or [1] for Xon,
- enter the new value,
- then press [Enter] to save it, [Esc] or [Space] to cancel.

#### FYI: Press [T] after [6] to display a control codes table.

#### 3.1.3.1.7 DTR line behavior

If a modem is not attached to the serial port, the DTR port line behavior on port disconnection can be selected as follows: the DTR line can be held high (active), low (inactive) or pulsed for 0.5 seconds and then held high. When a modem is attached to the port, the DTR line will be pulsed on port disconnection, disregarding this parameter value.

To modify the DTR line behavior on port disconnection;

- press [8],
- then [H] or [L] or [P] respectively.

#### 3.1.3.1.8 Inter-character delay

An inter-character delay (1 - 60 ms) may be defined, each time a character sequence is transmitted from the port. Using this command, a minimum pause will appear between transmitted characters; for example, certain types of electro-mechanical devices (like teletype equipment) cannot process received characters continuously at their specified baud rate.

To select an inter-character delay;

- press [8],
- enter the new value (0 for no delay),
- and press [Enter] to save it, [Esc] or [Space] to cancel.

#### FYI: This parameter is not available for port 0.

#### 3.1.3.1.9 Line-break receive or transmit

It is possible to accept the line-break received from a port, and to send it from the connected port. The break condition (when received) is defined as zero data with zero parity and no stop bits.

To allow or not the line-break receive;

- press [9],
- then [**Y**] for allowed,
- [Esc] or [Space] to cancel, any other character to deny.

To define the transmitted line-break extra-duration (this is added to the 1-character transmission time);

- press [**0**],
- then enter the new value (1 999 ms) or 0 to disable it,
- and press [Enter] to save it, [Esc] or [Space] to cancel.

#### FYI: These parameters are not available for port 0.

#### 3.1.3.1.10 Copy Port Serial Settings

- Press [+] to select the current port as source in a port settings copy-paste process (except port 0).
- Then, press [\*] to paste the port settings.
- Press [x] to paste the selected port settings to the current port, [A] to paste to all ports, [S] to specify the destination port, or press any other key to cancel.

#### 3.1.3.1.11 Display serial settings for different port number

Press [>] (greater than symbol) to display the next higher port serial settings, or press [<] (less than symbol) to display the previous port serial settings.

Press [Esc] or [Space] to return to the "Port settings" menu.

#### 3.1.3.2 Modem settings

From the "Port settings" menu, press [6] to display the "Modem settings" menu.

Remote connections are possible if modems are used, usually by the users. The remote modem may call in to a local modem attached to a SERIMUX port. A minimum number of port modem settings can be adjusted in the SERIMUX to control the connection (try the default values first; refer to the manual(s) for the modems otherwise).

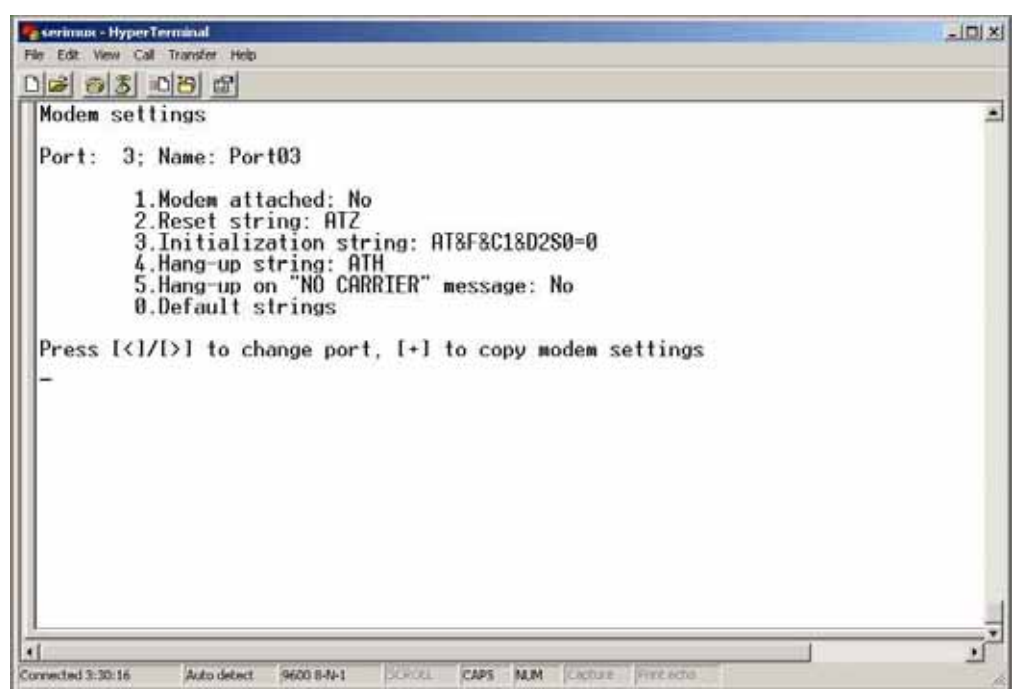

Figure 13- Modem settings menu

The administrator can initialize a modem attached to a SERIMUX port, or disconnect the modem. To control the modem connection from the "Modem settings" menu, the following functions are possible:

| Function                         | Keystroke |
|----------------------------------|-----------|
| Attach and initialize a modem    | [1] - [A] |
| Disconnect a modem               | [1] - [D] |
| Change the modem reset string    | [2]       |
| Change the initialization string | [3]       |
| Change the hangup string         | [4]       |
| Enable hangup on "NO CARRIER"    | [5]       |
| Save the changes                 | [Enter]   |
| Cancel the command               | [Esc]     |
| Reset to default values          | [0]-[Y]   |

FYI: If an old modem is attached to a SERIMUX port, it may be necessary to enable the "Hang-up on "NO CARRIER" message" option, in order to hang-up and disconnect the attached modem when receiving this message. Press [5], then [Y] to enable or any other key to disable this option. Usually, this option should remain disabled.

- Press [+] to select the current port as source in a port modem settings copy-paste process (except port 0).
- Then, press [\*] to paste the port settings.
- Press [**x**] to paste the selected port settings to the current port, [**A**] to paste to all ports, [**s**] to specify the destination port, or press any other key to cancel.

#### Display modem settings for different port number

Press [>] (greater than symbol) to display the next port (next higher port index) modem settings, or press [<] (less than symbol) to display the previous port modem settings.

Press [Esc] or [Space] to return to the "Port settings " menu.

#### 3.1.3.3 Port data buffer

From the "Port settings" menu, press [7] to view the port data buffer. In this display the administrator can see the last 508 characters received and transmitted to/from any port. This way the administrator can verify that data was transferred properly between ports.

| Reservinux - HyperTerminal                                                                                                    |          |  |  |
|----------------------------------------------------------------------------------------------------|----------|--|--|
|                                                                                                    |          |  |  |
| Port data buffer                                                                                                    | <u> </u> |  |  |
| Port: 2; Name: Port02                                                                                                    |          |  |  |
| Received characters:         FF80:       00 00 ED 38 5C 4F 41 F9       00 01 1E C2 4E B9 00 00      8\0AN         FF90:       29 30 41 F9 00 01 1E 00       4E B9 00 00 29 30 13 FC       )0AN)0         FFA0:       00 3D 00 21 12 A8 60 00       2E 5E 0C 03 00 20 67 00      99.         FFB0:       EB BE 0C 03 00 1B 67 00       EB B6 0C 03 00 31 67 1E      91g.         FFC0:       0C 03 00 32 67 18 4A 39       00 21 12 6C 67 00 2E 38      2g.J9 .!.lg8         FFD0:       0C 03 00 41 67 08 0C 03       00 42 66 00 2E 2A 10 03      4gBf*         FFE0:       4E B9 00 00 2A 46 70 00       10 03 04 80 00 00 00 31 N*Fp.      1                                                                                                    |          |  |  |
| Transmitted characters:                                                                                                    |          |  |  |
| FF80:       74       69       6E       67       73       0D       0A       09       36       2E       55       73       65       72       20       64       tings       6.User d         FF90:       69       73       63       6F       6E       6E       65       63       74       2F       6C       6F       67       75       74       isconnect //logout         FFA0:       0D       0A       09       37       2E       41       64       76       61       6E       63       65       64       20       73       65        7.Adv       anced se         FFB0:       74       74       69       6E       67       75       73       0D       0A       09       39       2E       52       65       74       75       72       ttings       9.Retur         FFC0:       6E       20       74       6F       20       75       73       65       72       20       6D       65       6E       75       0D       0A       0A       0A       0A       0A       0A       0A       0A       0A       0A       0A       0A       0A |          |  |  |
| Press [<]/[>] to change port, [N]/[P]/[R] to see next/prev./refresh page                                                                                                    |          |  |  |
| Connected 4:18:25 Auto detect 9600-8-N-1 SCROLL CAPS NUM Capture Print echo                                                                                                    |          |  |  |

#### Figure 14- Port data buffer

Press [**P**] to see the previous (older) 128-character page information; press [**N**] to see the next (newer) 128-character page information.

Up to 508 received characters and 508 transmitted characters (4 pages) can be inspected, for each port. Press [>] (greater than symbol) or [<] (less than symbol) to change the current port. Press [Esc] or [Space] to return to the "Port settings " menu.

FYI: Only the "ROOT" administrator is able to access the port data buffer.

#### 3.1.3.4 Clear Port data buffer

From the "Port settings" menu, press [9] to clear the port data buffer. This selection will clear the entire buffer for data received by or transmitted from the respective port.

### 3.1.4 User List

From the administrator main menu, press [4] to display the User list.

| Jser         | list           | l En        | !0.dm           | l Por | t acco | ee (0 1-8                                                                                                    | 9-16 17-     | 26 25-3211 | Log            |                  |
|--------------|----------------|-------------|-----------------|-------|--------|----------------------------------------------------------------------------------------------------|--------------|------------|----------------|------------------|
| 1            | User01<br>PAUL | *Y<br> Y    | -<br>  -<br>  Y |       |        | <u><u></u><br/><u></u><br/><u></u><br/><u></u><br/><u></u><br/><u></u><br/><u></u><br/><u></u><br/><u></u><br/><u></u><br/><u></u><br/><u></u><br/><u></u><br/></u> | <u> </u>     |            | <br>P00        | <br>Adm          |
| 3            | User03         | - H = 3     | ( = )           | Y     |        |                                                                                                    | 27-7222-7223 |            | 077            | - <del>-</del> - |
| 4            | User04         | 1 - 1       | - 6             | IY    | -      |                                                                                                    |              |            | - <del>1</del> | 8 <del>.</del> . |
| 5            | User05         | 1 -         | i – i           | Y     |        |                                                                                                    |              |            | -              | -                |
| 6            | User06         |             | 8 <b>-</b> 8    | IY    |        |                                                                                                    |              |            | - 1            | ( <b>1</b>       |
| /            | User0/         | - 31 = 3    | () = (          | IX    |        |                                                                                                    |              |            | 177 - j        | j as             |
| 8            | User08         |             | j – j           | IX    |        |                                                                                                    | 20 320 32    |            | 100            | 8 . <del></del>  |
| 19           | User09         | t = 1       | 1 - 1           | IX    |        |                                                                                                    |              |            | -              | -                |
| 10           | User10         | - 35 - 3    | 8 = 8           | 11    |        |                                                                                                    |              |            | - 1            | 5 <b>-</b> 1     |
|              | UserII         | - 31 = 3    | (; = )          | 1X    |        |                                                                                                    |              |            | 17 - N         | ( <b>1</b> 50    |
| 12           | User12         |             |                 | 1X    |        |                                                                                                    |              |            | 25. g          |                  |
| 13           | User15         | 1 - 1       |                 | 14    |        |                                                                                                    |              |            |                |                  |
| 14 i<br>15 i | USEF14         | - 3E - 3    | 8 = 8           | 14    |        |                                                                                                    |              |            |                |                  |
| 16 1         | Userij         | - ¥ ≣ %     | 8 - 8           | 10 -  |        |                                                                                                    |              |            | 1979 - A       |                  |
| Press        | [N]/[R] to see | '<br>next/r | '<br>refr       | esh p | age _  |                                                                                                    |              | 22<br>29   |                |                  |

Figure 15- User List

| <b>Column Heading</b> | Description                                                   |
|-----------------------|---------------------------------------------------------------|
| User                  | User Index number                                             |
| User Name             | User name associated with the index number                    |
| En                    | User status- "Y" = enabled " -" = not enabled                 |
| Adm                   | Displays if user has administrative rights "Y" = yes "-" = no |
| Port access           | Displays what ports the user has access to                    |
| Log                   | Identifies what port the user is logged into, if any          |
| Con                   | Identifies what port the user is connected to (Pxx)           |
|                       | Or if the user is logged in as an administrator (Adm)         |
|                       | Or if the user is just logged in (Usr)                        |

- Press [**R**] to refresh the information and repaint the screen.
- Press [N] to see the next page; press [P] to see the first page.
- Press [Esc] or [Space] to return to the "Administrator main menu".

### 3.1.5 User Settings

From the "Administrator main menu", press [5], enter the user index number, then press [Enter]. The screen will show the current user number and name and the user settings menu:

| Image: serimus - HyperTerminal       File Edit View Call Transfer Help       Image: serimus - HyperTerminal                                                                                                    | > |
|----------------------------------------------------------------------------------------------------|---|
| User settings<br>User: 1; Name: User01<br>1.User name: User01<br>2.Password: <undefined><br/>3.User enabled: Yes<br/>4.User menu timeout: 15 min<br/>5.Administrator privileges: No<br/>6.Port access<br/>7.User initial screen: Host list<br/>0.Reset user settings to default<br/>Press [&lt;]/[&gt;] to change user, [+] to copy user settings</undefined> |   |
| Connected 4:51:08 Auto detect: 9600 8-N-1 SCROLL CAPS NUM Capture Print echo                                                                                                    |   |

#### Figure 16- User settings menu

| Setting             | Description                          | Value                                          |
|---------------------|--------------------------------------|------------------------------------------------|
| User name           | Change the user name                 | Max. 15 characters, use backspace to delete    |
| Password            | Define the user password, if any     | Max. 31 characters, use backspace to delete    |
| User enabled        | Enable or disable user               | Y to enable, any other character to disable    |
| User menu timeout   | Time interval of user inactivity     | 0-90 minutes 0 = never                         |
|                     | before auto logout of the user will  |                                                |
|                     | occur                                |                                                |
| Administrator       | Enable administrative privileges for | Y to enable, any other character to disable    |
| privileges          | user                                 |                                                |
| Port access         | Define ports user has access to.     | 1 + port number to grant access to a port      |
|                     | Displays user's Port access list     | 0 + port number to deny access to a port       |
|                     | (Fig.16)                             | < or > to change to different user access list |
| User initial screen | Select the initial user menu to      | M = User main menu                             |
|                     | display upon user login              | H = Accessible host list                       |
|                     |                                      | T = Terse mode                                 |
| Reset user settings | Restores factory default user        | A confirmation "Y" will be required            |
| to default          | settings                             |                                                |

- When selecting each new user setting values, press [Esc] or [Spacebar] to cancel, or press [Enter] to save.

- Press [>] to display the current settings for the next port.
- Press [<] to display the current settings for the previous port
- Press [Esc] or [Spacebar] to return to the Administrator main menu

| serimux - Hyp<br>e Edit View                                                                                                    | DerTerminal<br>Call Transfer Help                                                                                                    |                                                                                                    |                                                                                                    |                                                                                                    |                                                                                                    |   |
|----------------------------------------------------------------------------------------------------|----------------------------------------------------------------------------------------------------|----------------------------------------------------------------------------------------------------|----------------------------------------------------------------------------------------------------|----------------------------------------------------------------------------------------------------|----------------------------------------------------------------------------------------------------|---|
| Port acc<br>User: 1<br> Port                                                                                                    | :ess<br>; Name: User<br>Name                                                                                                    | 01<br>  U/H Acs                                                                                                    | Port                                                                                                    | Name                                                                                                    | U/H Acs                                                                                                    | Ĩ |
| 0   P<br>1   P<br>2   P<br>3   P<br>4   P<br>5   P<br>6   P<br>7   P<br>9   P<br>10   P<br>11   P<br>12   P<br>13   P<br>14   P<br>15   P<br>16   P<br>16   P<br>16   P<br>17   P<br>18   P<br>19   P<br>10   P<br>10   P<br>11   P<br>11   P<br>12   P<br>10   P<br>11   P<br>12   P<br>13   P<br>14   P<br>15   P<br>16   P<br>10   P<br>11   P<br>12   P<br>13   P<br>14   P<br>15   P<br>16   P<br>16   P<br>17   P<br>10   P<br>11   P<br>15   P<br>16   P<br>16   P<br>17   P<br>16   P<br>17   P<br>18   P<br>19   P<br>10   P<br>10   P<br>10   P<br>11   P<br>15   P<br>16   P<br>P<br>16   P<br>P<br>P<br>16   P<br>P<br>P<br>P<br>P<br>P<br>P<br>P<br>P<br>P<br>P<br>P<br>P<br>P | Port00<br>Port01<br>Port02<br>Port03<br>Port04<br>Port05<br>Port06<br>Port07<br>Port08<br>Port09<br>Port10<br>Port10<br>Port11<br>Port12<br>Port13<br>Port13<br>Port14<br>Port15<br>Port16<br>Port16 | User  Y<br>Host  Y<br>Host  Y<br>Host  Y<br>Host  Y<br>Host  Y<br>Host  Y<br>Host  Y<br>Host  Y<br>Host  Y<br>Host  Y<br>Host  Y<br>Host  Y<br>Host  Y<br>Host  Y<br>Host  Y<br>Host  Y<br>Host  Y<br>Host  Y<br>Host  Y<br>Host  Y | 17<br>18<br>19<br>20<br>21<br>21<br>22<br>23<br>24<br>25<br>26<br>26<br>27<br>28<br>29<br>30<br>31<br>32<br>0] to g | Port17<br>Port18<br>Port19<br>Port20<br>Port21<br>Port23<br>Port23<br>Port24<br>Port25<br>Port26<br>Port27<br>Port27<br>Port28<br>Port27<br>Port28<br>Port29<br>Port30<br>Port31<br>Port31<br>Port32<br>rant/deny acce | Host Y<br>Host Y<br>Host Y<br>Host Y<br>Host Y<br>Host Y<br>Host Y<br>Host Y<br>Host Y<br>Host Y<br>Host Y<br>Host Y<br>Host Y<br>Host Y<br>Host Y<br>Host Y<br>Host Y<br>Host Y<br>Host Y<br>Host Y |   |

Figure 17- Port access list for User 01

#### 3.1.5.1 Port access

To quickly grant/deny user access to multiple ports, the use of a dash (-) and/or comma may be used in conjunction with the [1] (to grant) or [0] (to deny) command.

i.e. [1] - [1-4,7,9,15] will grant access to ports 1 through 4, 7, 9, and 15, all in one command string

#### 3.1.5.2 Copy User Settings

From the User settings menu,

press [+] to copy the current user's user settings to memory press [\*] (asterisk) to start the paste function. Three options are available:

| Option | Description                                                             |
|--------|-------------------------------------------------------------------------|
| Υ      | Apply the settings in memory to the current user shown                  |
| А      | Apply the user settings in memory to all users                          |
| Sxx    | where xx is 01-16- apply the user settings in memory to a specific user |

The "Y" option is particularly useful if the administrator wants to place a particular user's settings into memory and move around to other users (using the [<] or [>] keys) to review their settings before pasting the settings into memory over them.

The "S" option will allow the administrator to paste settings into memory to a specific user without having to view that user's settings list.

### 3.1.6 Advanced Settings

From the "Administrator main menu", press [7] to display the "Advanced settings" menu.

| 💑 Serimus - HyperTerminal                                                                                                    |   |
|----------------------------------------------------------------------------------------------------|---|
| File Edit Ylew Call Transfer Help                                                                                                    |   |
| De 95 02 2                                                                                                    |   |
| Advanced settings<br>User: ROOT<br>Port: 0; Name: Port00<br>1.Administrator password: <defined><br/>2.Administrator timeout: Never<br/>3.Unit name: <undefined><br/>4.User to auto login: None<br/>5.Connect two host ports<br/>6.Firmware<br/>7.Auto refresh period: 1 min<br/>8.Local KeyPad PIN</undefined></defined> | * |
| Connected 0:35:03 Auto detect 115200 0-0-1 SCROLL CAPS NUM Capture Print echo                                                                                                    |   |

Figure 18- Administrator's Advanced settings menu

From the "Advanced settings" menu the administrator can perform the following functions:

| Setting             | Description                             | Value                                                         |
|---------------------|-----------------------------------------|---------------------------------------------------------------|
| Administrator       | Define the password to be used by the   | Max. 31 characters.                                           |
| Password            | administrator                           | This can only be changed if old password is known.            |
|                     |                                         | (If SERIMUX is re-initialized (pg 30), the default password   |
|                     |                                         | ("nti") will be restored)                                     |
| Administrator       | the time interval of administrator      | 0-90 minutes 0 = Never                                        |
| Timeout             | inactivity, prior to logging out.       |                                                               |
| Unit name           | Name assigned to the SERIMUX            | Max. 40 characters                                            |
| User to auto login  | User assigned to automatically login at | Index number of any enabled user that has access to the port  |
|                     | power up without a password.            | being used for the user port                                  |
| Connect two host    | Connect two host ports together         | Enter host port index number, press [Enter], second host port |
| ports               |                                         | index number, and press [Enter] again                         |
| Firmware            | Display the firmware menu               | See pg. 19                                                    |
| Auto Refresh Period | Refreshes the admin screen after xx     | 0-90                                                          |
|                     | minutes                                 |                                                               |
| Local KeyPad PIN    | Defines the PIN number for Local        | 4 digit value 0000-9999 (default value is 9999)               |
|                     | keypad                                  |                                                               |

FYI: If at power up the auto-login user does not have access to port being used, a login by a valid user with access rights will be required.

#### 3.1.6.1 Change administrator password

For security purposes the administrator should change the factory default administrator password to a unique password. This will prevent unauthorized access to switch functions and CPUs. The password is needed to log in from any device, connected to any SERIMUX port in buffer mode.

To change the administrator password, from the Administrator main menu;

- press [7] to choose Advanced settings and press [Enter]. The Advanced settings menu will appear (Figure 18)
- -press [1] and a prompt for the old password will appear
- -enter the old password (factory default password is "nti") and press [Enter]
- enter a new password (maximum 31 ASCII characters), using the [Backspace] key to erase any characters entered in error, and press [Enter]
- -re-enter the password to confirm it, and press [Enter]
- a message "OK" will appear, press any key to return to the Advanced settings menu

Note: The password entered will be case sensitive so be sure to note what characters are used and what case they are in if any are alphabetical. The password characters are displayed as *(\*\*)* (asterisk) characters while entering them.

Note: If the administrator password is not known, the administrator must re-initialize the SERIMUX following the "Reset SERIMUX Console Switch to default settings" instructions on page 30.

#### 3.1.6.2 Firmware

From the Advanced settings menu, press [6] to display the Firmware menu. (From Administrator main menu press [7]-[6])

| Serimux - HyperTerminal<br>File Edit View Call Transfer Help                                                          | -OX |
|----------------------------------------------------------------------------------------------------|-----|
| <u>De 63 00 11 11 11 11 11 11 11 11 11 11 11 11 </u>                                                                  |     |
| Firmware<br>User: ROOT<br>Port: 0; Name: Port00<br>1.About firmware<br>2.Load new firmware<br>3.Save current firmware |     |
| Connected 2:02:10 Auto detect 9600 8-N-1 SCROLL CAPS NUM Capture Print echo                                           |     |

#### Figure 19- Firmware menu

| Function                 | Description                                                                        |
|--------------------------|------------------------------------------------------------------------------------|
| 1. About Firmware        | Provides information about SERIMUX including revision number, code length, and CRC |
| 2. Load new firmware     | Initiate firmware upgrade (see Firmware Upgrade on page 31)                        |
| 3. Save current firmware | Save present firmware in SERIMUX to binary file                                    |

#### 3.1.6.2.1 Load new firmware

To upgrade the firmware that controls the Console Switch, as soon as improved versions become available, download the firmware file (from the NTI website at www.networktechinc.com) to a local CPU, and follow the instructions under "Firmware Upgrade" on page 31 to install it.

#### 3.1.6.2.2 Save current firmware

In order to save the firmware currently in SERIMUX, perhaps before installing new firmware, from the Firmware menu:

press [3] for Save current firmware. The message shown in Figure 20 will appear.

Note: In order to save the current firmware, the user must be using a CPU connected through port 1 (as described under "Firmware Upgrade" on page 31.

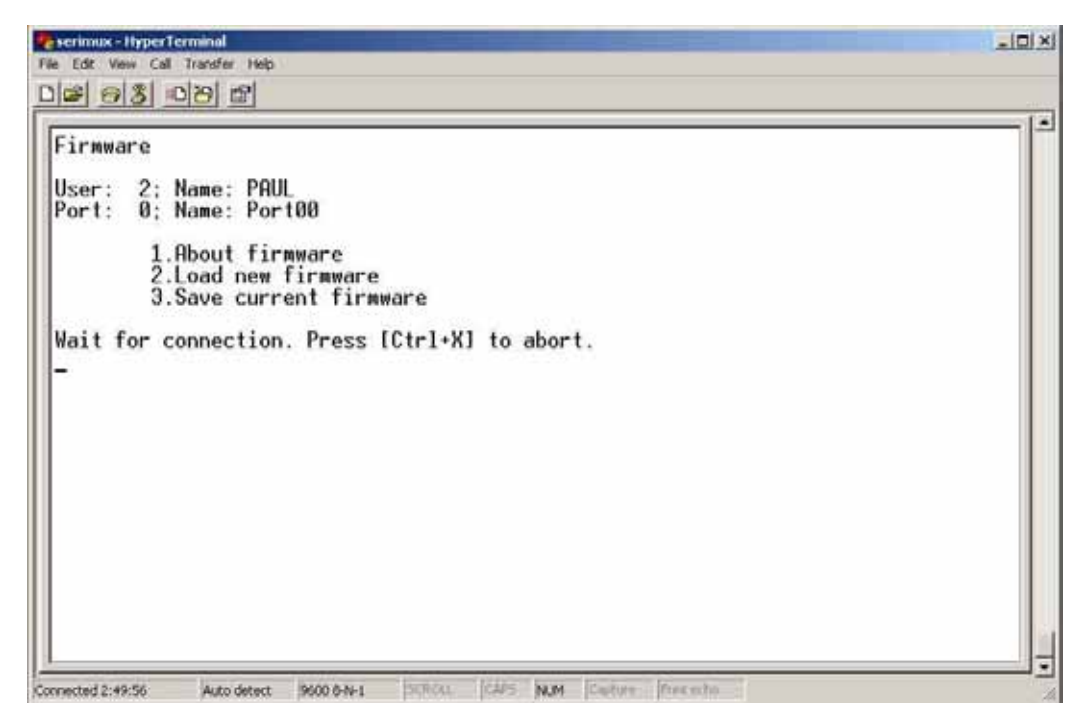

Figure 20- The SERIMUX is waiting to save its firmware

The terminal program in the CPU connected to Port 1 must be configured for Xmodem protocol.

- 1. Receive the binary file from the SERIMUX (for example, in HyperTerminal for Windows, use the Transfer -> Receive File command).
- 2. When saving the file, choose a directory to place the file in and a name that will identify it with the extension ".bin" (i.e. SERIMUX1\_8.bin).

With the file saved, it can be restored to the SERIMUX at any time if desired.

# 3.2. User Controls

Users can connect only to accessible ports as defined by the administrator. A list of those ports will be displayed with a successful login. Connection can be made using the TERMINAL, or a serial terminal with an emulator (e.g. Windows HyperTerminal) connected to the SERIMUX at an allowed user port

To login, press the [**Spacebar**] or [**Enter**] key. Users can login by entering a valid name and password, assigned by the administrator. When prompted for a "User name:", type the administrator assigned user name and press [**Enter**]. When prompted for the "Password:", type the administrator assigned password and press [**Enter**].

Note: User names and passwords are case sensitive. It is important to know what characters must be capitalized and what characters must <u>not</u>.

FYI: The administrator may select a user that will automatically login at power up (User 1 is setup by default). In this case, neither name nor password will be required, just press [Spacebar] or [Enter] after powering ON the TERMINAL or opening the connected terminal emulator.

After login, the user may connect to an allowed host port, or view host status and parameters. The user is unable to modify port parameters unless the user has been granted administrative privileges.

### 3.2.1 User "Accessible host list" screen

After successful login, the "Accessible host list" will be displayed. The administrator may choose another initial screen to be displayed, following user's preferences. The Accessible host list includes:

- user index number and name
- · index number and name of the login port
- · index numbers and names of accessible hosts

| serimum HyperTermanal                                                                      | الأبد |
|--------------------------------------------------------------------------------------------|-------|
| · Ed. Ven. Cal Tracter Hep<br>12 · 이경 · 이언 업                                               |       |
| Network Technologies Inc<br>Serial Console/Switch - v.1.11                                 |       |
| User: 3: Name: User03<br>Port: 0: Name: Port00                                             |       |
| Accessible host list:                                                                      |       |
| 2.Port02<br>4.Port04<br>7.Port03<br>9.Port09                                               |       |
| Enter host port index to connect to host,<br>press [Enter] for user menu, [Esc] to logout_ |       |
|                                                                                            |       |
|                                                                                            |       |
|                                                                                            |       |

Figure 21- A user with limited host port access

From the "Accessible host list", the user can perform the following functions:

| Function           | Keystroke                                          |
|--------------------|----------------------------------------------------|
| Connect to host    | [xx] - [Enter] (where xx is the port index number) |
| Refresh the screen | [Spacebar]                                         |
| Logout             | [Esc] or [Ctrl]+[X], then [Y] to confirm           |

FYI: The port index numbers are 2-digit decimal numbers. If the wrong number is entered, simply enter the correct number. Only the last two numbers entered before the [Enter] key is pressed will be accepted. The [Enter] key validates the command; [Esc] or [Spacebar] cancels it.

### 3.2.2 User main menu

The User main menu includes:

- user index number and name
- index number and name of the login port
- user command list

| eserimuk HyperTerminal                                                                              |   |
|----------------------------------------------------------------------------------------------------|---|
| He Edit View Call Transfer Help                                                                     |   |
| Dis <u>68</u> 019 2                                                                                 |   |
| Network Technologies Inc                                                                            |   |
| Serial Console/Switch - 0.1.11                                                                      |   |
| User: 1: Name: User01<br>Port: 0: Name: Port00                                                      |   |
| User main menu                                                                                      |   |
| 1.Connect to port<br>2.Accessible host list<br>3.Port info list<br>4.Administrator menu<br>0.Logout |   |
|                                                                                                    | - |
|                                                                                                    |   |
| annected 0:43:57 Auto detect 9600 8-N-1 SCPOLL CAPS NUM Capture Print etho                          |   |

Figure 22- User main menu

From the "User main menu" the following functions are possible:

| Function                         | Keystroke                                      |
|----------------------------------|------------------------------------------------|
| Connect to host port             | [1]-[xx]-[Enter]                               |
|                                  | (where xx is the port index number)            |
| Display Accessible host list     | [2]-[Enter]                                    |
| Display accessible host and user | [3]-[Enter]                                    |
| ports and info about each        |                                                |
| Login as administrator           | [4]-[Enter]                                    |
|                                  | (only works if user has administrative rights) |
| Logout                           | [0] then [Y] to confirm                        |
| Refresh the screen               | [Spacebar]                                     |

A user can only connect to the hosts the user has been allowed access to by the administrator. Press [2] to display a list of accessible hosts.

### 3.2.3 Port List screen

From the "User main menu", press [3] to display the list of user accessible ports and information about these ports. Only the administrator can change the communication settings.

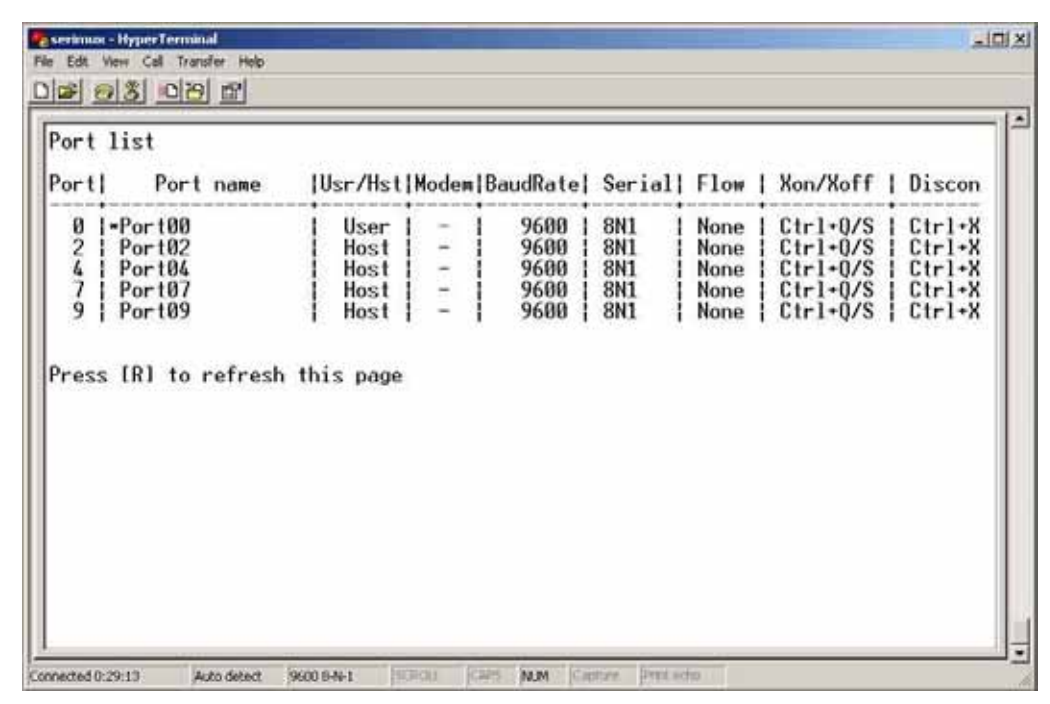

Figure 23- A limited user accessible Port list

On consecutive columns, the following are displayed:

| Column    | Description                                           |                                           |
|-----------|-------------------------------------------------------|-------------------------------------------|
| Port      | index number of the port                              | Press [R] to refresh and re-display the   |
| Port Name | Name assigned to the port                             | information on the screen.                |
| Usr/Hst   | Port type, user or host                               |                                           |
| Modem     | Yes if modem is attached, - if not                    | If the number of user accessible ports is |
| BaudRate  | Receiving and transmitting speed of the port          | greater than 17,                          |
| Serial    | Character size, parity, and stop bit number           | press [ <b>N</b> ] to see the first page, |
| Flow      | Defines flow control method                           | press [P] to see the hist page.           |
|           | <ul> <li>Hard (RTS/CTS or outband)</li> </ul>         | Press [Esc] or [Space] to return to the   |
|           | <ul> <li>Soft (Xon/Xoff or inband)</li> </ul>         | "User main menu".                         |
|           | Both                                                  |                                           |
|           | None                                                  |                                           |
| Xon/Xoff  | Characters used for Xon and Xoff flow control         |                                           |
| Discon    | In-band disconnect sequence (1-3 characters, or none) |                                           |

### 3.2.4 User Terse mode

This mode is especially useful when the SERIMUX is directly controlled by external software from a serial console (as a user without administrative privileges), rather than being controlled by a user from a keyboard interface.

Entering short command strings performs functions similar to the user main menu commands. A [CR] – [LF] sequence ends every string. The commands are not echoed; the SERIMUX returns to the serial console a specific answer if the command is successfully accomplished or an error message otherwise.

Terse mode can be used only if the administrator configures a user port to enter into Terse mode at login (see page 21). If a keyboard-based user logs into a port intended for Terse mode operation, the following image will appear:

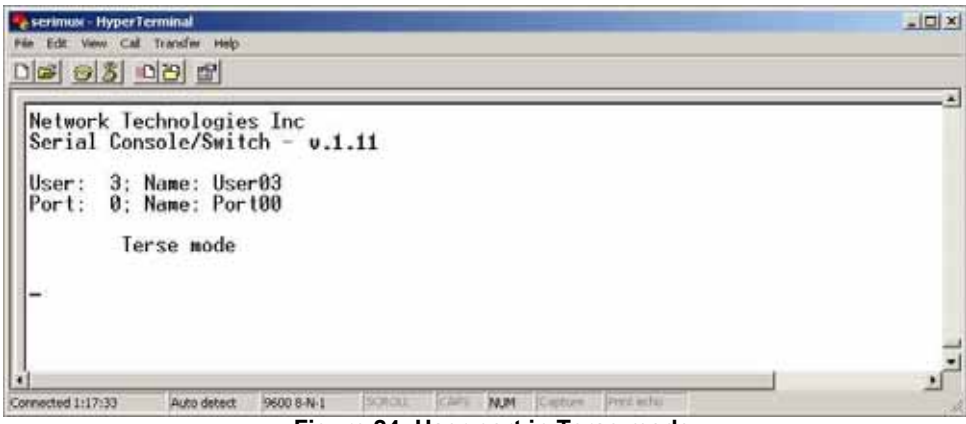

Figure 24- User port in Terse mode

From Terse mode, a limited number of functions are possible;

### 3.2.4.1 Terse mode commands

#### > Connect to port

Send or type in: [C] xx [Enter] where xx is the port index number. The answer will be: OK [CR][LF][LF][FF] If an error occurs (i.e. the port is not accessible), the answer will be: Err [CR][LF]

#### Accessible host list

Send or type in: [H] [Enter] The answer may be, for example: 02,03,04,05,06,07,08,09,10,11,12,13,14,15,16 [CR][LF] (the accessible hosts, separated by commas)

#### Port info

Send or type in: [P] xx [Enter] where xx is the accessible port index number. The answer may be, for example: 04, H, 9600, 8N1, N, QS, 1X [CR][LF] where the comma separated fields stand for: - port index number; - port type: U or H for User or Host; - port baud rate; - data bits (5..7), parity (N, E, O for None, Even, Odd), stop bits (1, 1.5, 2,); - flow control (N, H, S, B for None, Hard, Soft, Both respectively); - in-band (soft) flow control Xon and Xoff characters (in this example Xon = [Ctr1+Q] and Xoff = [Ctr1+S]); - disconnect sequence length and sequence (i.e. "0 " for none, "1X " for 1-char [Ctr1+X] sequence, "3``` for 3-char ```

sequence);

If the port is not accessible to the user, the answer will be:

Err [CR][LF]

#### > Verbose mode

Send or type in: [V] [Enter] The answer will be: OK [CR][LF] and the Terse mode will be terminated. The "Accessible host list" or the "User main menu" will be displayed.

#### > User Logout

Send or type in: [L] [Enter] The answer will be: OK [CR][LF]

With the next login of the same user, Terse mode will resume.

### 3.2.5 System Reset button

The "System Reset" button, located on the rear of the RACKMUX (see Figure 25), may be pressed at any time to refresh the SERIMUX without powering it OFF. This might be necessary in the event the SERIMUX should fail to respond to normal commands.

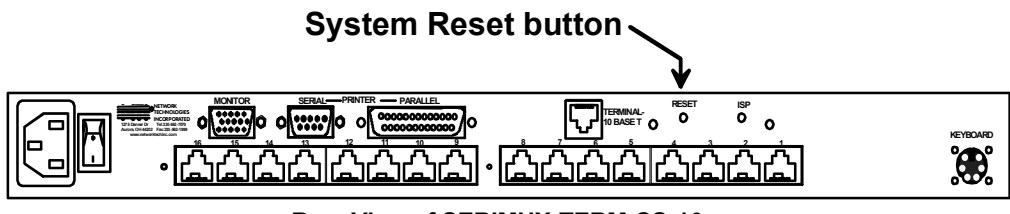

Rear View of SERIMUX-TERM-CS-16

Figure 25- Location of Restore Defaults button

# 3.3 Firmware Upgrade

It may be desired to upgrade the firmware that controls the SERIMUX as soon as improved versions become available. Once the firmware file has been downloaded from <u>www.networktechinc.com</u> to a local CPU, follow these instructions to install it.

- 1. Using a CPU connected to Port 1, start a terminal program (e.g. Windows HyperTerminal) and configure it as follows:
  - direct connection (using the appropriate CPU local serial Com port)
  - 9600 bps
  - 8 bits
  - no parity
  - 1 stop bit
  - no flow control
  - ANSI or VT100 terminal mode.
- 2. Log-in as administrator (page 12).

Note: During the transfer and the internal upgrade, all ports (except the TERMINAL and Port 1) and all users are disconnected.

- 3. Locate on the local hard disk the binary file containing a valid firmware version (downloaded from the NTI website at <u>www.networktechinc.com</u>).
- 4. From the "Firmware" menu (pg 24) press [2], then [x] to confirm. All other ports will be disconnected and disabled during the firmware update procedure.

| 🗣 services - Hyper Terminal                                        |  |
|--------------------------------------------------------------------|--|
| File full View Call Transfer Help:                                 |  |
| <u>이야 여칭 비면 없</u>                                                  |  |
| Firmmore                                                           |  |
| User: 2: Name: PAUL<br>Port: 0: Name: Port00                       |  |
| 1.About firmware<br>2.Load new firmware<br>3.Save current firmware |  |
| Do you want to load a new firmware? [Y/N] _                        |  |
|                                                                    |  |

#### Figure 26- Firmware upload window

- 5. Type [A] + [T] "AT" (case sensitive, must be uppercase) to activate the SERIMUX auto baud detection.
- 6. When prompted, press [Y] to confirm, and [C] to continue with the procedure.

Note: Proceeding past this point will erase all programming. The firmware upgrade must be completed for the SERIMUX to function.

| User: ROOT<br>Part: 0; Name: Port00<br>1.Rbout firmware<br>2.Load new firmware<br>3.Save current firmware<br>Do you want to load a new firmware? IV/N1<br>Please connect Port 00 or Port 01 to the PC<br>For Port 00 Select the desired baud rate and Type AT for Auto baud detection<br>For Port 01 use fixed baud rate of 9600 and Type AT<br>For Port 01 use fixed baud rate of 9600 and Type RT<br>Bart 1. no flow control<br>Disconnecting administrator now | Panara                                                                                                    |
|----------------------------------------------------------------------------------------------------|----------------------------------------------------------------------------------------------------|
| No you want to load a new firmware? IV/N)<br>Please connect Port 08 or Port 01 to the PC<br>or Port 00 Select the desired baud rate and Type AT for Auto baud detection<br>or Port 01 use fixed baud rate of 9600 and Type AT<br>(8-N-1, no flow control)<br>Disconnecting administrator now                                                                                                    | ser: ROOT<br>art: 8; Name: Port80<br>1.About firmware<br>2.Load new firmware<br>3.Save current firmware                                                                                                    |
| Disconnecting administrator now                                                                                                    | a you want to load a new firmware? [V/N]<br>lease connect Port 80 or Port 81 to the PC<br>or Port 80 Select the desired baud rate and Type AT for Auto baud detection<br>or Port 81 use fixed baud rate of 9600 and Type AT<br>8-M-1, no flow control) |
|                                                                                                    | isconnecting administrator now                                                                                                    |

Figure 27- Type "AT" to auto-detect baud rate
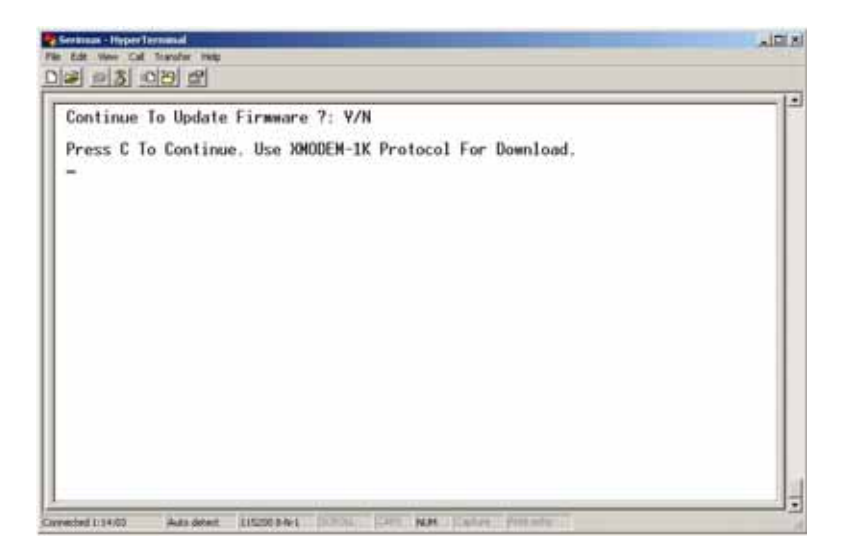

Figure 28- Last confirmation before firmware update

7. Using the terminal program, send the binary firmware file using "1K Xmodem" protocol.

| ontinue To Updat<br>ress C To Contin | e Firmware ?: Y/N                                                                                                    |        |
|--------------------------------------|----------------------------------------------------------------------------------------------------|--------|
| CCCCCCC_                             | Sending [C-Documents and Sentings/paid mile/Desktop/sense1_11 law<br>Packet. [44 Exocohecking [CRC<br>Remos: [0] Total retries [0]<br>Linit erco: |        |
|                                      | File [398. of 1998.<br>Eligned [00.00.05] Remaining [00.00.20] Throughout [791<br>[Cancel] co                                                     | 17 cps |

Figure 29- File transfer in progress

8. After successful transmission the SERIMUX will automatically restart after few seconds. If not, either power down the RACKMUX and power it back ON (or just press the "System Reset" button (page 30)) and press [Enter[.

If the firmware update failed or was interrupted for any reason, power cycle the SERIMUX (or see page 30) to reset the SERIMUX to default settings) and repeat the procedure beginning at step 4.

### **KEYPAD CONTROL**

### Front View of SERIMUX-TERM-CS-16

| $\sum$ | <b>O</b><br>17 | <b>O</b><br>18 | <b>O</b><br>19 | <b>O</b><br>20 | <b>O</b><br>21 | <b>O</b><br>22 | <b>O</b><br>23 | <b>O</b><br>24 | <b>O</b><br>25 | <b>O</b><br>26 | <b>O</b><br>27 | <b>O</b><br>28 | <b>O</b><br>29 | <b>O</b><br>30 | <b>O</b><br>31 | <b>O</b><br>32 | O O<br>Port Discon | ESC | PORT | 6 | 7 | 8 | 9 | 0 | DISCON | \<br>{                       |
|--------|----------------|----------------|----------------|----------------|----------------|----------------|----------------|----------------|----------------|----------------|----------------|----------------|----------------|----------------|----------------|----------------|--------------------|-----|------|---|---|---|---|---|--------|------------------------------|
| /<br>\ | Ô              | Ô              | ð              | Å              | ŏ              | Ő              | ŏ              | ò              | ò              | 10<br><b>O</b> | <b>Ö</b>       | 0<br>0         | 13<br>O        | 14<br><b>O</b> | 15<br><b>O</b> | 16<br><b>O</b> | Admin User<br>O O  |     | USER | 1 | 2 | 3 | 4 | 5 | ENTER  | $\left\langle \right\rangle$ |

#### Figure 30- Keypad and LEDs

### **Functions of the Keypad**

During normal operation, the current administrator port number (if any) is displayed on the front panel. The corresponding port LED will be continuously illuminated. The data traffic between connected ports is indicated by the blinking of the corresponding port LEDs.

Using the keypad, anyone with physical access to the SERIMUX can:

- Login the administrator
- Logout the administrator
- > Disconnect the administrator or a user with administrative privileges
- > Login a user to the administrator main menu
- Login a user to a port
- > Login a user and connect the user to a host port
- Disconnect and logout a user
- Connect 2 host ports
- Disconnect 2 ports
- > Connect or disconnect a modem

To enable the keypad, the user must first press the "Enter" key on the keypad, enter the PIN on the keypad (default is 9999, see also page 23) and press the "Enter" key again. The keypad is disabled again after 30 seconds of inactivity. If the keypad PIN is not entered, the keys will have no effect. If the PIN is successful, the Port, Discon, Admin, and User LEDs will all illuminate and remain illuminated for up to 30 seconds or until a command is entered.

FYI: Buttons pressed in sequence on the keypad to enter commands must be pressed within 5 seconds of each other for the SERIMUX to respond. Otherwise, the sequence will need to be repeated from the beginning.

### Login the administrator

Note: In order to login the administrator to a port other than port 0, the administrator must first configure the desired port as a user port (see page 10). By default, all ports, other than 0, are configured as host ports.

| Action (from Keypad) |                                     | Reaction of SERIMUX |                                                                                                    |  |  |  |  |  |
|----------------------|-------------------------------------|---------------------|----------------------------------------------------------------------------------------------------|--|--|--|--|--|
| 1.                   | Press ADMIN                         | -                   | The LED "Admin" will illuminate. The port 0 LED will be illuminated, the other port LEDs will be OFF.                                                                                                    |  |  |  |  |  |
| 2.                   | Enter port number (00 by<br>Default | -                   | The corresponding port LED will illuminate. The other port LEDs will be OFF.                                                                                                    |  |  |  |  |  |
| 3.                   | Press ENTER                         | -                   | If the command is successful the "Admin","Port","Discon".,"User" LEDs will illuminate together. They will turn OFF after 30 seconds or when any other key is pressed. The administrator main menu (Figure 8, page 12) will be displayed on the terminal application running on the administrator port. |  |  |  |  |  |

The "Administrator main menu" will be displayed on the serial device connected to the specified port if:

- the administrator was not already logged in at a different port;

- the specified port is not otherwise already connected and the port type is "User".

Note: If wrong digits are pressed when entering port numbers, enter the number for the correct port (01, 02, etc) before pressing the "Enter" key. The Console Switch will acknowledge the last two digits pressed.

### Disconnect the administrator or a user with administrative privileges

#### Action (from Keypad)

1. Press DISCON

Press ADMIN

3. Press ENTER

2

#### Reaction of SERIMUX

- The LED "Discon" will illuminate.
- The port 0 LED will be illuminated, the other port LEDs will be OFF.
- The LED "Admin" will illuminate.
- If command is successful the "Admin","Port","Discon".,"User" LEDs will illuminate together. They will turn OFF after 30 seconds or when any other key is pressed.
- The message: "Disconnecting administrator now" will be displayed by the terminal application running on the former administrator port.

#### Login a user to the administrator main menu

\_

#### Action (from Keypad)

#### **Reaction of SERIMUX**

be OFF.

1. Press ADMIN

### The LED "Admin" will illuminate. The port 0 LED will be illuminated, the other port LEDs will

- 2. Press PORT
- The LED "Port" will illuminate.
- 3. Enter port number (00 by default)
- Press USER
   Enter user number

6. Press ENTER

- The LED "User" will illuminate.
  The corresponding port LED will illuminate
  - If the command is successful the "Admin", "Port", "Discon"., "User" LEDs will illuminate together. They will turn OFF after 30 seconds or when any other key is pressed.

The corresponding port LED will illuminate, the other port LEDs will be OFF.

The administrator main menu (Figure 8, page 12) will be displayed on the terminal application running on the administrator port.

The "Administrator main menu" will be displayed on the serial device connected to the specified port if:

- the administrator is not logged in;

- the specified user has administrative privileges, is enabled, and is not logged in;

- the specified port is accessible to the user;

- the specified port is not otherwise already connected and the port type is "User".

#### Login user to a port

#### Action (from Keypad) 1. Press USER

#### Reaction of SERIMUX

- The LED "User" will illuminate.
- The port 0 LED will be illuminated, the other port LEDs will be OFF.
- 2. Enter the user number The corresponding port LED will illuminate
- 3. Press PORT
- 4. Enter the port number
- 5. Press ENTER
- The LED "Port" will illuminate
- The corresponding port LED will illuminate, the other port LEDs will be OFF.
  - The User main menu will be displayed on the terminal application on the user port: (see Figure 22 on page 27)
  - If the command is successful the "Admin","Port","Discon".,"User" LEDs will illuminate together. They will turn OFF after 30 seconds or when any other key is pressed.

The initial user screen will be displayed on the serial device connected to the specified port if:

- the specified user is enabled, and is not logged in at another port;

\_

- the specified port is accessible to the user;
- the port is not otherwise already connected and the port type is "User".

### Login user to a port and connect the user port to a host port

#### Action (from Keypad)

- 1. Press USER
- 2. Enter the user number
- 3. Press PORT
- 4. Enter the user port number
- 5. Press PORT again 6. Enter the host port
- number

- Reaction of SERIMUX
  - The LED "User" will illuminate.
- The port 0 LED will be illuminated, the other port LEDs will be OFF.
- The corresponding port LED will illuminate -
- The LED "Port" will illuminate
- -The corresponding port LED will illuminate. The other port LEDs will be OFF.
- The LED "Port" will illuminate -
- The corresponding port LED will illuminate. The other port LEDs will be OFF. -
- 7. Press ENTER
- The User main menu will be displayed on the terminal application on the user port: (see Figure 22 on page 27)
- If command is successful the "Admin", "Port", "Discon"., "User" LEDs will illuminate together. They will turn OFF after 30 seconds or when any other key is pressed.

The user will be connected if:

- the specified user is enabled, and is not logged in;
- the specified ports are accessible to the user;
- the user port is not otherwise already connected and the port type is "User".

-

- the host port is not otherwise already connected and the port type is "Host".

### Disconnect and logout a user

#### Action (from Keypad)

- 1. Press DISCON 2. Press USER
- The LED "User" will illuminate.
- The corresponding port LED will illuminate, the other port LEDs will be OFF -

They will turn OFF after 30 seconds or when any other key is pressed.

The LEDs "Port", "Admin", "User", and "Discon" will illuminate briefly.

### **Connect 2 host ports**

| Action (from Keypad) |                                                                          | Reaction of SERIMUX |                                                                                                    |  |  |  |  |  |
|----------------------|--------------------------------------------------------------------------|---------------------|----------------------------------------------------------------------------------------------------|--|--|--|--|--|
| 1.                   | Press PORT                                                               | -                   | The LED "Port" will illuminate.                                                                      |  |  |  |  |  |
|                      |                                                                          | -                   | The port 0 LED will be illuminated. The other port LEDs will be OFF.                                 |  |  |  |  |  |
| 2.                   | Enter the first port number                                              | -                   | The corresponding port LED will illuminate, the other port LEDs will be OFF                          |  |  |  |  |  |
| 3.                   | Press PORT again                                                         | -                   | The LED "Port" will illuminate. The port 0 LED will be illuminated, the other port LEDs will be OFF. |  |  |  |  |  |
| 4.                   | Enter the second port<br>number (to connect the<br>first port number to) | -                   | The corresponding port LED will illuminate. The other port LEDs will be OFF.                         |  |  |  |  |  |
| 5.                   | Press ENTER                                                              | -                   | If command is successful the "Admin", "Port", "Discon"., "User" LEDs will illuminate together.       |  |  |  |  |  |

The two host ports will be connected if:

- the ports are not connected
- the ports type is "Host".

#### Reaction of SERIMUX The LED "Discon" will illuminate.

- 3. Enter the user number
- 4. Press ENTER

### **Disconnect 2 ports**

#### Action (from Keypad) Reaction of SERIMUX 1. Press DISCON The LED "Discon" will illuminate. The port 0 LED will be illuminated, the other port LEDs will be OFF.

- 2. Press PORT
- 3. Enter the port number
- 4. Press ENTER
- The corresponding port LED will illuminate, the other port LEDs will be OFF. -
- If command is successful the "Admin", "Port", "Discon"., "User" LEDs will illuminate together. They will turn OFF after 30 seconds or when any other key is pressed.

together. They will turn OFF after 30 seconds or when any other key is pressed.

The administrator can view any changes in port connections made from the keypad by opening the terminal program on any terminal connected to a user port and view the "Port list" (see page 13).

### Attach or detach a modem

#### To attach a modem

| Ac | tion (from Keypad)    | Reaction of SERIMUX                                                                                                    |
|----|-----------------------|----------------------------------------------------------------------------------------------------|
| 1. | Press DISCON          | - The LED "Discon" will illuminate.                                                                                                    |
|    |                       | <ul> <li>The port 0 LED will be illuminated, the other port LEDs will be OFF.</li> </ul>                                                                                                    |
| 2. | Press DISCON again    | - The LED "Discon" will illuminate.                                                                                                    |
|    |                       | <ul> <li>The port 0 LED will be illuminated, the other port LEDs will be OFF.</li> </ul>                                                                                                    |
| 3. | Press 1               | •                                                                                                    |
| 4. | Press PORT            | •                                                                                                    |
| 5. | Enter the port number | - The corresponding port LED will illuminate. The other port LEDs will be OFF.                                                                                                    |
| 6. | Press ENTER           | <ul> <li>If command is successful the "Admin", "Port", "Discon"., "User" LEDs will illuminate<br/>together. They will turn OFF after 30 seconds or when any other key is pressed.</li> </ul> |

The modem will be initialized and connected if a modem is connected to the specified port and powered ON. The administrator can verify this by viewing the Port list (see page 13).

| <u>To</u><br>Act | <u>detach a modem</u><br>ion (from Keypad) | Reaction of SERIMUX                                                                                                    |
|------------------|--------------------------------------------|----------------------------------------------------------------------------------------------------|
| 1.               | Press DISCON                               | - The LED "Discon" will illuminate.                                                                                                    |
| 2.               | Press DISCON again                         | <ul> <li>The port 0 LED will be illuminated, the other port LEDs will be OFF.</li> <li>The LED "Discon" will illuminate.</li> <li>The port 0 LED will be illuminated, the other port LEDs will be OFF.</li> </ul> |
| З.               | Press 0                                    | -                                                                                                    |
| 4.               | Press PORT                                 | •                                                                                                    |
| 5.               | Enter the port number                      | - The corresponding port LED will illuminate. The other port LEDs will be OFF.                                                                                                    |
| 6.               | Press ENTER                                | - If command is successful the "Admin", "Port", "Discon", "User" LEDs will illuminate                                                                                                    |

# **Reset SERIMUX Console Switch to default settings**

SERIMUX can be reset to default settings using the Keypad. This procedure is only necessary if the administrator is unable to access the administrator main menu. This should only occur if an administrator password has been set and the password is not known.

The SERIMUX-TERM-CS-16 should be OFF before beginning this procedure.

- 1. Press and hold both local keypad "ADMIN" and "ESC" buttons.
- 2 Turn ON the SERIMUX-TERM-CS-16.
- Wait 3 seconds. 3
- 4. Release the buttons.

Caution: During the reset, the customer modified parameter values will be replaced with the factory default values (for default values, see page 73, Appendix A); user names and passwords will return to default values (page 11).

Press ENTER

Download from Www.Somanuals.com. 36 Manuals Search And Download.

### 4. USING THE TERMINAL

### 4.1 How To Setup The TERMINAL

The TERMINAL is compatible with most CPUs and application packages. A menu driven setup system is provided to select and save the settings required by the CPU and application. To control the CPU, or in this case the SERIMUX, a user must be familiar with the requirements of the SERIMUX in order to setup the TERMINAL.

### 4.1.1 Entering TERMINAL Setup

Hold down the **[ALT]** key and then depress the **[Esc]** key to enter Setup mode. When entering Setup, any text on the screen temporarily disappears, and the main SETUP directory appears (See Figure 31). When leaving the Setup mode, the main SETUP directory disappears, and any text that was on the screen will reappear.

### 4.1.2 Saving and Exiting Setup

The first menu seen when entering Setup serves as a directory to the other Setup menus. To exit Setup or any submenu, press [F12]. Pressing [F12] will return the display to the main Setup directory and with another press of [F12] the user will exit. Setup.

The highlighted field at the right of the screen gives the user the choice of saving or not saving parameter changes into memory before returning the terminal to the normal operating mode. Settings changed will effect the operating environment until the TERMINAL is powered-down. Setting changes will only be restored at power-up if they are saved before exiting Setup.

Note: If settings are not saved before exiting Setup, any new selections will be lost when the RACKMUX is powereddown.

<u>To save Setup selections</u>, depress the Spacebar to change the save field at the right side of the screen from NO to YES before exiting Setup. (Table 2 describes your options for exiting Setup.)

Press [F12] to leave Setup and return to the normal display mode.

#### Table 2- Main Setup Menu (F12) Exit Functions

| Option      | Function                                                                                                    |
|-------------|----------------------------------------------------------------------------------------------------|
| No          | Returns terminal to normal operating mode without saving parameters changes for power up                     |
| Yes         | Saves all changes (operating parameter, tabs, key definition, and answerback message); returns terminal      |
|             | To its normal operating mode.                                                                                |
| Shift + Esc | Restores all settings (operating parameters, tabs, key definitions, and answerback message) to their factory |
|             | default values.                                                                                              |

### 4.1.3 Setup Directory

The fields at the bottom of the screen show the various setup menus where the terminal's operating parameters can be changed and the function key to press to immediately display any menu.

| Setup       Save?         (F1-F11 selects menu; Shift+ESC sets defaults)       (SPACE toggles) |       |       |      |      |      |       |       |     |       |       |      |
|------------------------------------------------------------------------------------------------|-------|-------|------|------|------|-------|-------|-----|-------|-------|------|
|                                                                                                | No    |       |      |      |      |       |       |     |       |       |      |
| F1                                                                                             | F2    | F3    | F4   | F5   | F6   | F7    | F8    | F9  | F10   | F11   | F12  |
| Disp                                                                                           | Genrl | Keybd | Comm | Misc | Tabs | Fkeys | Ansbk | Lan | Colr1 | Colr2 | Exit |

#### Figure 31- Fields in the Setup menu display which function keys to press for submenus

### 4.2 Changing The TERMINAL Operating Parameters

To select one of the setup menus shown, press the indicated function key.

- The screen for that menu appears with the name highlighted.
- The fields at the middle of the screen indicate the parameters that can be changed in that menu.
- The top line identifies the keys to press to highlight the parameter fields and change the settings.

The procedure is: (1) Use arrow key to highlight the parameter field to be changed. (2) Use the Spacebar to change the parameter.

[F12] always returns the user to the top menu.

The following tables list the parameters for each menu and explain their settings. Default settings are listed first unless otherwise noted.

### F1- Disp SETUP Menu

Columns sets the screen display for 80 columns, 132 columns, or Econ-80 (80 columns with more pages of memory).

Lines sets the screen display for 24, 25, 42, or 43 lines. (24 lines are normally required for VT emulation, 25 lines for PC Term.)

Auto Page on causes a new page of memory to move onto the screen when the cursor reaches the top or bottom of the page.

**Display** CRT/LCD selects which kind of monitor be used. If LCD monitor is selected, the display columns only support 80 columns on Econ-80 columns. Must be set to LCD.

Cursor sets the cursor display to blink or steady, block or underline.

Background sets the screen display to Dark (light chars. on a dark background) or Light (dark chars. on a light background).

Width Change Clear causes the terminal to clear the screen when executing a command to change the number of columns.

Screen Saver OFF, 1, 2, 3, 4, 5, 6. Sets the screen saver to activate after the specified number of minutes.

Page Length sets the length of a page of display memory to:

- 1 x Lines: Equal to the number of lines selected in the lines parameter (this value must be set when using multiple sessions)
- 2 x Lines: Two times the value of the lines parameter
- 4 x Lines: Four times the value of the lines parameter, or
- \*: Equal to the value of the lines parameter, with a second page containing the rest of the lines remaining in memory.

ANSI Reverse OFF/ON. Control function ANSI, VT-100 and VT-220:

- "OFFf" means, when SGR command ESC [ 3? m and ESC [ 4? m select background and foreground color change respectively.
- "ON" means, when SGR command ESC [ 3? m and ESC [ 4? m select foreground and background color change respectively. (?
- can be 0,1,2,...,7)

### F2- Genrl SETUP Menu

**Personality** sets the terminal's operating mode to Wyse 325, Wyse 120/Wyse 60 (native mode), Wyse 50+ (WY-50, WY-50+, WY-100, ADM 31/5/3a), TeleVideo TVI 925, TVI910+ (includes 910), ADDS A2, Digital Equipment VT-100, VT-220 7 bits, VT-220 8 bits, VT-52, Console ANSI, PC TERM, PCG Alpha.

Scroll Speed sets the display scroll rate to Jump (the rate data is received), Smooth-8 (eight lines per second), Smooth-4, Smooth-2, or Smooth-1.

**Rcvd CR** causes the cursor to move to the beginning of the current line (CR) or the beginning of the next line (CRLF) when the terminal receives an ASCII CR.

Enhance allows the terminal to recognize an enhanced set of codes when the terminal is not in the native personality.

Auto Scroll causes the data to scroll up a line when the cursor moves past the last line of the page.

Monitor causes the terminal to display symbols for escape sequences and control codes without acting on them (test feature).

Status Line sets the top line of the screen as the status line.

End of Line Wrap causes the cursor to move to the start of the next line when additional characters are entered at the end of a line.

Attribute sets display attributes to be assigned to each character as it is entered (Char), to be active to the end of the line (Line), or to be active to the end of the page (Page).

### F3-Keybd SETUP Menu

Keyclick sets the terminal to sound a muted beep each time a key is pressed or repeated.

Margin Bell sets the terminal's bell to ring when the cursor reaches the column where the bell is set (default is column 72 in 80column mode or 124 in 132-column mode).

NRC ON/OFF determines the communication and keyboard national character set.

DEL Keypad Dot/Del or Comma/Del. Determines whether numlock DEL generates dot or comma.

Key Repeat OFF, 1, ...., 8. Defines key repeat rate after a key has been depressed for about 1/2 second.

Language sets correct terminal operation for the language of the keyboard connected to it: US, UK, Danish, German, Spanish, Swedish, Norwegian, Italian, French, Belgian, Swiss/French, and Swiss/German. Should be set to US.

Bell Volume OFF, 1, 2, 3 (3 different volumes)

Limit Xmt causes the terminal to send data through the HOST port as fast as the baud rate allows (None), or at a maximum rate of 60 cps or 150 cps. In older systems limiting character rate is necessary to prevent loss of data.

**Key Code** sets the terminal to send normal ASCII characters (ASCII) or PC-type scan codes for every key up / down (Scan). Scan is only required for the PC Term personality.

**Num Start** ON/OFF. When the terminal powers ON, this field determines whether the numeric pad starts as Numeric (NUM ON) or Function (NUM OFF).

### F4- Comm SETUP Menu

**Baud Rate** sets the host port baud rate to 50, 110, 134.5, 200, 300, 600, 1200, 2400, 4800, 7200, 9600, 19200, 38400, 57600, 76800, or 115200.

**Rcv Hndshake** allows the terminal to control the receipt of data from a device connected to the SERIAL1 port with no handshaking (None), Xon / Xoff handshaking, DTR handshaking, DTR / Xoff handshaking

**XPC Hndshake** ON/OFF to set XPC code handshake, only possible when the personality parameter is set to PC Term.

Ethernet Mode ON/OFF to set the communication routing by Ethernet Network / or Serial Port.

Data / Stop Bits through the SERIAL1 port, the terminal to send and receive 8-bits data with one stop bit or two stop bits, or 7-bits data with one stop or two stops bits.

Xmt Handshake causes the terminal, when sending data to a device connected to the SERIAL1 port, to ignore all incoming software handshaking signals (None) or to control data output in responds to Xon/Xoff handshaking.

#### Printer

Parallel : sends data to a parallel printer connected to the parallel port. Serial : sends data to a serial printer connected to the serial 2 port. OFF : ignores the print command.

Auto Connect OFF/ON selects whether a return character is required to establish an Ethernet connection.

Parity sets the terminal send data to the SERIAL1 port with none, odd, mark, even, or space parity.

**Comm Mode** sets the SERIAL1 port communication mode to full duplex (FDX), block (BLK), half duplex (HDX), or half duplex block (HBLK).

Multiple Sessions defines whether an Ethernet connection supports multiple sessions function.

- ON : indicates the terminal supports multiple sessions. Each session only has one display page. In 80 or 132 column mode, 8 simultaneous sessions are supported. In Econ-80 column mode, 12 simultaneous sessions are supported.
- OFF : indicates the terminal only has single session. In this mode page length greater than one page can be defined.

### F5- Misc SETUP Menu

Wprt Intensity sets the write protect attribute: normal, blank, dim, blank/dim.

**Block End** causes the terminal to send a block of data to the CPU with a line terminator as an ASCII US character and block terminator as an ASCII CR character (US / CR), or with line terminators as ASCII CR and LF characters and the block terminator as an ASCII ETX character (CRLF / ETX).

Ptr Parity causes the terminal to send the data to the SERIAL 2 (printer) port with none, odd, mark, even, or space parity.

#### Printer RCV ON/OFF

Wprt Reverse sets the write-protected characters to appear in reverse (dark characters on a light background).

**Ptr Baud rate** sets the SERIAL 2 (printer) port baud rate to 75, 150, 300, 600, 1200, 2400, 4800, 7200, 9600, 19200, 38400, 57600, 76800, 115200, 230400, 460800.

Ptr Rcv Hndshake sets the printer receive handshake through SERIAL 2 to be none, DTR, Xon / Xoff, DTR/Xoff .

Wprt Underline sets the write-protected characters to appear underlined.

Ptr Data/Stop Bits sets the data and stop bits through the SERIAL 2 (printer) port.

Ptr Xmt Hndshake sets the printer handshake to be none, DSR, Xon / Xoff, or Both .

### F6-Tabs SET-UP Menu

On the tabs setup menu screen, the terminal's current tab stops are indicated by uppercase T's displayed along a line of periods that mark each column position.

- (1) A tab stop in columns 2 through 78 is shown as a T in the upper line of periods
- (2) A tab stop in columns 79 through 132 is shown as a T in the lower line of periods

The user can easily determine where tabs are set by moving the cursor across the line and reading the column number displayed on the right side of the screen. Clear and set tabs anywhere on the line, as follows:

- (1) To move the cursor across the line, press  $[\rightarrow]$  (right arrow) or  $[\leftarrow]$  (left arrow)
- (2) To either clear or set (toggle) an individual tab stop at the cursor position, press [Spacebar]
- (3) To clear all tabs, press [Home]
- (4) To set tabs to the default setting (every eighth column), press [Backspace]

Note: A tab stop cannot be set to column 1.

#### F7- FKeys SET-UP Definition Setup Menu

The function keys and many of the editing keys can be redefined to send a unique character string of up to 64 characters. Keys that are not programmed will send a default sequence, which is determined by the personality selected. Table 4 lists the programmable keys.

#### To redefine a key:

- 1. Select the key to be redefined by pressing that key together with [Ctrl]. This highlights the key's definition field.
- 2. Press [ 1 (up arrow) to select the shifted or unshifted key definition field.
- 3. Enter the key definition (up to 62 characters) at the cursor position. Correct errors by pressing [ <-----] (left arrow) to delete characters or [Home] to clear the definition.
- 4. If the user wants to change the key's direction, press [Enter] (on the numeric pad) until the desired choice appears. Direction determines where the key data is transmitted:
  - Remote: Sends data to the CPU only, regardless of the terminal's communication mode. (Until redefined, the direction of all the programmable keys is remote.)
  - Local: Sends data to the terminal only, regardless of the terminal's communication mode
  - Normal: Sends data to the CPU and / or the terminal, depending on the terminal's communication mode

| Enhanced PC-Style Keyboard       | Enhanced PC-Style Keyboard               |
|----------------------------------|------------------------------------------|
| F1 through F12                   | ENTER (Both ENTER keys are programmable) |
| ▲ (UP ARROW)                     | ESCAPE                                   |
| ↓ (DOWN ARROW)                   | HOME                                     |
| <ul> <li>(LEFT ARROW)</li> </ul> | INSERT                                   |
| → (RIGHT ARROW)                  | PAGE DOWN                                |
| BACKSPACE                        | PAGE UP                                  |
| DELETE                           | PRINT SCREEN                             |
| END                              | ТАВ                                      |

#### Table 3- Programmable Keys

### F8- Ansbk SET-UP Menu

A message of up to 20 characters can be programmed to identify the terminal to the CPU. Enter the message at the cursor position. Correct errors by pressing [ ] [] [left arrow) to delete characters or [Home] to clear the message. **CONCEAL** hides the answerback message, so it is not displayed in setup mode.

To save the message in nonvolatile memory, exit Setup mode with the **YES** option.

### F9- Lan Setup Menu

This menu configures the terminal for Ethernet communication. Use of Ethernet communications provides the additional ability to open multiple sessions (applications) on one or more CPUs/servers at the same time. Support of these extended features requires the server to be configured to accept telnet connections.

Note: The Ethernet option in the F4 setup menu must be set to ON for the terminal to work in an Ethernet environment.

Local IP Address is the IP address assigned to this terminal. This must be a unique IP address. An example of this address is 200.200.200.10.

Netmask is a value generated by the system based on the IP address. The system administrator would have this information. An example is 255.255.255.0

Gateway This IP address is used to communicate with other networks. If a gateway is not being used this option should be blank.

**Remote IP 0...B Address** are for any remote CPU, or devices, that the terminal will communicate with for a specific session. These twelve remote IP addresses should all be identical if all communications will be with only one CPU. If Multiple sessions-ON in the F4 menu has been selected, and there is more than one CPU on the system, the user must specify which CPU each session will communicate with. To communicate with a different CPU for a future session, these settings must be changed.

# Note 1: The Multiple session option allows 8 separate sessions if any emulation other than ECON-80 is selected. If ECON-80 emulation is selected, the Multiple session option will then allows 12 separate sessions.

#### Note 2: Port 23 Is the telnet service by default.

Note 3: The terminal must be powered cycled after saving for these parameters to take effect.

**Term Type** allows definition of the terminal with up to 40 characters. If Term Type is empty the default type is sent to the CPU by the system.

Ethernet Node ID displays the serial number of the hardware Ethernet interface device. This is a default value of the manufacturer of the hardware device and should not be changed.

#### F10- Colr1 Set-up Menu

Selects the color palette to be used for each screen attribute. A text sample of the selected colored is displayed next to each selection. Attribute selections are listed below.

| Normal          | Undl.                 |
|-----------------|-----------------------|
| Dim             | Undl. Blank           |
| Blank           | Undl. Blink           |
| Blink           | Undl. Blink Blank     |
| Blink Blank     | Undl. Rev             |
| Rev             | Undl. Rev Blank       |
| Rev Blank       | Undl. Rev Blink       |
| Rev Blink       | Undl. Rev Blink Blank |
| Rev Blink Blank |                       |

### F11- Colr2 Set-up Menu

The color functionality differs with emulation. In general VT100, VT220 and ANSI Console work with applications, which control the color directly. The remaining personalities associate colors based on existing monochrome video attributes. This section will define parameter selection based on personality selected.

Background = Will determine the color of the background screen under some conditions (16 colors).

**Normal F.G. Normal B.G.** = These fields allow the user to select the character and background color (16 colors) for data entered on the display before the application defines the color display remotely.

**Border Color =** The color of the border around the edge of the screen. Cursor = Will select the color of the cursor (16 colors).

Intensity F.G. \ Intensity B.G. = These fields allow the user to select the character and background color (16 colors) for data entered on the display as Dim in ASCII emulation's and Bold in VT\ANSI emulation's before the application defines the color display remotely.

**Attribute =** Bold/Blink

Color mode = Is automatically selected based on the emulation selected.

**Color map =** Applies in WY325 mode only and determines if the monochrome attribute Reverse or Blank will be used to map monochrome attributes to color.

Color Association = OFF/ON

| Option           | ASCII (NOT WY325)                                                                                                    | WY325 *              | VTXXX                   | ANSI CONSOLE            |
|------------------|----------------------------------------------------------------------------------------------------|----------------------|-------------------------|-------------------------|
| Background =     | The whole data area of the<br>screen will be displayed in this<br>color, when the application<br>hasn't entered character or<br>spaces with the Normal or<br>Intensity B.G. color. Changes<br>in Background color will<br>affect Normal and Intensity<br>B.G. Any clear screen<br>commands will clear to this<br>color. | No Function          | Same as ASCII           | Same as ASCII           |
| Cursor =         | Selects Cursor color                                                                                                    | Selects Cursor color | Selects Cursor color    | Selects Cursor color    |
| Normal F.G. =    | Selects color of Normal F.G.                                                                                                    | No Function          | Initial color selection | Initial color selection |
| Normal B.G. =    | Selects color of Normal B.G.                                                                                                    | No Function          | Initial color selection | Initial color selection |
|                  |                                                                                                    |                      | at power up             | at power up             |
| Intensity F.G. = | Selects color of Intensity F.G.                                                                                                    | No Function          | Initial color selection | Initial color selection |
|                  |                                                                                                    |                      | at power up             | at power up             |
| Intensity B.G. = | Selects color of Intensity B.G.                                                                                                    | No Function          | Initial color selection | Initial color selection |
|                  |                                                                                                    |                      | at power up             | at power up             |
| Color Mode =     | Automatic                                                                                                    | Automatic            | Automatic               | Automatic               |
| Normal/Palette   |                                                                                                    |                      |                         |                         |
| Color Map =      | No Function                                                                                                    | See Above            | No Function             | No Function             |

#### Table 4- Color Setup Menu

\* When the WY 325 personality is selected holding the Ctrl key down and depressing either the 0, 1, ..., 9 or (.) period keys in the numeric pad change the assignment of color on the screen. Each selection is called a palette and is described in Table 6.

#### Table 5- Color Palettes

| Palette | Display Attribute                                 | Foreground Color | Background Color |
|---------|---------------------------------------------------|------------------|------------------|
| 0       | Normal                                            | Green            | Black            |
|         | Reverse (or blank)∗ <sub>1</sub>                  | Black            | Yellow           |
|         | Intensity*2                                       | Blue             | Black            |
|         | Intensity*2 and reverse (or blank)*1              | Black            | Blue             |
|         | Underline                                         | Cyan             | Black            |
|         | Underline and reverse(or blank)*1                 | Black            | Cyan             |
|         | Underline and intensity*2,*3                      | Red              | Black            |
|         | Underline, intensity, *2 and reverse (or blank)*1 | Black            | Red              |
| 1       | Normal                                            | Green            | Black            |
|         | Reverse (or blank)*1                              | Black            | Red              |
|         | Intensity*2                                       | Yellow           | Black            |
|         | Intensity*2 and reverse (or blank)*1              | Black            | Yellow           |
|         | Underline                                         | Cyan             | Black            |
|         | Underline and reverse (or blank)*1                | Black            | Cyan             |
|         | Underline and intensity*2,*3                      | White            | Black            |
|         | Underline, intensity, *2 and reverse (or blank)*1 | Black            | White            |
| 2       | Normal                                            | Cyan             | Black            |
|         | Reverse (or blank)*1                              | Black            | White            |
|         | Intensity*2                                       | Red              | Black            |
|         | Intensity*2 and reverse (or blank)*1              | Black            | Red              |
|         | Underline                                         | Magenta          | Black            |
|         | Underline and reverse (or blank)*1                | Black            | Magenta          |
|         | Underline and intensity*2,*3                      | Blue             | Black            |
|         | Underline, intensity, *2 and reverse (or blank)*1 | Black            | Blue             |
| 3       | Normal                                            | Cyan             | Black            |
|         | Reverse (or blank)*1                              | Black            | Blue             |
|         | Intensity*2                                       | White            | Black            |
|         | Intensity*2 and reverse (or blank)*1              | Black            | White            |
|         | Underline                                         | Magenta          | Black            |
|         | Underline and reverse (or blank)*1                | Black            | Magenta          |
|         | Underline and intensity*2,*3                      | Yellow           | Black            |
|         | Underline, intensity, *2 and reverse (or blank)*1 | Black            | Yellow           |
| 4       | Normal                                            | Magenta          | Black            |
|         | Reverse (or blank)∗ <sub>1</sub>                  | Black            | Cyan             |
|         | Intensity*2                                       | Blue             | Black            |
|         | Intensity*2 and reverse (or blank)*1              | Black            | Blue             |
|         | Underline                                         | Green            | Black            |
|         | Underline and reverse (or blank)*1                | Black            | Green            |
|         | Underline and intensity*2,*3                      | Red              | Black            |
|         | Underline, intensity, *2 and reverse (or blank)*1 | Black            | Red              |
| 5       | Normal                                            | Magenta          | Yellow           |
|         | Reverse (or blank)∗ <sub>1</sub>                  | Black            | Black            |
|         | Intensity*2                                       | White            | White            |
|         | Intensity*2 and reverse (or blank)*1              | Black            | Black            |
|         | Underline                                         | Green            | Green            |
|         | Underline and reverse (or blank)*1                | Black            | Black            |
|         | Underline and intensity*2,*3                      | Cyan             | Black            |
|         | Underline, intensity, *2 and reverse (or blank)*1 | Black            | Cyan             |

| Palette           | Display Attribute                                        | Foreground Color | Background Color |
|-------------------|----------------------------------------------------------|------------------|------------------|
| 6                 | Normal                                                   | Yellow           | Black            |
|                   | Reverse (or blank)∗ <sub>1</sub>                         | Black            | Yellow           |
|                   | Intensity*2                                              | Red              | Black            |
|                   | Intensity*2 and reverse (or blank)*1                     | Black            | Red              |
|                   | Underline                                                | Cyan             | Black            |
|                   | Underline and reverse (or blank)*1                       | Black            | Cyan             |
|                   | Underline and intensity*2,*3                             | Magenta          | Black            |
|                   | Underline, intensity, $*_2$ and reverse (or blank) $*_1$ | Black            | Magenta          |
| 7                 | Normal                                                   | Red              | Black            |
|                   | Reverse (or blank)∗ <sub>1</sub>                         | Yellow           | Red              |
|                   | Intensity*2                                              | Magenta          | Black            |
|                   | Intensity*2 and reverse (or blank) *1                    | Black            | Magenta          |
|                   | Underline                                                | Cyan             | Black            |
|                   | Underline and reverse (or blank)*1                       | Black            | Cyan             |
|                   | Underline and intensity*2,*3                             | Green            | Black            |
|                   | Underline, intensity, $*_2$ and reverse (or blank) $*_1$ | Black            | Green            |
| 8                 | Normal                                                   | White            | Black            |
|                   | Reverse (or blank)∗ <sub>1</sub>                         | Black            | White            |
|                   | Intensity*2                                              | Red              | Black            |
|                   | Intensity*2 and reverse (or blank)*1                     | Black            | Red              |
|                   | Underline                                                | Yellow           | Black            |
|                   | Underline and reverse (or blank)*1                       | Black            | Yellow           |
|                   | Underline and intensity*2,*3                             | Magenta          | Black            |
|                   | Underline, intensity, $*_2$ and reverse (or blank) $*_1$ | Black            | Magenta          |
| 9                 | Normal                                                   | White            | Black            |
|                   | Reverse (or blank)*1                                     | Black            | White            |
|                   | Intensity*2                                              | Yellow           | Black            |
|                   | Intensity*2 and reverse (or blank)*1                     | Black            | Yellow           |
|                   | Underline                                                | Blue             | Black            |
|                   | Underline and reverse (or blank)*1                       | Black            | Blue             |
|                   | Underline and intensity*2,*3                             | Cyan             | Black            |
|                   | Underline, intensity, *2 and reverse (or blank)*1        | Black            | Cyan             |
| 10 (Soft Palette) | Normal                                                   | Green            | Black            |
|                   | (soft Reverse (or blank)∗₁                               | Black            | Yellow           |
|                   | palette) Intensity∗₂                                     | Blue             | Black            |
|                   | Intensity*2 and reverse (or blank)*1                     | Black            | Blue             |
|                   | Underline                                                | Cyan             | Black            |
|                   | Underline and reverse (or blank)*1                       | Black            | Cyan             |
|                   | Underline and intensity*2,*3                             | Red              | Black            |
|                   | Underline, intensity, $*_2$ and reverse (or blank) $*_1$ | Black            | Red              |

#### Table 5- Color Palettes (Cont'd)

\*1. Whether the reverse or blank attribute is mapped to the colors shown depends on an escape sequence or the setting of the Color Map setup parameter on the Attribute menu. The default is *reverse*. When the *blank* attribute is mapped, only the background is visible.

\*2. The intensity is *dim* in ASCII personalities and *bold* in ANSI personalities. (The intensity attribute is not supported in the following personalities: Wyse 50+, ADDS A2, TVI 910+, TVI925, and VT52.) The attribute can be disabled by an escape sequence or in setup mode (Intensity Attribute parameter).

**\*3.** In each palette, the status line displays the same foreground and background colors as shown here for the underline-and-intensity attribute.

### 4.3 Local Keyboard Commands

Table 6 lists local keyboard commands in the terminal's native mode.

#### Table 6- Local Keyboard Commands in Native Mode

#### Key Sequence by keyboard Style

| Command                                                  | Enhanced PC                 |
|----------------------------------------------------------|-----------------------------|
| Toggle CAPS LOCK on/off                                  | CAPS LOCK                   |
| Toggle NUM LOCK on/off                                   | NUM LOCK                    |
| Put terminal in SETUP mode                               | ALT ESC                     |
| Partially reset terminal, including communication unlock | ALT PAUSE                   |
| keyboard, turn off all print modes                       |                             |
| Send break*1                                             | BREAK*2                     |
| Toggle between block and full-duplex modes               | SHIFT BREAK                 |
| Print Screen formatted                                   | PRINT SCREEN                |
| I urn auxiliary print mode on/off                        | SHIFT SYS REQ <sub>*3</sub> |
| Turn monitor mode on/off                                 | CTRL SHIFT 1 (kpd)          |
| Turn status line display on/off                          | CTRL                        |
| Speed scrolling rate                                     |                             |
| Slow scrolling rate                                      |                             |
| Home cursor and clear page                               |                             |
| Display page 0                                           |                             |
| Display page 1                                           |                             |
| Display next page (or active other window) *4            |                             |
| Display previous page (or active other window) *5        |                             |
| loggle between split screen s and full screen format     |                             |
| Toggle Session 0*6                                       | ALI F1                      |
| Toggle Session 1 <sub>*6</sub>                           | ALT F2                      |
| Toggle Session 2 <sub>*6</sub>                           | ALT F3                      |
| Toggle Session 3∗6                                       | ALT F4                      |
| Toggle Session 4*6                                       | ALT F5                      |
| Toggle Session 5∗6                                       | ALT F6                      |
| Toggle Session 6∗6                                       | ALT F7                      |
| Toggle Session 7∗6                                       | ALT F8                      |
| Toggle Session 8∗6                                       | ALT F9                      |
| Toggle Session 9∗6                                       | ALT F10                     |
| Toggle Session A <sub>*6</sub>                           | ALT F11                     |
| Toggle Session B∗6                                       | ALT F12                     |
| Close the active Session by Local Terminal*6             | CTRL SHIFT. Kpd             |

\*1. To MODEM port only when configured as data port: has no effect on AUX port.

\*2. [BREAK] = [PAUSE] pressed together with [CTRL].

\*3. [SYS REQ] = [PRINT SCREEN] pressed together with [CTRL].

\*4. If screen is split.

\*5. Splits screen at line 12.

**\*6**. Only active at Ethernet mode ON.

### 4.4 TERMINAL Command Guide

### 4.4.1 Commands Supported in ASCII Personalities

Table 8 lists all the ASCII commands recognized by the terminal. The native mode code for the command is given in the second column. (The native mode includes WY-325,WY-120 and WY-60.) The remaining columns show the support for the command in other ASCII personalities according to the following notations:

#### Same

Same as native code (code is native to other terminal also)

#### Wyse

Same as native code (Wyse enhancement- code not native to other terminal)

### ENH

Same as native code when enhance mode is ON (Wyse enhancement - code not native to other terminal) A code listed under a nonnative personality indicates that the related terminal's native code is supported.

A blank in any column indicates that the command is not supported.

Variables are shown in italics. Their values are listed in alphabetical order at the end of the table. Footnotes are found at the end of Table 7 on page 52.

|                                                                                                    |                                                                                                    |                                                              | Command                               |                                                                            |                                                                                                    |
|----------------------------------------------------------------------------------------------------|----------------------------------------------------------------------------------------------------|--------------------------------------------------------------|---------------------------------------|----------------------------------------------------------------------------|----------------------------------------------------------------------------------------------------|
| FUNCTION                                                                                                    | Native                                                                                                    | Wyse                                                         | ADDS                                  | TVI                                                                        | PC                                                                                                    |
|                                                                                                    | Mode                                                                                                    | WY-50+                                                       | VP A2                                 | 910+/925                                                                   | Term                                                                                                    |
| Monitor Mode<br>Monitor mode on<br>Monitor mode off                                                                                                    | ESC U<br>ESC u<br>or ESC X                                                                                                    | Same<br>Same                                                 |                                       | Same<br>Same                                                               | Same<br>Same<br>Same                                                                                                    |
| Selecting Personalities<br>Enhance mode off<br>Enhance mode on<br>Select WY-50+ mode<br>Select TVI 910+ mode<br>Select TVI 925 mode<br>Select ADDS VP A2 mode<br>Select Console ANSI mode<br>Select Console ANSI mode<br>Select PC Term mode<br>Select PC Term mode<br>Select VT52 mode<br>Select VT52 mode<br>Select VT52 mode<br>Select VT20-7 mode<br>Select VT220-8 mode<br>Select WY-325 mode*3 | ESC ~ SPACE<br>ESC ~ !<br>ESC ~ "<br>ESC ~ "<br>ESC ~ \$<br>ESC ~ \$<br>ESC ~ \$<br>ESC ~ A<br>ESC ~ 4<br>ESC ~ 4<br>ESC ~ 4<br>ESC ~ 6<br>ESC ~ 4<br>ESC ~ 6<br>ESC ~ 1<br>ESC ~ 1<br>ESC ~ 2<br>ESC ~ B | Same<br>Same<br>Same<br>Same<br>Same<br>Same<br>Same<br>Same | H H H H H H H H H H H H H H H H H H H | ENH<br>ENH<br>Wyse<br>Wyse<br>Wyse<br>Wyse<br>Wyse<br>Wyse<br>Wyse<br>Wyse | ESC v SPACE<br>ESC v !<br>ESC v !<br>ESC v #<br>ESC v \$<br>ESC v \$<br>ESC v 4<br>ESC v 4<br>ESC v 5<br>ESC v 6<br>ESC v 6<br>ESC v ;<br>ESC v 1<br>ESC v <<br>ESC v =<br>ESC v B |
| <b>Communicating with the</b><br><b>computer</b><br>Enable transmission<br>Stop transmission Disconnect<br>Send ACK (if ACK mode on)                                                                                                    | CTRL Q<br>CTRL S<br>CTRL E                                                                                                    | Same<br>Same<br>Same                                         | Same<br>Same                          | Same<br>Same<br>Wyse                                                       | Same<br>Same<br>Same                                                                                                    |

| FUNCTION                                                                                                    | Native Mode                                                                                                    | Wyse<br>WY-50+                                                                                                   | Command<br>ADDS<br>VP A2                                                                              | TVI<br>910+/925                                                                               | PC<br>Term                                                                                                    |
|----------------------------------------------------------------------------------------------------|----------------------------------------------------------------------------------------------------|----------------------------------------------------------------------------------------------------|----------------------------------------------------------------------------------------------------|-----------------------------------------------------------------------------------------------|----------------------------------------------------------------------------------------------------|
| ACK mode off<br>ACK mode on<br>Full-duplex mode on<br>Half-duplex mode on<br>Block mode on<br>Block mode off (conversation)<br>Half-duplex block mode on<br>Set Serial 1 port receive<br>handshaking protocol<br>Set Serial 1 port transmit<br>handshaking protocol                                                                                                    | ESC e 6<br>ESC e 7<br>ESC C ESC D F<br>ESC C ESC D H<br>ESC B<br>ESC D H ESC B<br>ESC c 2 hndshk<br>ESC c 4 hndshk                                                                                                    | Same<br>Same<br>Same<br>Same<br>Same<br>Same<br>Same                                                             | ENH<br>ENH                                                                                            | ENH<br>ENH<br>Same<br>Same<br>Same                                                            | ESC }<br>ESC {<br>Same<br>ESC C<br>ENH                                                                                                    |
| Set maximum data transmission<br>speed for host port<br>Set Serial 1 port operating<br>parameters<br>Set Serial 2 port operating<br>parameters<br>Enable DTR Serial port 1<br>Handshaking<br>Enable X-on/X-off Serial port 1                                                                                                    | ESC c 6 max<br>ESC c 0 baud<br>stop parity word<br>ESC c 1 baud<br>stop parity word                                                                                                    | 0                                                                                                    | CTRL N<br>CTRL O                                                                                      | CTRL N<br>CTRL O                                                                              | CTRL N<br>CTRL O                                                                                                    |
| Program answerback message<br>Conceal answerback message<br>Send answerback message<br>Turn answerback mode off<br>Turn answerback mode on                                                                                                    | ESC c; <b>answer</b><br>CTRL Y<br>ESC c =<br>ESC c <<br>ESC e SP<br>ESC e !                                                                                                    | Same<br>Same<br>Same<br>Same<br>Same                                                                             | ENH<br>ENH<br>ENH<br>ENH<br>ENH                                                                       |                                                                                               |                                                                                                    |
| Controlling the Terminal and<br>Keyboard<br>Sound bell<br>Select <i>bell volume</i><br>Unlock keyboard<br>Lock keyboard<br>CAPS LOCK off<br>CAPS LOCK off<br>NUM LOCK on<br>SCROLL LOCK off<br>SCROLL LOCK on<br>Keyclick off<br>Keyclick on<br>Margin bell off<br>Margin bell on<br>Set margin bell at curs position<br>Select standard ASCII key code<br>mode<br>Select PC scan code mode<br>Key repeat off<br>Key repeat on<br>Read keyboard status | CTRL G<br>ESC c \ <b>volume</b><br>CTRL N or ESC"<br>CTRL O or ESC#<br>ESC e &<br>ESC e &<br>ESC e @<br>ESC e A<br>ESC e B<br>ESC e C<br>ESC e S<br>ESC e C<br>ESC e S<br>ESC e L<br>ESC e M<br>ESC e L<br>ESC e H<br>ESC e H<br>ESC e I<br>ESC e ,<br>ESC e - | Same<br>Same<br>Same<br>ENH<br>ENH<br>ENH<br>ENH<br>Same<br>Same<br>Same<br>Same<br>Same<br>Same<br>Same<br>Same | Same<br>ENH<br>CTRL B<br>CTRL D<br>ENH<br>ENH<br>ENH<br>ENH<br>ENH<br>ENH<br>ENH<br>ENH<br>ENH<br>ENH | Same<br>ESC "<br>Same<br>ENH<br>ENH<br>ENH<br>ENH<br>ENH<br>ESC ><br>ESC<br>ESH<br>ENH<br>ENH | Same<br>ESC "<br>ESC #<br>ESC SP M<br>ESC SP L<br>ESC SP K<br>ESC SP O<br>ESC SP N<br>ESC SP N<br>ESC SP<br>ESC n<br>ESC n<br>ESC n<br>ESC o |
| <b>Redefining the keys</b><br>Clear function key definition<br>Clear key direction and definition                                                                                                    | ESC z <b>fkey</b><br>DEL<br>ESC Z <b>dir</b><br><b>key/fkey</b> DEL                                                                                                    | Same<br>Same                                                                                                    | ENH                                                                                                   |                                                                                               |                                                                                                    |

| Table 7- Commands Su | pported in ASCII | Personalities (Cont'd) |
|----------------------|------------------|------------------------|
|----------------------|------------------|------------------------|

| FUNCTION                                                                                                    | Native Mode                                                                                                | Wyse<br>WY-50+                                               | ADDS<br>VP A2                                 | TVI<br>910+/925                                                                              | PC<br>Term                               |
|----------------------------------------------------------------------------------------------------|----------------------------------------------------------------------------------------------------|--------------------------------------------------------------|-----------------------------------------------|----------------------------------------------------------------------------------------------|------------------------------------------|
| -Program function key definition                                                                                                    | ESC z <b>fkey</b>                                                                                          | Same                                                         | ENH                                           | ENH                                                                                          |                                          |
| Program key direction and definition                                                                                                    | ESC Z dir<br>key/fkey                                                                                      | Same                                                         |                                               | Wyse                                                                                         | ESC   <b>p1 p2</b><br>sequence<br>CTBL Y |
| Read key direction and definition                                                                                                    | ESC Z ~ <b>key</b><br>or ESC Z ~ <b>fkey</b>                                                               | Same                                                         |                                               |                                                                                              |                                          |
| Screen and Cursor Display                                                                                                    |                                                                                                    |                                                              |                                               |                                                                                              |                                          |
| Screen display off<br>Screen display on<br>Screen saver off<br>Screen saver on<br>Set reverse screen<br>Restore normal screen<br>Set scrolling speed and type<br>Smooth scrolling on<br>Smooth scrolling off<br>Set cursor display features | ESC`8<br>ESC`9<br>ESC e P<br>ESC e Q<br>ESC ^ 1<br>ESC ^ 0<br>ESC` scroll                                  | Same<br>Same<br>Same<br>Same<br>Same<br>Same<br>Same         | ENH<br>ENH<br>ENH<br>ENH<br>ENH<br>ENH<br>ENH | ESC o<br>ESC n<br>ENH<br>ENH<br>ESC b<br>ESC d∗₄<br>ESC 8∗5<br>ESC 9∗5<br>ESC . <i>curso</i> | ESC O<br>ESC N                           |
| Cursor display on<br>Cursor display on<br>25th line display off                                                                                                    | ESC 0<br>ESC 1                                                                                             | Same                                                         | CTRL W<br>CTRL X                              | ESC e                                                                                        |                                          |
| Displaying the Message Fields                                                                                                    |                                                                                                    |                                                              |                                               |                                                                                              |                                          |
| Extended status line on<br>Standard status line on<br>Status line off<br>Program/display CPU message<br>on status line                                                                                                    | ESC`a<br>ESC`b<br>ESC`c<br>ESC F<br><i>message</i> CR                                                      | Same<br>Same<br>Same<br>Same                                 | ENH<br>ENH<br>ENH<br>ENH                      |                                                                                              |                                          |
| Program CPU message on<br>unshifted lable line*6<br>Program CPU message on shifted                                                                                                    | ESC z ( <i>text</i><br>CR<br>ESC z ) <i>text</i>                                                           | Same<br>Same                                                 | ENH<br>ENH                                    | ESC f <b>∗₅</b><br><i>text</i> CR                                                            | ESC f<br><i>text</i> CR                  |
| Turn off shifted label line<br>Clear unshifted label line<br>Clear shifted label line<br>Program/display function key labe<br>Clear function key label                                                                                      | ESC z DEL<br>ESC z ( CR<br>ESC z ) CR<br>ESC z <i>field</i><br><i>label</i> CR<br>ESC z <i>field</i><br>CR | Same<br>Same<br>Same<br>Same<br>Same                         | ENH<br>ENH<br>ENH<br>ENH<br>ENH               | ENH<br>ENH<br>ENH<br>ENH                                                                     |                                          |
| Defining the data Area                                                                                                    |                                                                                                    |                                                              |                                               |                                                                                              |                                          |
| Select 80-column display<br>Select 132-column display<br>Economy 80-column mode off<br>Economy 80-column mode on<br>Width-change-clear mode off<br>Width-change-clear mode on<br>Display 24 data lines*7<br>Display 25 data lines*7         | ESC`:<br>ESC e F<br>ESC e G<br>ESC e .<br>ESC e /<br>ESC e (<br>ESC e )                                    | Same<br>Same<br>Same<br>Same<br>Same<br>Same<br>Same<br>Same | ENH<br>ENH<br>ENH<br>ENH<br>ENH<br>ENH<br>ENH |                                                                                              | ESC ^                                    |

| FUNCTION                                                 | Native Mode                              | Wyse               | ADDS               | Τ٧Ι      | PC   |
|----------------------------------------------------------|------------------------------------------|--------------------|--------------------|----------|------|
|                                                          |                                          | WY-50+             | VP A2              | 910+/925 | Term |
| Display Memory/Split Screen                              |                                          |                    |                    |          |      |
| Divide memory into pages                                 | ESC w length                             | Same               | ENH                |          |      |
| Display previous page                                    | ESC w B or ESC J∗8                       | Same               | ENH                | ESC J    |      |
| Display next page                                        | ESC w C or ESC K*8                       | Same               | ENH                | ESC K    |      |
| Display page n<br>Split screen horizontally              | ESC w <b>page</b><br>ESC x A <i>line</i> | Same<br>Same       | ENH                |          |      |
| (simple split)<br>Split screen horizontally              | ESC x 1 <i>line</i>                      | Same               |                    |          |      |
| Split screen horizontally                                | ESC x 3 <i>line</i>                      | Same               |                    |          |      |
| Split screen horizontally<br>(adjustable split)          | ESC x C <i>line</i>                      | Same               |                    |          |      |
| Activate upper window                                    | ESC ]                                    | Same               |                    |          |      |
| Activate lower window                                    | ESC }                                    | Same               |                    |          |      |
| Activates other window (or page *8)                      | ESC J or ESC K                           | Same               | ESC J∗₅            |          |      |
| Lower horizontal split                                   | ESC x P                                  | Same               |                    |          |      |
| Raise horizontal split                                   | ESC X R                                  | Same               |                    |          |      |
| Roll window up in page                                   |                                          | Same               |                    |          |      |
| Redefine screen as one window                            | ESC x @                                  | Same               |                    |          |      |
| Redefine screen as one window                            | ESC x 0                                  | Same               |                    |          |      |
| and clear pages                                          |                                          |                    |                    |          |      |
| Display Attributes                                       |                                          |                    |                    |          |      |
| Assign display attribute to a message field              | ESC A <i>mf attr</i>                     | Same               | ESC ∖∗₄            |          |      |
| Assign character display attribute                       | ESC G attr                               | Same               | ENH                | Same     | Same |
| Character attribute mode off                             | ESC e 0                                  |                    |                    |          |      |
| Character attribute mode on                              | ESC e 1                                  | 0                  |                    |          |      |
| Line attribute mode on                                   |                                          | Same               |                    |          |      |
| Assign write-protected character<br>display attribute    | ESC `wpca                                | Same               | ESC 0 <b>wpca1</b> |          |      |
| Clear unprotected page to<br>display attribute           | ESC !                                    | ENH<br><i>attr</i> | Wyse               |          |      |
| Assign line attribute                                    | ESC G lattr                              | Same               | ENH                |          |      |
| Redefine color map values <b>∗</b> 9                     | ESC d y<br>fcolor                        |                    |                    |          |      |
| •                                                        | bcolor map                               |                    |                    |          |      |
| Set tag protect attribute<br>Reset tag protect attribute |                                          |                    | CTRL N<br>CTRL O   |          |      |
| Select a predefined color palette*9                      | ESC d z<br><i>palette</i>                |                    |                    |          |      |
| Map blank attribute∗ <b>9</b>                            | ESC d {                                  |                    |                    |          |      |
| Map reverse attribute∗ <sub>9</sub>                      | ESC d I                                  |                    |                    |          |      |
| Protecting Data                                          |                                          |                    |                    |          |      |
| Write-protect mode off                                   | ESC (                                    | Same               | CTRL O             | Same     | Same |
| Write-protect mode on                                    | ESC)                                     | Same               | CTRL N             | Same     | Same |
| Clear cursor column to                                   | ESC V                                    | Same               | ENH ENH            | Same     |      |
| while-protected spaces                                   | FSC                                      | Same               |                    | Same     | Same |
| Protect mode on                                          | ESC &                                    | Same               | ENH                | Wyse     | Same |
|                                                          |                                          |                    |                    | ,        |      |
|                                                          |                                          |                    |                    |          |      |

| FUNCTION                                                    | Native Mode   | Wyse   | ADDS       | TVI                 | PC     |
|-------------------------------------------------------------|---------------|--------|------------|---------------------|--------|
|                                                             |               | WY-50+ | VP AZ      | 910+/925            | Term   |
| Graphics Characters                                         |               |        |            |                     |        |
| Graphics mode on                                            | ESC H         | CTRL B | Same       | ESC \$              | ESC \$ |
| Graphics mode off                                           | ESC H         | CTRL C | Same       | ESC %               | ESC %  |
| Display graphics character                                  | ESC H Idraw   | Same   |            |                     |        |
| Controlling the Cursor                                      |               |        |            |                     |        |
| Cursor left (backspace)                                     | CTRL H        | Same   | Same       | Same<br>or CTRL U   | Same   |
| Cursor right                                                | CTRL L        | Same   | CTRL F     | Same                | Same   |
| Cursor up; no scroll                                        | CTRL K        | Same   | CTRL Z     | Same                | Same   |
| Cursor up; scroll (reverse linefeed)                        | ESC j         | Same   | ENH        | Same∗ <sub>10</sub> | Same   |
| Cursor down; no scroll                                      |               |        |            | CTRL V              | CTRL V |
| Cursor down; scroll (Linefeed)                              | CIRLJ         | Same   | Same       | Same                | Same   |
| Cursor to start of line                                     |               | Same   | Same       | Same                | Same   |
| Homo cursor                                                 |               | Same   |            | Same                |        |
| Tiome cursor                                                | or CTBL ^     | Same   |            | Same                | UINL   |
| Cursor to specific column                                   |               |        |            |                     |        |
| Cursor to specific line                                     |               |        | CTRL P COI | ESC ]*11            |        |
| End-of-line wrap off                                        | ESC d         | Samo   |            | L30 [               | ESC 0  |
| End-of line wrap on                                         | ESC d /       | Same   | ENH        |                     | ESC~   |
| Received CB mode off                                        | ESC e 4       | Same   | ENH        | FNH                 | FSC 9  |
| Received CR mode on                                         | ESC e 5       | Same   | ENH        | ENH                 | ESC 8  |
| Autopage mode off                                           | FSC d *       | Same   | FNH        | FSC w               | 2000   |
| Autopage mode on                                            | ESC d +       | Same   | ENH        | ESC v               |        |
| Autoscrolling mode off                                      | ESC N         | Same   | ENH        |                     |        |
| Autoscrolling mode on                                       | ESC O         | Same   | ENH        |                     |        |
| Address cursor in current                                   | ESC = line    | Same   | ENH        | Same                | Same   |
| 80-column page                                              | col           |        | or ESC Y   |                     |        |
| Address cursor in specific                                  | ESC w @ page  | Same   | ENH        | ESC - page          |        |
| 80-column page                                              | line col      |        |            | line col            |        |
| Address cursor in specific                                  | ESC - wnd/    | Same   | ENH        |                     | Same   |
| 80-column window/page∗8                                     | page line col |        |            |                     |        |
| Address cursor in specific                                  | ESC a III R   | Same   | ENH        |                     | Same   |
| 80/132-column current page                                  | ccc C         |        |            |                     |        |
| Read cursor line and column<br>address in 80-column current | ESC ?         | Same   | ENH        | Same                | Same   |
| page<br>Read 80-column page number                          | ESC w□        | Same   | ENH        |                     |        |
| and cursor address                                          |               |        |            |                     |        |
| Read 80-column window/page                                  | ESC /         | Same   | ENH        | Same                | Same   |
| Read cursor address in 80/132-                              | FSC b         | Same   | FNH        |                     |        |
| column page                                                 | 2000          | Gamo   |            |                     |        |
| Editing                                                     |               |        |            |                     |        |
| Clear all tab stops                                         | ESC 0         | Samo   |            | EQC 2               | ESC 2  |
| Set tab stop                                                | ESC 1         | Same   |            | Same                | Same   |
| Clear tab stop                                              | ESC 2         | Same   | ENH        | Same                | Same   |
| Tabulate cursor                                             | ESC i or CTRU | Same   | ENH        |                     |        |
| Backtab                                                     | ESCI          | Same   | ENH        | Same                | Same   |
| Field tab                                                   | 2001          | Guille |            | FSC                 | FSC i  |
| Insert mode on, replace mode off                            | ESC a         | Same   | ENH        | ENH                 | ESC 7  |
| Insert mode off, replace mode on                            | ESC r         | Same   | ENH        | ENH                 | Same   |
| Insert space character                                      | ESC Q         | Same   | ENH        | Same                | Same   |
| •                                                           |               | -      |            |                     | -      |
|                                                             |               |        |            |                     |        |
|                                                             |               |        |            |                     |        |

| FUNCTION                                          | Native Mode     | Wyse       | ADDS         | TVI               | PC    |
|---------------------------------------------------|-----------------|------------|--------------|-------------------|-------|
|                                                   |                 | WY-50+     | VP A2        | 910+/925          | Term  |
| Editing (Cont'd)                                  |                 |            |              |                   |       |
| Insert line of spaces                             | FSC F           | Same       | FNH          | Same              | Same  |
| Delete cursor character                           | ESC W           | Same       | ENH          | Same              | Same  |
| Delete cursor line                                | ESC R           | Same       | ESC I        | Same              | Same  |
| Clearing Data                                     |                 |            |              |                   |       |
| Clear page to nulls                               | ESC *           | Same       | ENH          | Same              | Same  |
| Clear page to spaces                              | ESC +           | Same       | ENH          |                   |       |
| Clear page to write-protected spaces              | ESC ,           | Same       | ENH          |                   | Same  |
| Clear unprotected page to spaces                  | ESC ; or CTRL Z | Same       | ESC ;<br>ENH | ESC ;<br>or ESC + | Same  |
| Clear unprotected page to nulls                   | ESC :           | Same       | ENH          | Same              | Same  |
| Clear unprotected page to<br>a specific character | ESC .char       | Same       | ENH          |                   |       |
| Clear unprotected page to                         |                 |            |              | ESC ,             |       |
| Clear unprotected page to                         |                 | ESC ! attr | ENH          | ENH               |       |
| Clear unprotected page to spaces                  | ESC Y           | Same       | ESC k        | Same              | Same  |
| Clear unprotected page to nulls                   | ESC y           | Same       | ENH          | Same              | Same  |
| Clear unprotected line to spaces                  | ESC T           | Same       | ESC K        | Same              | Same  |
| Clear unprotected line to nulls                   | ESC t           | Same       | ENH          | Same              | Same  |
| Fill page with H's                                |                 |            |              |                   | ESC F |
| Sending data                                      |                 |            |              |                   |       |
| Begin print / send at top of page                 | ESC d'          | Same       | ENH          |                   |       |
| Begin print / send at top of screen               | ESC d&          | Same       | ENH          |                   |       |
| Send cursor character                             | ESC M           | Same       |              |                   |       |
| Send line through cursor                          | ESC 6           | Same       | Same         | ESC 6             |       |
| Sena unprotected line through                     | ESC 4           | Same       | Same         | ESC 4             |       |
| Send page through cursor                          | ESC 7           | Same       | ENH          | Same              | ESC 7 |
| Send unprotected page through cursor              | ESC 5           | Same       | Same         | ESC 5             |       |
| Mark block beginning                              | ESC 8           | Same       | ENH          |                   |       |
| Mark block end                                    | ESC 9           | Same       | ENH          | 0                 |       |
| Send entire block                                 | ESC s           | Same       | ENH          | Same              | Same  |
| Send unprotected<br>Report terminal status        | E90 9           | Same       | ENH          | Same              | Same  |
| Report attribute under cursor                     |                 |            |              |                   | ESC D |
| •                                                 |                 |            |              |                   |       |
|                                                   |                 |            |              |                   |       |

| FUNCTION                                                                                                    | Native Mode                                                                                                    | Wyse<br>WY-50+                                       | ADDS<br>VP A2                                                 | TVI<br>910+/925                                                                          | PC<br>Term                                                            |
|----------------------------------------------------------------------------------------------------|----------------------------------------------------------------------------------------------------|------------------------------------------------------|---------------------------------------------------------------|------------------------------------------------------------------------------------------|-----------------------------------------------------------------------|
| Print Functions<br>Print formatted page<br>Print formatted unprotected page<br>Print unformatted page<br>Select Parallel printer<br>Select Serial printer<br>Auxiliary print mode off<br>Auxiliary print mode on<br>Transparent print mode on<br>Bi-directional mode off<br>Bi-directional mode off<br>Auxiliary receive mode off<br>Auxiliary receive mode off<br>Auxiliary receive mode on<br>Set print terminator<br>Define delimiters | ESC P<br>ESC @<br>ESC p or ESC L<br>ESC d (<br>ESC d )<br>CTRL T<br>CTRL R<br>CTRL T<br>ESC d #<br>ESC d \$<br>ESC d \$<br>ESC d \$<br>ESC d SPACE<br>ESC d ! | Same<br>Same<br>Same<br>Same<br>Same<br>Same<br>Same | ENH<br>ENH<br>ESC p<br>Same<br>Same<br>Same<br>ESC 4<br>ESC 3 | Same<br>ESC L*11<br>ESC A<br>ESC @<br>ESC a<br>ESC `<br>CTRL T<br>CTRL<br>ESC p<br>ESC x | Same<br>ESC A<br>ESC a<br>ESC `<br>CTRL T<br>CTRL R<br>ESC p<br>ESC x |
| Character Sets<br>Select primary character set<br>Select secondary character set<br>Define primary character set<br>Define secondary character set<br>Load font bank with predefined<br>Clear font bank<br>Define and load character                                                                                                    | ESC c D<br>ESC c E<br>ESC c B bank<br>ESC c C bank<br>ESC c @ bank<br>set<br>ESC c ? bank<br>ESC c A bank<br>pp bbbb<br>CTRL Y                                | Same<br>Same<br>Same<br>Same<br>Same<br>Same<br>Same |                                                               | LOUX                                                                                     |                                                                       |

\*1. PCG ALPHA in Mono. Text Model machine.

\*3. Valid only in Color Model machine.

\*4. With enhance mode off.

**\*5**. With enhance mode on.

\*6. Automatically display in native mode. May be hidden by assigning blank attribute (ESC A I I).

\*7. Screen cleared.

\*8. If screen is not split.

\*9. In WY-325 only

\*10. In TeleVideo 925 only

\*11. In TeleVideo 910+ only

### 4.4.2 Variable Values for Table 7 Commands

answer Up to 20 characters to define answerback message

| attr                                   | Display Attributes                                                                                                    | attr                                   | Display Attributes                                                                                                    |
|----------------------------------------|----------------------------------------------------------------------------------------------------|----------------------------------------|----------------------------------------------------------------------------------------------------|
| attr<br>SPACE<br>0<br>1<br>2<br>3<br>4 | Display Attributes<br>Space character<br>Normal<br>Blank<br>Blink<br>Blink and Blank<br>Reverse                                                                                                    | attr<br>p<br>q<br>r<br>s<br>t<br>u     | Display Attributes<br>Dim<br>Dim and invisible<br>Dim and blink<br>Dim, blink, invisible<br>Dim and reverse<br>Dim, reverse, invisible                                                                                                    |
| 56789:;<<br>=>?                        | Reverse and invisible<br>Reverse and blink<br>Reverse, blink, invisible<br>Underline<br>Underline and invisible<br>Underline and blink<br>Underline, blink, invisible<br>Underline, neverse<br>Underline, reverse, invisible<br>Underline, reverse, blink<br>Underline, reverse, blink | v<br>w<br>y<br>z<br>{<br>I<br>}<br>DEL | Dim, reverse, blink<br>Dim, reverse, blink invisible<br>Dim and underline<br>Dim, underline, invisible<br>Dim, underline, blink<br>Dim, underline, blink invisible<br>Dim, underline, reverse<br>Dim, underline, reverse blink<br>Dim, underline, reverse blink<br>Dim, underline, reverse blink, invisible |

| bank | Font Bank <sub>*a</sub> | bank | Font Bank∗ <sub>a</sub> |
|------|-------------------------|------|-------------------------|
| 0    | Font bank 0             | 2    | Font bank 2             |
| 1    | Font bank 1             | 3    | Font bank 3             |
|      |                         |      |                         |

\*a Holds predefined character set

| baud | Baud Rate | baud | Baud Rate | baud | Baud Rate | baud | Baud Rate |
|------|-----------|------|-----------|------|-----------|------|-----------|
| 0    | 115200    | 4    | 19200     | 8    | 2400      | <    | 200       |
| 1    | 76800     | 5    | 9600      | 9    | 1200      | =    | 134.5     |
| 2    | 57600     | 6    | 7200      | :    | 600       | >    | 110       |
| 3    | 38400     | 7    | 4800      | :    | 300       | ?    | 50        |

bb...bb 32-byte character string defining bit pattern of character

| bcolor | Background Color | bcolor | Background Color |
|--------|------------------|--------|------------------|
| 1      | Black            | 5      | Red              |
| 2      | Bue              | 6      | Magenta          |
| 3      | Green            | 7      | Yellow           |
| 4      | Cyan             | 8      | White            |

ccc One-to three-decimal value of column relative to home

char Character that replaces unprotected characters

col See line/col

| color | color | color | color     | color | color       |
|-------|-------|-------|-----------|-------|-------------|
| 1     | Black | 6     | Magenta   | D     | Dim cyan    |
| 2     | Bue   | 7     | Yellow    | E     | Dim red     |
| 3     | Green | 8     | White     | F     | Dim magenta |
| 4     | Cyan  | В     | Dim blue  | G     | Dim yellow  |
| 5     | Red   | С     | Dim green | Н     | Dim white   |

| cursor | Cursor Display      | cursor | Cursor Display        |
|--------|---------------------|--------|-----------------------|
| 0      | Cursor display off  | 3      | Blinking line cursor  |
| 1      | Cursor display on   | 4      | Steady line cursor    |
| 2      | Steady block cursor | 5      | Blinking block cursor |

| dir | Direction |
|-----|-----------|
| 0   | Normal    |
| 1   | Remote    |
| 2   | Local     |

| fcolor | Foreground Color | fcolor | Foreground Color |
|--------|------------------|--------|------------------|
| 1      | Black            | 5      | Red              |
| 2      | Bue              | 6      | Magenta          |
| 3      | Green            | 7      | Yellow           |
| 4      | Cyan             | 8      | White            |

| Function<br>Key | field<br>unshifted | <i>field</i><br>shifted |
|-----------------|--------------------|-------------------------|
| F1              | 0                  | Р                       |
| F2              | 1                  | Q                       |
| F3              | 2                  | R                       |
| F4              | 3                  | S                       |
| F5              | 4                  | Т                       |
| E6              | 5                  | 11                      |

| Function<br>Key | <i>field</i><br>unshifted | field<br>shifted |
|-----------------|---------------------------|------------------|
| F7              | 6                         | V                |
| F8              | 7                         | W                |
| F9              | 8                         | Х                |
| F10             | 9                         | Υ                |
| F11             | :                         | Z                |
| F12             | ;                         | [                |

| Function<br>Key | <i>fkey</i><br>unshifted | <i>fkey</i><br>shifted |
|-----------------|--------------------------|------------------------|
| F1              | @                        | `                      |
| F2              | А                        | а                      |
| F3              | В                        | b                      |
| F4              | С                        | С                      |
| F5              | D                        | d                      |
| F6              | E                        | е                      |

| Function<br>Key | <i>fkey</i><br>unshifted | fkey<br>shifted |
|-----------------|--------------------------|-----------------|
| F7              | F                        | f               |
| F8              | G                        | g               |
| F9              | Н                        | h               |
| F10             | 1                        | i               |
| F11             | J                        | j               |
| F12             | K                        | k               |

| hndshk | Handshaking Protocol |                |  |  |
|--------|----------------------|----------------|--|--|
|        | Receive              | Transmit       |  |  |
| 0      | None (default)       | None (default) |  |  |
| 1      | XON/XOFF             | XON/XOFF       |  |  |
| 2      | DTR                  |                |  |  |
| 3      | Both                 |                |  |  |

#### Keyboard Style

| key   | Enhanced PC | key | Enhanced PC      | key | Enhanced PC        |
|-------|-------------|-----|------------------|-----|--------------------|
| SPACE | ESC         | &   | SHIFT TAB →      | \$  | RETURN             |
| %     | SHIFT ESC   | "   | ← BACKSPACE      | )   | SHIFT RETURN       |
| !     | TAB →       | 1   | SHIFT← BACKSPACE | *   | HOME               |
| /     | SHIFT HOME  | 3   | SHIFT →          | 6   | SHIFT DELETE       |
| +     | 1           | S   | ENTER kpd        | R   | PRINT SCREEN       |
| 0     | SHIFT ↑     | 4   | SHIFT ENTER kpd  | х   | SHIFT PRINT SCREEN |
| ,     | Ļ           | q   | INSERT           | ١   | END                |
| 1     | SHIFT ↓     | р   | SHIFT INSERT     | ]   | SHIFT END          |
| -     | ←           | r   | PAGE DOWN        | :   | PAGE UP            |
| 2     | SHIFT ←     | w   | SHIFT PAGE DOWN  | ;   | SHIFT PAGE UP      |
| -     | →           | 5   | DELETE           |     |                    |

label 9 characters (80 columns); 7 characters (132 columns)

| lattr  | Line Attribu  | ite          |                   |            |           |           |           |
|--------|---------------|--------------|-------------------|------------|-----------|-----------|-----------|
| @      | Single-high,  | single-wide  | characters        |            |           |           |           |
| Α      | Single-high,  | double-wid   | e characters.     |            |           |           |           |
| В      | Top half of c | louble-high, | , single-wide cha | racters    |           |           |           |
| С      | Bottom half   | of double-h  | igh, single-wide  | characters | 6         |           |           |
| D      | Top half of c | louble-high, | double-wide ch    | aracters   |           |           |           |
| E      | Bottom half   | of double-h  | igh, double-wide  | character  | S         |           |           |
| Idraw  | Graphics      | Idraw        | Graphics          | Idraw      | Graphics  | Idraw     | Graphics  |
| rararr | Character     | i ai ai i    | Character         | rararr     | Character | , ar ar a | Character |
| 0      | т             | 4            | -                 | 8          | +         | =         | T         |
| 1      | L             | 5            | L                 | 9          | -         | >         |           |
| 2      | Г             | 6            | $\perp$           | :          | <u> </u>  | ?         |           |
| 3      | 7             | 7            |                   |            |           |           |           |

| length          | Multiple | Length of Page                      |
|-----------------|----------|-------------------------------------|
| G               | 1xlines  | Equal to the number of data lines   |
| Н               | 2xlines  | Double the number of data lines     |
| l∗ <sub>b</sub> | 4xlines  | Four times the number of data lines |

\*b Available only in WY-50+ personality.

| Line/Column | line/col∗ <sub>c</sub> | Line/Column | line/col∗ <sub>c</sub> | Line/Column | line/col∗ <sub>c</sub> | Line/Column | line/col∗ <sub>c</sub> |
|-------------|------------------------|-------------|------------------------|-------------|------------------------|-------------|------------------------|
| 1           | Space                  | 25          | 8                      | 49          | Р                      | 73          | h                      |
| 2           | !                      | 26          | 9                      | 50          | Q                      | 74          | i                      |
| 3           | "                      | 27          | :                      | 51          | R                      | 75          | j                      |
| 4           | #                      | 28          | ;                      | 52          | S                      | 76          | k                      |
| 5           | \$                     | 29          | <                      | 53          | Т                      | 77          | _                      |
| 6           | %                      | 30          | =                      | 54          | U                      | 78          | m                      |
| 7           | &                      | 31          | >                      | 55          | V                      | 79          | n                      |
| 8           | •                      | 32          | ?                      | 56          | W                      | 80          | 0                      |
| 9           | (                      | 33          | 0                      | 57          | X                      | 81          | р                      |
| 10          | )                      | 34          | Α                      | 58          | Υ                      | 82          | q                      |
| 11          | *                      | 35          | В                      | 59          | Z                      | 83          | r                      |
| 12          | +                      | 36          | С                      | 60          | [                      | 84          | s                      |
| 13          | ,                      | 37          | D                      | 61          | ١                      | 85          | t                      |
| 14          | -                      | 38          | E                      | 62          | ]                      | 86          | u                      |
| 15          |                        | 39          | F                      | 63          | ٨                      | 87          | V                      |
| 16          | 1                      | 40          | G                      | 64          | _                      | 88          | w                      |
| 17          | 0                      | 41          | Н                      | 65          |                        | 89          | X                      |
| 18          | 1                      | 42          | 1                      | 66          | а                      | 90          | у                      |
| 19          | 2                      | 43          | J                      | 67          | b                      | 91          | z                      |
| 20          | 3                      | 44          | K                      | 68          | С                      | 92          | {                      |
| 21          | 4                      | 45          | L                      | 69          | d                      | 93          |                        |
| 22          | 5                      | 46          | М                      | 70          | е                      | 94          | }                      |
| 23          | 6                      | 47          | Ν                      | 71          | f                      | 95          | ~                      |
| 24          | 7                      | 48          | 0                      | 72          | g                      | 96          | DEL/RUB                |

\*c Native codes also recognized in WY-50+, TVI 910+/925, and PC Term personalities, and in ADDS VP A2 personality absolute cursor addressing.

III One- to three-decimal value of line relative to home

| тар | Definition                         | тар | Definition                                     |
|-----|------------------------------------|-----|------------------------------------------------|
| 1   | Normal                             | 5   | Underline                                      |
| 2   | Reverse (or blank∗ <sub>d</sub> )  | 6   | Underline and reverse (or blank*d)             |
| 3   | Intensity                          | 7   | Underline and intensity                        |
| 4   | Intensity and reverse (or blank*d) | 8   | Underline, intensity, and reverse (or blank*d) |

\*d. Colors mapped to reverse or blank depending on the setting of the Color Map setup parameter or the equivalent escape sequences.

| Max | Maximum Speed             |  |  |  |
|-----|---------------------------|--|--|--|
| 1   | 60 characters per second  |  |  |  |
| 2   | No limit (default)        |  |  |  |
| 3   | 150 characters per second |  |  |  |

message 46 characters (80 columns); 98 characters (132 columns)

| mf | Screen Area∗ <sub>e</sub> | mf | Screen Area∗ <sub>e</sub> |
|----|---------------------------|----|---------------------------|
| 0  | Data area                 | 2  | Terminal message field    |
| 1  | Function key label line   | 3  | Computer message field    |

\*e In native mode, only the reverse attribute can be assigned to the data area.

| р1 | Function Key | p1 | Function Key |
|----|--------------|----|--------------|
| 1  | F1           | 6  | F6           |
| 2  | F2           | 7  | F7           |
| 3  | F3           | 8  | F8           |
| 4  | F4           | 9  | F8           |
| 5  | F5           | 0  | F10          |

| P2 | Function Key |
|----|--------------|
| 1  | Remote       |
| 2  | Local        |
| 3  | Normal       |

| Page | Page   |                                                                    |
|------|--------|--------------------------------------------------------------------|
| 0    | page 0 | In the 80 columns mode: There have 4 pages of display memory.      |
| 1    | page 1 | In the 132 columns mode: There have 3 pages of display memory.     |
| 2    | page 2 | In the Econ-80 columns mode: There have 7 pages of display memory. |
| 3    | page 3 |                                                                    |
| 4    | page 4 |                                                                    |
| 5    | page 5 |                                                                    |
| 6    | page 6 |                                                                    |

| Palette | Color Pallette | Palette | Color Pallette | Palette | Color Pallette |
|---------|----------------|---------|----------------|---------|----------------|
| 0       | Palette 0      | 4       | Palette 4      | 8       | Palette 8      |
| 1       | Palette 1      | 5       | Palette 5      | 9       | Palette 9      |
| 2       | Palette 2      | 6       | Palette 6      |         | Palette 10     |
| 3       | Palette 3      | 7       | Palette 7      |         |                |

| Parity | Parity Bits | Parity | Parity Bits |
|--------|-------------|--------|-------------|
| 0      | None        | 2      | Mark        |
| 1      | Odd         | 3      | Even        |

pp 2-byte hex value of character position\*f.

\*f In the illustrations, DEC = decimal value; HEX = hexadecimal value. Read across, then down.

| Scroll | Scrolling Type | Speed (Ips) |
|--------|----------------|-------------|
| @      | Jump scroll    |             |
| <      | Smooth scroll  | 1           |
| =      | Smooth scroll  | 2           |
| >      | Smooth scroll  | 4           |
| ?      | Smooth scroll  | 8           |

sequence Up to 64 bytes to be loaded in function key

| Set | Predefined Character Set |
|-----|--------------------------|
| @   | Native Mode              |
| А   | PC Multinational         |
| В   | Standard ASCII           |
| D   | PC Standard              |
| G   | Standard ANSI            |

| Stop | stopbits |
|------|----------|
| 0    | 1        |
| 1    | 2        |

text 78 characters (80 columns); 130 characters (132 columns)

| Volume | BELL Volume | Volume | BELL Volume |
|--------|-------------|--------|-------------|
| #      | Loud        | !      | Low         |
| "      | Medium      | SP     | Off         |

| wnd/page | Window or Page         |
|----------|------------------------|
| 0        | Page 0 or upper window |
| 1        | Page 1 or lower window |

| Word | Data Word |
|------|-----------|
| 0    | 7 bits    |
| 1    | 8 bits    |

| wpca | Write-Protected Display Attribute | wpca | Write-Protected Display Attribute |
|------|-----------------------------------|------|-----------------------------------|
| 6    | Reverse∗ <sub>g</sub>             | С    | Invisible on                      |
| 7    | Dim∗ <sub>g</sub>                 | Е    | Underline on                      |
| А    | Normal∗ <sub>g</sub>              | F    | Reverse on                        |
| В    | Blink on                          | G    | Dim on                            |

\*g Clears other write-protected attributes

| wpca1 | Display Attribute | wpca1 | Write-Protected Display Attribute |
|-------|-------------------|-------|-----------------------------------|
| @     | Normal            | Н     | Normal                            |
| А     | Dim               | 1     | Dim                               |
| В     | Blink             | J     | Blink                             |
| С     | Dim/Blink         | К     | Dim/Blink                         |
| D     | Invisible         | L     | Invisible                         |
| Р     | Reverse (Rev)     | Х     | Reverse (Rev)                     |
| Q     | Rev/Dim           | Y     | Rev/Dim                           |
| R     | Rev/Blink         | Z     | Rev/Blink                         |
| S     | Rev/Dim/Blink     | [     | Rev/Dim/Blink                     |
| Т     | Rev/Invisible     | λ     | Rev/Invisible                     |
|       | Underline (UL)    | h     | Underline (UL)                    |
| а     | UL/Dim            | i     | UL/Dim                            |
| b     | UL/Blink          | j     | UL/Blink                          |
| С     | UL/Dim/Blink      | k     | UL/Dim/Blink                      |
| р     | UL/Rev            | х     | UL/Rev                            |
| q     | UL/Rev/Dim        | у     | UL/Rev/Dim                        |
| r     | UL/Rev/Blink      | z     | UL/Rev/Blink                      |
| S     | UL/Rev/Dim/Blink  | {     | UL/Rev/Dim/Blink                  |

## 4.5 ANSI Command Guide

### 4.5.1 VT100, VT220 and Console ANSI Command Guide

Supported VT100,VT220 and Console ANSI Commands

|                                              | Command               |              |
|----------------------------------------------|-----------------------|--------------|
| FUNCTION                                     | VT100, VT220          | Console ANSI |
| Controlling Functional modes <sub>*1</sub>   |                       |              |
| Lock keyboard                                | CSI 2 h               | Same         |
| Unlock keyboard                              | CSI 2 I               | Same         |
| Monitor mode on *2                           | CSI 3 h               | Same         |
| Monitor mode off                             | CSI 3 I               | Same         |
| Insert mode on                               | CSI 4 h               | Same         |
| Insert mode off                              | CSI 4 I               | Same         |
| Local echo off                               | CSI 12 h              | Same         |
| Local echo on                                | CSI 12 I              | Same         |
| New line mode on                             | CSI 20 h              | Same         |
| New line mode off                            | CSI 20 I              | Same         |
| Cursor keys send application-dependent codes | CSI ?1 h              | Same         |
| Cursor keys send cursor movement codes       | CSI ?1 I              | Same         |
| VT100 mode on                                | CSI ?2 h or CSI 61 "p | Same         |
| VT52 mode on                                 | CSI ?2 I              | Same         |
| National character set mode on               | CSI ?42 h             | Same         |
| National character set mode off              | CSI ?42 I             | Same         |

|                                                | Com          | nand         |
|------------------------------------------------|--------------|--------------|
| FUNCTION                                       | VT100, VT220 | Console ANSI |
| 132-column display                             | CSI ?3 h     | Same         |
| 80-column display                              | CSI ?3 I     | Same         |
| Smooth scrolling on                            | CSI ?4 h     | Same         |
| Jump scrolling on                              | CSI ?4 I     | Same         |
| Reverse screen video on                        | CSI ?5 h     | Same         |
| Normal screen video on                         | CSI ?5 I     | Same         |
| Line 1 is top of scrolling region              | CSI ?6 h     | Same         |
| Line 1 is top of display area                  | CSI ?6 I     | Same         |
| Autowrap on                                    | CSI ?7 h     | Same         |
| Autowrap off                                   | CSI ?7 I     | Same         |
| Autorepeat on                                  | CSI ?8 h     | Same         |
| Autorepeat off                                 | CSI ?8       | Same         |
| Block mode on                                  | CSI ?10 h    | Same         |
| Block mode off                                 | CSI ?10 I    | Same         |
| Send form feed after print screen operation    | CSI ?18 h    | Same         |
| No form feed sent after print screen operation | CSI 218 I    | Same         |
| Print full screen                              | CSI 219 h    | Same         |
| Print scrolling region                         | CSI 2191     | Same         |
| Display cursor                                 | CSI 225 h    | Same         |
| Cursor off                                     | CSI 225 I    | Same         |
| Blank screen                                   | CSI 30 h     | Same         |
| Display screen                                 |              | Same         |
| Display Scient                                 |              | Samo         |
| Blank status line                              |              | Samo         |
| Sereen enver                                   |              | Same         |
| Screen sover off                               |              | Same         |
| Scieeli Savei Oli                              |              | Same         |
| Cursor steady (nonbinking)                     |              | Same         |
|                                                |              | Same         |
|                                                |              | Same         |
| Block cursor on                                |              | Same         |
| Don't clear screen after width change          |              | Same         |
| Clear screen after width change                |              | Same         |
| Send erasable and nonerasable characters       |              | Same         |
| Send only erasable characters                  |              | Same         |
| Send full screen                               | CSI 38 h     | Same         |
| Send scrolling region                          | CSI 38 I     | Same         |
| Turn 25th line on                              | CSI 40 h     | Same         |
| Turn 25th line off                             | CSI 40 I     | Same         |
| Select standard ANSI key codes                 | CSI 54 h     | Same         |
| Select PC scan codes                           | CSI 54 I     | Same         |
| VT220 8-bit mode on                            | CSI 62;2"p   | Same         |
| VT220 7-bit mode on                            | CSI 62;1"p   | Same         |
| 8-bit transmission mode on (VT220)             | ESC space G  |              |
| 7-bit transmission mode on (VT220)             | ESC space F  |              |
| Select next name                               |              | CSUU         |
| Select preceding page                          |              | CSLV         |
| Select nade 0                                  |              |              |
| Select page 0                                  |              | CSI 1 7      |
| olioli page i                                  |              | 00112        |
|                                                |              |              |
|                                                |              |              |

**Character Set Selection** 

#### ESC Ps final

Same

| Ps | Label assigned | Ps | Label assigned  |
|----|----------------|----|-----------------|
| (  | G0             | *  | G2 (VT220 only) |
| )  | G1             | +  | G3 (VT220 only) |

| final | Final character                   | final | Final character                              |
|-------|-----------------------------------|-------|----------------------------------------------|
| А     | Designating UK ANSI character set | <     | Designating DEC supplemental(VT220 only)     |
| В     | Designating ASCII character set   | DSCS  | Designating Down-line loadable character set |
| 0     | Designating DEC special graphics  |       |                                              |

\* DSCS can consist of zero, one or two intermediate character and a final character. Intermediate characters are in the range of 2/0 to 2/15. Final characters are in the range of 3/0 to 7/14

|                                                                                                    | Command                                                                                                    |                                                              |  |
|----------------------------------------------------------------------------------------------------|----------------------------------------------------------------------------------------------------|--------------------------------------------------------------|--|
| FUNCTION                                                                                                    | VT100, VT220                                                                                                    | Console ANSI                                                 |  |
| Load G0 character set into GL<br>Load G1 character set into GL<br>Load G1 character set into GR<br>Load G2 character set into GL<br>Load G2 character set into GR<br>Load G3 character set into GL<br>Load G3 character set into GR<br>Shift G2 character set into GL for one character only<br>Shift G3 character set into GL for one character only   | CTRL O<br>CTRL N<br>ESC ~<br>ESC n<br>ESC }<br>ESC o<br>ESC I<br>ESC N<br>ESC O                                    | Same<br>Same<br>Same<br>Same<br>Same<br>Same<br>Same<br>Same |  |
| Controlling Character, Field, and Line Attributes                                                                                                    |                                                                                                    |                                                              |  |
| Define character attributes∗₃<br>Select Graphic Rendition<br>(Console ANSI mode only)                                                                                                    | CSI <i>P</i> s m (see table below)                                                                                 | Same<br>CSI <i>ps</i> m (see table below)                    |  |
| Set bold background bit<br><b>Pn</b> = 0: set bit 7 of attribute byte as B/G intensity<br>1: set bit 7 of attribute byte as B/G blink<br>Set normal foreground color<br>Set normal background color<br>Set reverse foreground color<br>Set reverse background color<br>Set graphic foreground color<br>Set graphic background color<br>Set border color | ESC[=PnE<br>ESC[=Psn F (see table, ESC[=Psn G next page)<br>ESC[=Psn H ESC[=Psn H ESC[=Psn J ESC[=Psn K ESC[=Psn A | same<br>same<br>same<br>same<br>same<br>same<br>same<br>same |  |

| Values for " Ps" (above) |                             |    |                                     |  |  |  |
|--------------------------|-----------------------------|----|-------------------------------------|--|--|--|
| Ps                       | Character Attribute         | Ps | Character Attribute                 |  |  |  |
| 0                        | Normal (all attributes off) | 33 | Brown character (Bold on = Yellow)  |  |  |  |
| 1                        | Bold (blank off)            | 34 | Blue character                      |  |  |  |
| 4                        | Underline                   | 35 | Magenta character                   |  |  |  |
| 5                        | Blink                       | 36 | Cyan character                      |  |  |  |
| 7                        | Reverse                     | 37 | White character                     |  |  |  |
| 8                        | Blank (bold off)            | 40 | Black background                    |  |  |  |
| 22                       | Normal intensity            | 41 | Red background                      |  |  |  |
| 24                       | Underline off               | 42 | Green background                    |  |  |  |
| 25                       | Blink off                   | 43 | Brown background (Bold on = Yellow) |  |  |  |
| 27                       | Reverse off                 | 44 | Blue background                     |  |  |  |
| 28                       | Blank off                   | 45 | Magenta background                  |  |  |  |
| 30                       | Black character             | 46 | Cyan background                     |  |  |  |
| 31                       | Red character               | 47 | White background                    |  |  |  |
| 32                       | Green character             |    |                                     |  |  |  |

#### Values for "ps" (above)

| ps | Function                                                                                                  |
|----|----------------------------------------------------------------------------------------------------|
| 10 | Select Primary Font                                                                                       |
| 11 | Select First Altemate Font. Allows ASCII characters less than 32 to be displayed as ROM character.        |
| 12 | Select Second Alternate Font. Toggles high bit of extended ASCII code before displaying as ROM character. |

#### Values for "*Psn*" in table on page 59

| Psn | Color | Psn | Color   | Psn | Color     | Psn | Color       |
|-----|-------|-----|---------|-----|-----------|-----|-------------|
| 0   | Black | 4   | Red     | 8   | Gray      | 12  | Lt. Red     |
| 1   | Blue  | 5   | Magenta | 9   | Lt.Blue   | 13  | Lt. Magenta |
| 2   | Green | 6   | Brown   | 10  | Lt. Green | 14  | Yellow      |
| 3   | Cyan  | 7   | White   | 11  | Lt. Cyan  | 15  | Lt. White   |

| FUNCTION                                                | VT100 VT220         | Console ANSI |
|---------------------------------------------------------|---------------------|--------------|
| Access alternate graphic set                            |                     | CSI Png      |
| Define erasable character                               | CSL0 "a or CSL2 "a  | Same         |
| Define non-erasable character                           | CSI 1 "a            | Same         |
| Define top half of double-high, double-wide line        | FSC # 3             | Same         |
| Define bottom half of double-high, double-wide line     | ESC # 4             | Same         |
| Define single-high single-wide line                     | ESC # 5             | Same         |
| Define single-high, double-wide line                    | ESC # 6             | Same         |
| Define ton half of double-bigh single-wide line         | ESC # ·             | Same         |
| Define bottom half of double-high, single-wide line     | ESC # :             | Same         |
| Denne bottom nan of double-nigh, single-wide nne        | L30 π ,             | Jame         |
| Controlling the Cursor                                  |                     |              |
| Display cursor                                          | CSI ?25 h           | Same         |
| Cursor off                                              | CSI ?25 I           | Same         |
| Cursor steady (nonblinking)                             | CSI 33 h            | Same         |
| Cursor blinking                                         | CSI 33 I            | Same         |
| Underline cursor on                                     | CSI 34 h            | Same         |
| Block cursor on                                         | CSI 34 I            | Same         |
| Cursor keys send application-dependent codes            | CSI 21 h            | Same         |
| Cursor keys send cursor movement codes                  | CSI 21 I            | Same         |
| Move cursor to n column                                 | CSIn G or CSIn `    | Same         |
| Move cursor up n lines                                  | CSIn A              | Same         |
| Move cursor down n lines                                | CSIn B or CSIn o    | Samo         |
| Move cursor right n columno                             |                     | Same         |
| Move cursor left n columns                              | CSINC OF CSINA      | Same         |
| Move cursor lett it courins                             |                     | Same         |
| Move cursor down cursor n line to column 1              |                     | Same         |
| Move cursor up n lines to column 1                      |                     | Same         |
| Move cursor to line n                                   |                     | Same         |
| Move cursor to line n1, column n2                       | CSI n1; n2 H        | Same         |
|                                                         | or CSI n1; n2 f     | Same         |
| Move cursor down one line in current column,            | IND                 | Same         |
| scroll up if at bottom line                             | or ESC D            | Same         |
| Move cursor down one line in current column,            | CTRL J              | Same         |
| execute CR if linefeed mode is on                       | or CTRL K or CTRL L | Same         |
| Move cursor up one line in current column,              | RI                  | Same         |
| scroll down if at top line                              | or ESC M            | Same         |
| Move cursor down one line to column 1                   | NEL or ESC E        | Same         |
| Save display attributes, cursor position, character     | ESC 7               | Same         |
| sets wrap flag and origin mode status                   | or CSI s            | Same         |
| Restore last saved display attributes, cursor position, | ESC 8               | Same         |
| character set, wrap flag, and origin mode status        | or CSI u            | Same         |
| Backspace cursor                                        | CTRL H              | Same         |
| Move cursor to next tab ston                            | CTBL                | Same         |
| Move cursor to column 1 of current line                 | CTRL M              | Same         |
| Editing Functions                                       |                     |              |
|                                                         |                     | 0            |
| Erase from cursor to end of display                     |                     | Same         |
| Erase from start of display to cursor                   |                     | Same         |
| Erase entire display                                    | CSI 2 J             | Same         |
| Erase from cursor to end of line                        | CSI 0 K             | Same         |
| Erase from start of line to cursor                      | CSI 1 K             | Same         |
| Erase entire line                                       | CSI 2 K             | Same         |
| Erase erasable characters from cursor to                | CSI ?0 J            | Same         |
| end of display                                          |                     |              |
|                                                         |                     |              |
|                                                         |                     |              |

| FUNCTION                                                                                                    | Comn                                                                                                    | nand                                                     |
|----------------------------------------------------------------------------------------------------|----------------------------------------------------------------------------------------------------|----------------------------------------------------------|
| FUNCTION                                                                                                    | VT100, VT220                                                                                             | Console ANSI                                             |
| Editing Functions (Cont'd)                                                                                                    |                                                                                                    |                                                          |
| Erase erasable characters from start of display to cursor                                                                                                    | CSI ?1 J                                                                                                 | Same                                                     |
| Erase erasable characters in entire display                                                                                                    | CSI ?2 J                                                                                                 | Same                                                     |
| Erase erasable characters from cursor to end of line<br>Erase erasable characters from start of line<br>to cursor                                                                                                    | CSI ?0 K<br>CSI ?1 K                                                                                     | Same<br>Same                                             |
| Erase erasable characters from entire line                                                                                                    | CSI ?2 K                                                                                                 | Same                                                     |
| Erase n characters beginning at cursor                                                                                                    | CSI n X                                                                                                  | Same                                                     |
| Insert n blank characters beginning at cursor                                                                                                    | CSI n @                                                                                                  | Same                                                     |
| Insert n blank lines beginning at cursor line                                                                                                    |                                                                                                    | Same                                                     |
| Delete n characters beginning at cursor line                                                                                                    |                                                                                                    | Same                                                     |
| Delete il characters beginning at cursor                                                                                                    |                                                                                                    | Same                                                     |
| Controlling Margins                                                                                                    |                                                                                                    |                                                          |
| Set top/bottom margins of scrolling                                                                                                    | CSI <i>t;b</i> r                                                                                         | Same                                                     |
| <ul> <li><i>t</i>: Top line number</li> <li><i>b</i>: Bottom line number (optional; if omitted, treated as bottom screen line)</li> </ul>                                                                                    |                                                                                                    |                                                          |
| Controlling Tabs                                                                                                    |                                                                                                    |                                                          |
| Clear tab stop at cursor<br>Clear all tab stops<br>Set tab stop at cursor<br>Set tab stop every 8th column<br>Move forward n tab stops<br>Move backward n tab stops<br>Move cursor to next tab stop                          | CSI 0 g or CSI 2 W<br>CSI 3 g or CSI 5 W<br>CSI 0 W or ESC H<br>CSI ?5 W<br>CSI n I<br>CSI n Z<br>CTRL I | CSI 2W<br>CSI 5W<br>Same<br>Same<br>Same<br>Same<br>Same |
| Controlling Scrolling                                                                                                    |                                                                                                    |                                                          |
| Smooth scrolling on<br>Jump scrolling on<br>Set 0 lps smooth scrolling speed<br>Set 1 lps smooth scrolling speed<br>Set 2 lps smooth scrolling speed<br>Set 4 lps smooth scrolling speed<br>Set 8 lps smooth scrolling speed | CSI ?4 h<br>CSI ?4 l<br>CSI 0 z<br>CSI 1 z<br>CSI 2 z<br>CSI 3 z<br>CSI 4 z                              | Same<br>Same                                             |
| Program function keys<br>(see tables below an on next page for values)                                                                                                    | DCS c;kl  <br>kc/hc ST                                                                                   | ESC Q Fn<br>"string"                                     |

Program function key values in VT100 mode:

| С  | Clear                                 | kl | Key Lock                   |
|----|---------------------------------------|----|----------------------------|
| 0  | Clear all key definitions             | 0  | Lock key definitions       |
| 1  | Clear keys only as they are redefined | 1  | Don't lock key definitions |
| kc | Shifted function key                  | kc | Shifted function key       |
| 12 | F1                                    | 18 | F7                         |
| 13 | F2                                    | 19 | F8                         |
| 14 | F3                                    | 20 | F9                         |
| 15 | F4                                    | 21 | F10                        |
| 16 | F5                                    | 23 | F11                        |
| 17 | F6                                    | 24 | F12                        |

| kc | Unshifted function key | kc | Unshifted function key |
|----|------------------------|----|------------------------|
| 6  | F1                     | 38 | F7                     |
| 7  | F2                     | 39 | F8                     |
| 8  | F3                     | 40 | F9                     |
| 9  | F4                     | 41 | F10                    |
| 10 | F5                     | 43 | F11                    |
| 37 | F6                     | 44 | F12                    |

hc Hexadecimal representation of character string assigned to the function key.

Note: Multiple function key definitions can be programmed by entering the <kc>/<hc> parameters for each, separated by semicolons (;).

Program function key values (from previous page) in Console ANSI mode:

#### Redefine keys with string

Function: Define Specific Programmable Function key or Numeric keypad with String.

Format: ESC Q Fn " string "

#### Values of Fn for Programmable Function keys

| <i>Fn</i><br>Value | F Key | <i>Fn</i><br>Value | F Key | <i>Fn</i><br>Value | F Key | <i>Fn</i><br>Value | F Key   |
|--------------------|-------|--------------------|-------|--------------------|-------|--------------------|---------|
| 0                  | F1    | <                  | S_F1  | Н                  | C_F1  | Т                  | C_S_F1  |
| 1                  | F2    | П                  | S_F2  | -                  | C_F2  | U                  | C_S_F2  |
| 2                  | F3    | >                  | S_F3  | J                  | C_F3  | V                  | C_S_F3  |
| 3                  | F4    | ?                  | S_F4  | K                  | C_F4  | W                  | C_S_F4  |
| 4                  | F5    | @                  | S_F5  | L                  | C_F5  | Х                  | C_S_F5  |
| 5                  | F6    | А                  | S_F6  | М                  | C_F6  | Y                  | C_S_F6  |
| 6                  | F7    | В                  | S_F7  | Ν                  | C_F7  | Z                  | C_S_F7  |
| 7                  | F8    | С                  | S_F8  | 0                  | C_F8  | [                  | C_S_F8  |
| 8                  | F9    | D                  | S_F9  | Р                  | C_F9  | ١                  | C_S_F9  |
| 9                  | F10   | Е                  | S_F10 | Q                  | C_F10 | ]                  | C_S_F10 |
| :                  | F11   | F                  | S_F11 | R                  | C_F11 | ^                  | C_S_F11 |
| ;                  | F12   | G                  | S_F12 | S                  | C_F12 | _                  | C_S_F12 |

#### Values of Fn for Numeric Keypad keys

| <i>Fn</i><br>Value | Numeric<br>Keypad<br>Key | <i>Fn</i><br>Value | Numeric<br>Keypad<br>Key | <i>Fn</i><br>Value | Numeric<br>Keypad<br>Key | <i>Fn</i><br>Value | Numeric<br>Keypad<br>Key |
|--------------------|--------------------------|--------------------|--------------------------|--------------------|--------------------------|--------------------|--------------------------|
| -                  | 7                        | С                  | -                        | f                  | 6                        | i                  | 2                        |
| а                  | 8                        | d                  | 4                        | g                  | +                        | j                  | 3                        |
| b                  | 9                        | е                  | 5                        | h                  | 1                        | k                  | 0                        |

#### Notes:

1. The string should not include the delimiter, or unexpected conditions maybe occur.

2. The defined contents of F1 ~F12 will be transmitted out by keying F1~F12.

The defined contents of S\_F1~S\_F12 will be transmitted out by multi-keying the Shift and Function key.

The defined contents of C\_F1~C\_F12 will be transmitted out by multi-keying the Ctrl and Function key.

The defined contents of C\_S\_F1~C\_S\_F12 will be transmitted out by multi-keying the Ctrl, Shift and Function key.

Example: Define Function Key F1 to the character ABC123: ESC Q 0"ABC123"

| FUNCTION                                                                                                    | Comr<br>VT100, VT220                                                                                                    | nand<br>Console ANSI                                         |
|----------------------------------------------------------------------------------------------------|----------------------------------------------------------------------------------------------------|--------------------------------------------------------------|
| Auxiliary Keypad Modes                                                                                                    |                                                                                                    |                                                              |
| Auxiliary keypad numeric mode on                                                                                                    | ESC >                                                                                                    | Same<br>Same                                                 |
| Transmission/Printer Control                                                                                                    |                                                                                                    | Game                                                         |
| Transmit through cursor position<br>Transmit to end of line or end of display<br>Send form feed after print screen operation<br>No form feed sent after print screen operation<br>Print full screen<br>Print scrolling region<br>Print screen<br>Send screen<br>Transparent print mode off<br>Transparent print mode off<br>PR port receive mode off<br>PR port receive mode on<br>Select parallel printer<br>Select serial printer<br>Print line<br>Send line<br>Copy print mode off<br>Copy print mode off<br>Transmit form feed after send screen operation<br>No form feed after send screen operation<br>Send characters at cursor<br>Send answerback message<br>Suspend transmission<br>Resume transmission | CSI 16 h<br>CSI 16 I<br>CSI ?18 h<br>CSI ?18 l<br>CSI ?19 h<br>CSI ?19 l<br>CSI 0 i or CSI i<br>CSI 2 i<br>CSI 4 i<br>CSI 5 i<br>CSI 6 i<br>CSI 7 i<br>CSI 8 i<br>CSI ?1 i<br>CSI ?1 i<br>CSI ?3 i<br>CSI ?4 i<br>CSI ?5 i<br>CSI ?1 l<br>CSI ?5 i<br>CSI 1 l<br>CSI 0 l<br>ESC 5<br>CTRL E<br>CTRL S<br>CTRL Q | Same<br>Same<br>Same<br>Same<br>Same<br>Same<br>Same<br>Same |
| More Terminal Control Commands<br>Display screen adjustment pattern<br>Sound bell, if enabled<br>Abort escape sequence; no character displayed*3<br>Abort escape sequence; display reverse question<br>mark^<br>Initiate escape sequence<br>Next Page<br>Preceding Page                                                                                                    | ESC # 8<br>BEL (CTRL G)<br>CAN (CTRL X)<br>SUB (CTRL Z)<br>ESC (CTRL []<br>CSI U<br>CSI V                                                                                                    | Same<br>Same<br>Same<br>Same<br>Same<br>Same<br>Same         |
| Terminal Resets                                                                                                    |                                                                                                    |                                                              |
| Hard terminal reset                                                                                                    | ESC c                                                                                                    | Same                                                         |
| Terminal Status Reports                                                                                                    |                                                                                                    |                                                              |
| Request primary attributes report<br>Respond with current revision<br>Request terminal status report<br>Respond terminal functioning and ready<br>Request cursor position report<br>Respond cursor at line I, column c<br>Request printer status report<br>Respond printer ready<br>Respond printer not ready<br>Respond printer not connected<br>Request function key status report<br>Respond key definitions not locked<br>Respond key definitions locked                                                                                                    | CSI 0 c or ESC Z<br>CSI > 0 c<br>CSI > 1; 20; 0c<br>CSI 5 n<br>CSI 0 n<br>CSI 6 n<br>CSI ?15 n<br>CSI ?15 n<br>CSI ?15 n<br>CSI ?11 n<br>CSI ?13 n<br>CSI ?25 n<br>CSI ?20 n<br>CSI ?21 n                                                                                                    | Same<br>Same<br>Same<br>Same<br>Same<br>Same<br>Same<br>Same |

|                                                                                                    | Command                             |              |  |  |  |
|----------------------------------------------------------------------------------------------------|-------------------------------------|--------------|--|--|--|
| FUNCTION                                                                                                 | VT100, VT220                        | Console ANSI |  |  |  |
| Request keyboard status report<br>Respond with keyboard language<br>(see table below for values of "Ps") | CSI ? 26 n<br>CSI ? 27; <i>Ps</i> n | Same<br>Same |  |  |  |

#### Values of Ps (above)

| Ps | Keyboard Language | Ps | Keyboard Language |
|----|-------------------|----|-------------------|
| 1  | U.S.              | 6  | Spanish           |
| 2  | U.K.              | 7  | Swedish           |
| 3  | Danish            | 8  | Norwegian         |
| 4  | German            | 9  | Italian           |
| 5  | French            |    |                   |

\*1. More than one mode, but less than 17, may be set with one sequence. Enter multiple numeric parameters separated by semicolons (;). However you cannot combine sequences containing "?" with those that don't contain "?", nor can you combine sequences ending with "h" with those ending with "I".

\*2. To toggle monitor mode from the keyboard, press CTRL SHIFT 1 (use the 1 on the numeric keypad).

\*3. In VT52 or VT100 modes, displays checkerboard character.

### 4.5.2 VT52 Command Guide

#### Table 8- VT52 Mode Escape Sequences

| Command                                             | VT52                  |
|-----------------------------------------------------|-----------------------|
| Move cursor up one line                             | ESC A                 |
| Move cursor down one line                           | ESC B                 |
| Move cursor right one column                        | ESC C                 |
| Move cursor left one column                         | ESC D                 |
| Move cursor to home position                        | ESC H                 |
| Move cursor up one line with scroll                 | ESC I                 |
| Move cursor to line <i>line</i> , column <i>col</i> | ESC Y <i>line col</i> |
| Select graphics character set                       | ESC F                 |
| Select U.S. ASCII character set                     | ESC G                 |
| Erase from cursor to end of display                 | ESC J                 |
| Erase from cursor to end of line                    | ESC K                 |
| Print cursor line                                   | ESC V                 |
| Print display                                       | ESC ]                 |
| Transparent print mode on                           | ESC W                 |
| Transparent print mode off                          | ESC X                 |
| Copy print mode on                                  | ESC ^                 |
| Copy print mode off                                 | ESC _                 |
| Keypad application mode on                          | ESC =                 |
| Keypad application mode off                         | ESC >                 |
| Enter VT100 mode                                    | ESC <                 |
| Identify terminal                                   | ESC Z                 |
|                                                     |                       |

## 4.6 Using Printer Server via Ethernet Connection

### Introduction

In order to send print jobs to a network-based printer, the Ethernet Print Terminal function in the TERMINAL must be used. To use this function, the Telnet Terminal communication option described on page 1 is available. For this option to work, an Ethernet cable must be connected as described on page 6.

There are two ways to send the print jobs to a network-connected printer: 1) through LPD protocol, and 2) through TFTP protocol.

- The LPD method is more suitable for printing environments with a large number of users because the LPD protocol has a queue process so print jobs will be kept in the print queues in the CPU.
- TFTP does not implement the print queue concept; if the printer port is not ready for accepting new print jobs, TFTP will be terminated. Consequently, the user must send the print job again. As a result, the TFTP protocol is suitable for printing small jobs, in an environment with a small number of users, or for testing purposes.

LPD is a built-in printing protocol in the BSD type of UNIX and is also available in most other UNIX systems. With LPD, users do not need to install additional software to the CPU to print the jobs. Most implementations of the LPD protocol send out the data file before the control file. However, since Ethernet Print Terminal must print the data file immediately upon receiving it, the print option specified in the control file cannot take affect.

To install the printer server function of Ethernet Print Terminal, the first step is Basic setup. Whichever printing protocol will be used, it is necessary to run basic setup first. If LPD will be used to print jobs, go through the Setup for LPD procedures. If TFTP will be used, go through the Setup for TFTP procedures.

### 4.6.1 Basic Setup

Because the TCP/IP world uses IP addressing to communicate with each other, the purpose of Basic Setup is to assign an IP address to the Ethernet Print Terminal.

For the purpose of this explanation, assume the following:

(1) Login to the UNIX CPU as root

(2) The Ethernet Print Terminal is on the same network segment that the printer resides.

Step 1. Add the Print Server to /etc/hosts

Create a new entry in the /etc/hosts file on all UNIX CPUs that are slated to work with Ethernet Print Terminal. To create a new entry, add the following line:

IP\_Address PS\_NAME # comment

where: IP\_Address is an IP address. PS\_NAME is a CPU name of a print server. The statement after # is the comment for the new entry.

e.g. 90.3.2.2 ETPS1 # Ethernet Terminal

This example assigns the name ETPS1 to the Ethernet Print Terminal with IP address 90.3.2.2.

Note: The IP address is defined in setup Screen of Ethernet Print Terminal, as a Local IP address. Use the same one.

Step 2. Check to see if above steps are completed

To verify if the IP address of print Server function is installed successfully, issue the following ping command:

ping PS\_NAME [Enter]

e.g. ping ETPS1 [Enter]

### 4.6.2 Setup for LPD

Follow those steps from step 1 to step 2 described in Basic Setup. The following steps are dependent on the operating system. Please refer to the UNIX administration guide. The following illustrated steps are under BSD system.

Step 3. Create a spooling directory

Use mkdir command to create a directory for spooling.

e.g. mkdir/usr/spool/ETPS1

Step 4. Make the directory available to LPD main process

Basically, the method has the following three procedures:

1) Assign the spooling daemon as the owner of this directory.

2) Allow the spooling daemon to be able to read from or write to the directory.

3) Enable the group of LPD main processes to be able to read from or write to the directory.

e.g. If it works on a BSD UNIX host and makes the directory /usr/ spool/ETPS1 (created in step 3) available, then follow these three procedures:

chown daemon /usr/spool/ETPS1 chmod 775 /usr/spool/ETPS1 chgrp daemon /usr/spool/ETPS1

Step 5. Add a remote printer

To add a remote printer, insert a block similar to the following in the /etc/printcap file.

Printer\_name|Remote Printer on Ethernet Terminal:\ :lp=:\ :rm=PS\_NAME:\ :rp=Logic\_Printer\_name:\ :sd=<full path of spooler directory name>:\

e.g. If Ethernet Print Terminal works on a BSD UNIX host, then insert the following block into /etc/printcap file.

ETPS1|Remote Printer on Ethernet Terminal:\ :lp=:\ :rm=ETPS1:\ :rp=L1:\ :sd=/usr/spool/ETPS1:\

Step 6. Start CPU's print mechanism for BSD version UNIX system

Typing: lpc start printer\_name [Enter]

e.g. lpc start ETPS1 [Enter]

Now the Ethernet Print Terminal is configured to accept LPD printing..

### 4.6.3 LPD printing

LPD protocol is built-in to most of the UNIX system. However, detailed implementation of LPD differs among UNIX systems. Please refer to the UNIX administration guide for reference. The following illustrated printing command is under BSD system or System V version.

For BSD system: lpr -P <printer\_name><filename> For System V version: lp -d <printer\_name><filename>

This command is to print selected file to the selected printer.

e.g. lpr -PETPS1 /etc/hosts (BSD version) or lp -dETPS1 /etc/hosts (System V version) This example is to print the /etc/hosts file to the Ethernet Print Terminal printer.

### 4.6.4 Setup for TFTP

When working on the BSD UNIX system, run the setup procedure under Setup for LPD on page 61. Otherwise run the Setup for LPD <u>omitting</u> step 6.

### 4.6.5 TFTP Printing

Before using TFTP printing, the Ethernet Print Terminal needs to be installed completely by Setup for TFTP (above). TFTP Printing lets the user send print jobs to the printers directory. There are no spooling mechanisms involved. Consequently, if that printer is not ready, the TFTP process will be terminated immediately without sending print jobs to printers. The user must make sure the printer is ready to print before issuing the TFTP command to have a successful result.

Log into the Ethernet Print Terminal with this command: tftp <PS\_NAME> and then type: put <file Name> Ln where Ln is a logic printer for L1 to L8

> e.g. tftp ETPS1 tftp > put /etc/hosts L1

This example prints the /etc/hosts file to the logic printer 1 of Ethernet Print Terminal printer ETPS1.
# **5. HARDWARE INFORMATION**

### Introduction

This chapter provides information on hardware specifications, pinouts for the Ethernet cable, pinouts for port connectors, and pinouts for the cable adapters.

# 5.1 Hardware Specifications: TERMINAL

| Physical               |                                                                                                  |
|------------------------|--------------------------------------------------------------------------------------------------|
| Size (In.) WxDxH       | 19x18.4x1.75                                                                                     |
| Weight                 | 23.3 lbs.                                                                                        |
| Temperature            | 0°~38°C operating, -30°~60°C storage                                                             |
| Humidity               | 17% to 96% non condensing                                                                        |
| Power Supply           | Auto -ranging 90-262 VAC, 47-63Hz                                                                |
| Power Consumption      | 60W (max), <25W (standby)                                                                        |
| Cables Included        | Powercord (IEC320)                                                                               |
| Terminal Emulation     |                                                                                                  |
| Emulations             | VT52, VT100, VT220, Console ANSI, PC TERM, TVI910+/925, WY-50+, WY-60, WY-100, WY-               |
|                        | 120, WY-325, PCG Alpha                                                                           |
| Character matrix       | 7x12 dot matrix in 10x16 cell with 3 dot descenders                                              |
| Screen size            | 80x25                                                                                            |
| Page length            | 1, 2, or 4 screens (multiple screen page length reduces maximum number of possible telnet        |
|                        | sessions)                                                                                        |
| Cursor                 | Blink or steady, block or underline                                                              |
| Modes                  | Full duplex, half duplex, block mode, half block mode                                            |
| Color modes            | 16 foreground and 16 background colors                                                           |
| Communication Ports    |                                                                                                  |
| Network port           | One RJ45 10Base-T Ethernet port                                                                  |
| Local printer ports    | One DB25F Parallel and one DB9M RS232 port                                                       |
| Serial baud rates      | 50 to 115,200 bps                                                                                |
| Data format            | 7 or 8 data bits with or without parity, 1 or 2 stop bits                                        |
| Serial handshake       | XON/XOFF, XPC, and hardware DTR                                                                  |
| Communications options | Single RS232 server connection, or up to 16 Ethernet telnet sessions to predefined IP addresses. |
|                        | Both serial and Ethernet connections can not be used concurrently.                               |

# 5.2 Hardware Specifications: SERIMUX

| Attribute             | Value                                          |
|-----------------------|------------------------------------------------|
| Operating temperature | 40°F to 120°F (5°C to 50°C)                    |
| Storage temperature   | -20°F to 140°F (-29°C to 60°C)                 |
| Humidity              | 10% to 90% non-condensing                      |
| Power supply External | 100 - 240VAC, 50/60 Hz, 1.0A (max)             |
| Power consumption     | DC input: 0.8A/5VDC, 4.5 W (typical), 8W (max) |
| Operating system      | Linux Hard Hat embedded                        |
| SDRAM                 | 64 megabytes                                   |
| Flash memory          | 8 megabytes                                    |

### 5.3 CPU-to-RACKMUX Ethernet Crossover Cable

In order to make a direct connection between a CPU and the ETHERNET connector of the RACKMUX, a crossover cable must be used. The cable is made with CAT5 cable terminated with RJ45 connectors and wired according to the chart below.

| Pin assignment at<br><u>Standard End</u> | Wire Color   | Pin assignment at<br><u>Crossed End</u> |
|------------------------------------------|--------------|-----------------------------------------|
| 1                                        | White/Orange | 3                                       |
| 2                                        | Orange       | 6                                       |
| 3                                        | White/Green  | 1                                       |
| 4                                        | Blue         | 4                                       |
| 5                                        | White/Blue   | 5                                       |
| 6                                        | Green        | 2                                       |
| 7                                        | White/Brown  | 7                                       |
| 8                                        | Brown        | 8                                       |

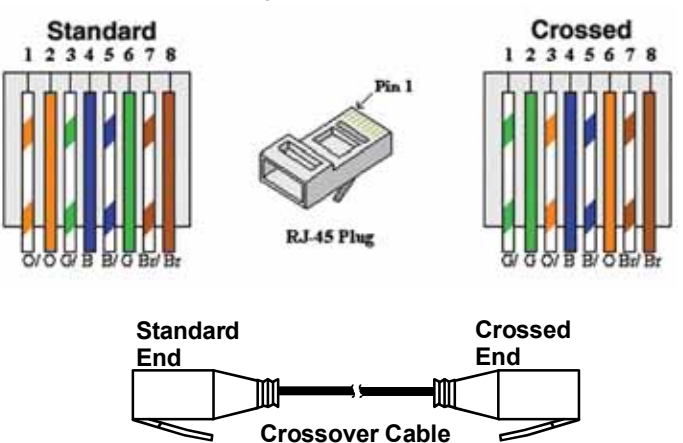

## **5.4 Serial Port Cabling**

The SERIMUX simplifies cabling. The RJ45 8-pin configuration matches all SUN and Cisco RJ45 console port configurations, enabling CAT 5 cabling without pinout concerns. Three DB25 and one DB9 adapters come in the package. A DB25 male, a DB25 female, and a DB9 adapter support console management applications. A DB25 male adapter provides a modem connection. See the cable adapter information that follows later in this chapter.

Note: The cable length restrictions common to RS232 cables apply to the SERIMUX serial cable as well.

# **5.5 Serial Port Pinouts**

The SERIMUX uses an RJ45 connector for serial ports. Pin assignments are as follows:

| SERIN | IUX Ports                                                     |
|-------|---------------------------------------------------------------|
| Pin   | Description                                                   |
| 1     | CTS                                                           |
| 2     | DSR                                                           |
| 3     | RxD                                                           |
| 4     | GND                                                           |
| 5     | DCD: Note Inbound signal can also be used as a second ground. |
| 6     | TxD                                                           |
| 7     | DTR                                                           |
| 8     | RTS                                                           |
|       |                                                               |

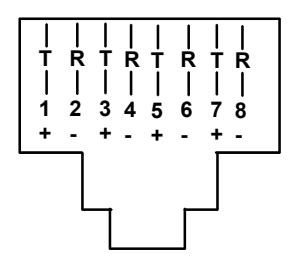

Mating face of an RJ45 Female

# 5.6 Cable Adapters

The SERIMUX comes with four cable adapters. The following illustrations show cable adapter pin outs. Additional adapters can be purchased from NTI.

DB25 Male Console Adapter (NTI P/N DB25M-RJ45F-T)

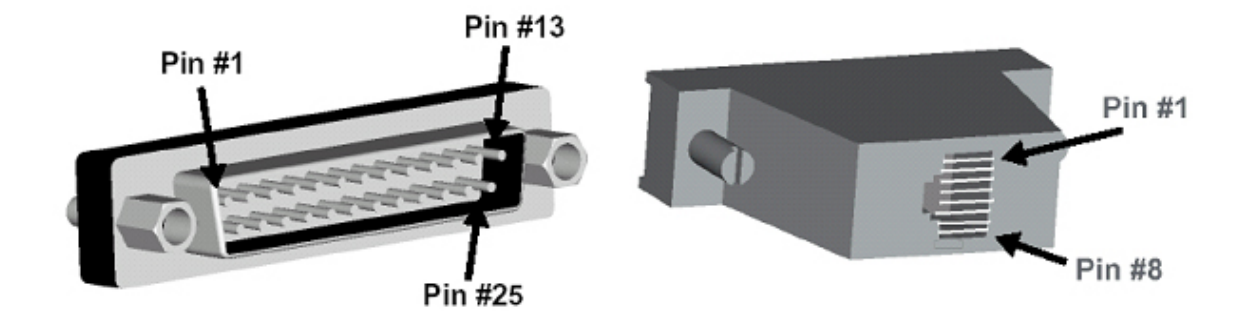

#### DB25 Male to RJ45 Connector Pin Assignments

| RJ45 | Signal |              | DB25M | Signal |
|------|--------|--------------|-------|--------|
| 1    | CTS    | Connected to | 4     | RTS    |
| 2    | DSR    | Connected to | 20    | DTD    |
| 5    | DCD    | Connected to | 20    | DIK    |
| 3    | RxD    | Connected to | 2     | TxD    |
| 4    | GND    | Connected to | 7     | GND    |
| 6    | TxD    | Connected to | 3     | RxD    |
| 7    | DTD    | Connected to | 6     | DCD    |
| 1    |        |              | 8     | DSR    |
| 8    | RTS    | Connected to | 5     | CTS    |

#### DB9 Female Console Adapter (NTI P/N DB9F-RJ45F)

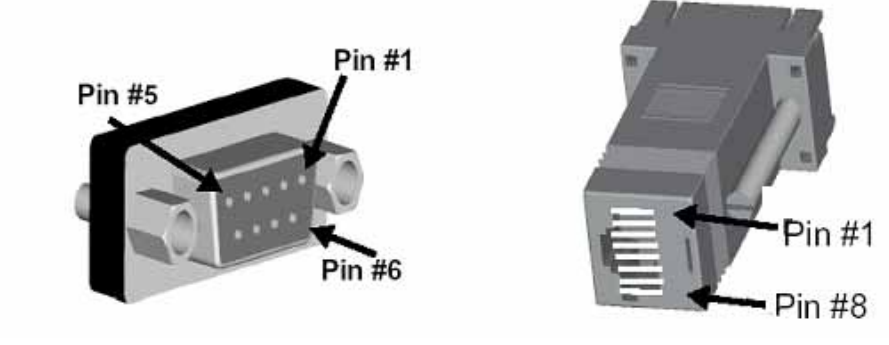

#### **DB9 Female to RJ45 Pin Assignments**

| RJ45 | Signal |              | DB9F | Signal |
|------|--------|--------------|------|--------|
| 1    | CTS    | Connected to | 7    | RTS    |
| 2    | DSR    | Connected to | 1    | DTD    |
| 5    | DCD    | Connected to | 4    | DIK    |
| 3    | RxD    | Connected to | 3    | TxD    |
| 4    | GND    | Connected to | 5    | GND    |
| 6    | TxD    | Connected to | 2    | RxD    |
| 7    | DTR    | Connected to | 1    | DCD    |
|      |        |              | 6    | DSR    |
| 8    | RTS    | Connected to | 8    | CTS    |

DB25 Female Console Adapter (NTI P/N DB25F-RJ45F)

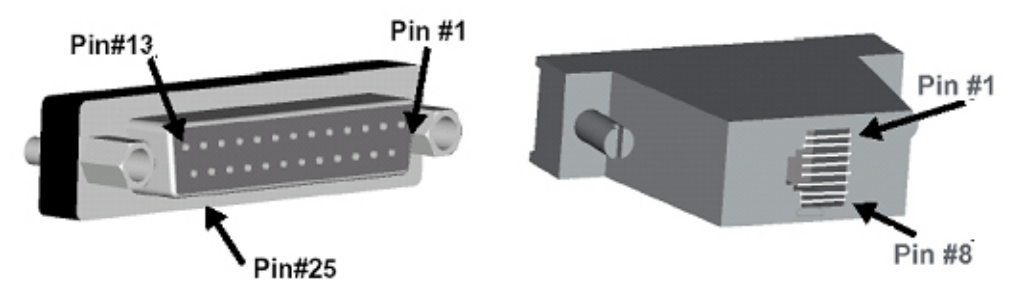

#### DB25 Female to RJ45 Pin Assignments

| RJ45 | Signal |              | DB25F | Signal |
|------|--------|--------------|-------|--------|
| 1    | CTS    | Connected to | 4     | RTS    |
| 2    | DSR    | Connected to | 20    | DTP    |
| 5    | DCD    | Connected to | 20    | DIK    |
| 3    | RxD    | Connected to | 2     | TxD    |
| 4    | GND    | Connected to | 7     | GND    |
| 6    | TxD    | Connected to | 3     | RxD    |
| 7    | סדס    | Connected to | 6     | DCD    |
| 1    |        | Connected to | 8     | DSR    |
| 8    | RTS    | Connected to | 5     | CTS    |

#### DB25 Male Modem Adapter (NTI P/N DB25M-RJ45F-C)

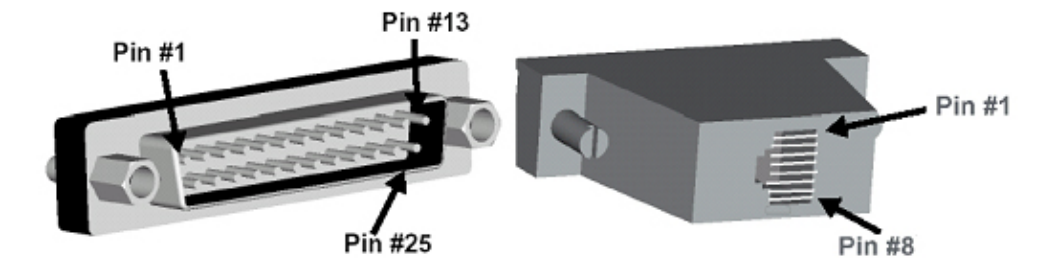

### DB25 Male Modem to RJ45 Pin Assignment

| RJ45 | Signal |              | DB25M | Signal |
|------|--------|--------------|-------|--------|
| 1    | CTS    | Connected to | 5     | CTS    |
| 2    | DSR    | Connected to | 6     | DSR    |
| 3    | RxD    | Connected to | 3     | RxD    |
| 4    | GND    | Connected to | 7     | GND    |
| 5    | DCD    | Connected to | 8     | DCD    |
| 6    | TxD    | Connected to | 2     | TxD    |
| 7    | DTR    | Connected to | 20    | DTR    |
| 8    | RTS    | Connected to | 4     | RTS    |

# **5.7 TERMINAL Connector Pin Assignments**

Signal **Mnemonic Direction** Pin Data carrier detect DCD In 1 2 Receive data RxD In 3 TxD Out Transmit data 4 Data terminal ready DTR Out 5 Signal ground SGND 6 Data set ready DSR In 7 Request to send **RTS Out** 8 Clear to send CTS In

# Serial Port (Serial 2) Connector Pin Assignments (RS232C 9-pin connector)

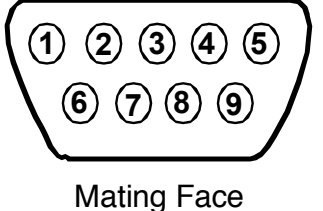

of 9D Male

#### Printer Port Connector Pin Assignments (Compatible with the IBM PC parallel por

| Pin   | Signal        | Mnemonic Direction |  |
|-------|---------------|--------------------|--|
| 1     | -Strobe       | Out                |  |
| 2     | Data bit 0    | Out                |  |
| 3     | Data bit 1    | Out                |  |
| 4     | Data bit 2    | Out                |  |
| 5     | Data bit 3    | Out                |  |
| 6     | Data bit 4    | Out                |  |
| 7     | Data bit 5    | Out                |  |
| 8     | Data bit 6    | Out                |  |
| 9     | Data bit 7    | Out                |  |
| 10    | -Acknowledge  | In                 |  |
| 11    | Busy          | In                 |  |
| 12    | Paper end     | In                 |  |
| 13    | Slct          | In                 |  |
| 14    | -Auto feed XT | Out                |  |
| 15    | -Error        | In                 |  |
| 16    | -Init         | Out                |  |
| 17    | -Slctn        | Out                |  |
| 18-25 | Ground        | Out                |  |

# Ethernet Connector Pin Assignments (RJ45 8 pin female connector)

| Pin | Signal     | Direction |
|-----|------------|-----------|
| 1   | Transmit + | Out       |
| 2   | Transmit - | Out       |
| 3   | Receive +  | In        |
| 6   | Receive -  | In        |

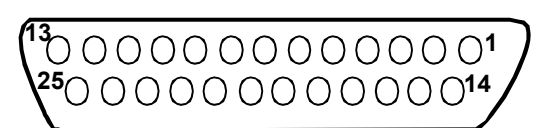

# SUB-D 25 female connector

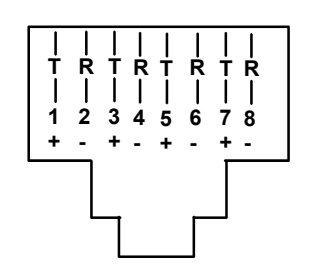

Mating face of an RJ45 Female

#### Appendix A - SERIMUX Port Characteristics

Every port is defined through the following parameters:

| Description                                  | Acceptable Value                                   | Default Value         |
|----------------------------------------------|----------------------------------------------------|-----------------------|
| Number                                       | 0-8/16/24/32                                       | Same (not changeable) |
| Name                                         | Up to 15 characters                                | "Port00" to "Port32"  |
| Type – port 0                                | User                                               | User (not changeable) |
| Type – except port 0                         | User or Host                                       | Host                  |
| Baud rate – port 0                           | 300-115200                                         | 9600                  |
| Baud rate – except port 0                    | 50-128000                                          | 9600                  |
| Data bits per character – port 0             | 7,8                                                | 8                     |
| Data bits per character – except port 0      | 5,6,7,8                                            | 8                     |
| Stop bits – port 0                           | 1, 2                                               | 1                     |
| Stop bits – except port 0                    | 1, 1-1/2, 2                                        | 1                     |
| Parity                                       | No parity, even, odd                               | No parity             |
| Handshake mode (flow control)                | Xon / Xoff (or in-band, or software),              | None                  |
|                                              | RTS/CTS (or out-band or hardware),                 |                       |
|                                              | Both,                                              |                       |
|                                              | None                                               |                       |
| Xon character                                | any ASCII nonprintable character (0-31 range)      | Ctrl+Q (17)           |
| Xoff character                               | any ASCII nonprintable character (0-31 range)      | Ctrl+S (19)           |
| Inter-character delay – except port 0        | 1-60 milliseconds, none                            | None                  |
| (no delay allowed on port 0)                 |                                                    |                       |
| Line break receive allowance – except port 0 | Yes or No                                          | No                    |
| (no allowance for port 0)                    |                                                    |                       |
| Transmitted line break extra duration (added | No break transmitted, 1-999 milliseconds           | No break transmitted  |
| to 1 character transmission time) – except   |                                                    |                       |
| port 0 (no extra duration for port 0)        |                                                    |                       |
| In-band disconnect sequence                  | 0 (disabled), 1, or 3 characters sequence          | 1-char sequence       |
| 1 character disconnect sequence              | Any ASCII nonprintable character (0-31 range)      | Ctrl+X (24)           |
| 3 character disconnect sequence              | Any 3 ASCII characters                             | (3 back quotes)       |
| Connection timeout                           | 1-90 minutes, never                                | 15 minutes            |
| DTR output upon disconnect                   | Low, high, or pulsed for 0.5 seconds and then held | High                  |
|                                              | high                                               | _                     |
| Modem Reset string                           | Up to 41 characters                                | ATZ                   |
| Modem Initialization string                  | Up to 41 characters                                | AT&F&C1&D2S0=0        |
| Modem Disconnect string                      | Up to 41 characters                                | ATH                   |

#### Appendix B - SERIMUX User and Administrator Characteristics

The users and the administrator are defined through the following parameters:

| Description                | Acceptable Value                     | Default Value         |
|----------------------------|--------------------------------------|-----------------------|
| Users:                     |                                      |                       |
| User number                | 1 to 32                              | Same (not changeable) |
| User name                  | Up to 15 characters – case sensitive | "User01" to "User32"  |
| User password              | Up to 31 characters – case sensitive | "" (empty string)     |
| User enabled               | Yes or No                            | Not enabled, except   |
|                            |                                      | User 1: enabled       |
| Administrative privileges  | Yes or No                            | No                    |
| Access to ports            | Port 0 always; Ports 1-31            | Port 0, except        |
|                            |                                      | User 1: all ports     |
| User menu timeout          | 1-90 minutes, never                  | 15 minutes            |
| Administrator:             |                                      |                       |
| Administrator name         | "root" – case sensitive              | Same (not changeable) |
| Administrator password     | Up to 31 characters – case sensitive | "nti"                 |
| Administrator menu timeout | 1-90 minutes, never                  | 15 minutes            |
| User to auto login         | User 1-32, None                      | User 1                |

# **INDEX**

access to ports, 22 administrator password, 23 ASCII commands, 46 BSD UNIX system, 67 cable adapters, 70 cabling, 69 change administrator password, 23 configure the terminal, 8 connect to SERIMUX. connectors, 6 Console Terminal, 1 crossover cable, 69 Crossover cable, 7 Default settings, 9, 38 ENH, 46 Ethernet, 7 Ethernet Print Terminal, 65 Firmware menu, 24 Firmware upgrade, 31 host list, 26 ISP button, 4 keyboard commands, 45 Keypad control, 11, 33 Keypad PIN, 11 LAN, 7 login, 11, 12 login-user, 26 LPD method, 65 materials supplied, 3 modem settings, 18

password, 11 port access, 22 Port List, 13 Port serial settings, 16 port settings, 14 printer connection, 6 programmable keys, 41 quick start, 8 Remote System Control, 1 reset button, 4 **ROOT**, 12 RS-232 Emulations, 1 serial communications, 11 Serial Control, 11 serial port characteristics, 73 setup directory, 8 specifications, 68 SUN Microsystems, 1 telnet, 1 terminal drawer, 1 TERMINAL setup, 8, 37 Terse mode, 29 TFTP printing, 67 user list, 20 User main menu, 27 user settings, 21 VT100, 57 VT220, 57 **VT52**, 64 Wyse, 46

# WARRANTY INFORMATION

The warranty period on this product (parts and labor) is two (2) years from the date of purchase. Please contact Network Technologies Inc at (800) 742-8324 (800-RGB-TECH) or (330) 562-7070 or visit our website at <a href="http://www.networktechinc.com">http://www.networktechinc.com</a> for information regarding repairs and/or returns. A return authorization number is required for all repairs/returns.

MAN102 Rev. 8/19/08

Free Manuals Download Website <u>http://myh66.com</u> <u>http://usermanuals.us</u> <u>http://www.somanuals.com</u> <u>http://www.4manuals.cc</u> <u>http://www.4manuals.cc</u> <u>http://www.4manuals.cc</u> <u>http://www.4manuals.com</u> <u>http://www.404manual.com</u> <u>http://www.luxmanual.com</u> <u>http://aubethermostatmanual.com</u> Golf course search by state

http://golfingnear.com Email search by domain

http://emailbydomain.com Auto manuals search

http://auto.somanuals.com TV manuals search

http://tv.somanuals.com